# USER MANUAL FRONT END USER

Medical Device Centralised Online Application System (MeDC@St 2.0)

**MODUL UTAMA - MDR CLASS B, C & D** 

**DISEDIAKAN OLEH :** 

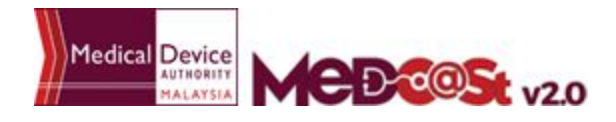

# LIST OF CONTENTS

| 1.0 INTRODUCTION                                    | 2  |
|-----------------------------------------------------|----|
| 1.2 SIGN UP                                         | 4  |
| 1.1.1 VERIFIED EMAIL FOR NEW ACCOUNT                | 5  |
| 2.0 NEW REGISTRATION                                | 8  |
| 2.1 CREATE CLASS APPLICATION                        | 12 |
| 2.1.1 CLASSIFICATION APPLICATION                    | 12 |
| 2.1.2 CLASS C APPLICATION                           | 16 |
| 2.1.3 CLASS D APPLICATION                           | 19 |
| 2.2 FILL IN THE APPLICATION FORMS                   | 22 |
| 2.2.1 1.0 ESTABLISHMENT DETAILS                     | 22 |
| 2.2.2 2.0 GENERAL INFORMATION                       | 23 |
| 2.2.2.1 GMD APPLICATION                             | 23 |
| 2.2.2.2 IVD APPLICATION                             | 26 |
| 2.2.3 3.0 MEDICAL DEVICE GROUPING                   | 28 |
| 2.2.3.1 GMD APPLICATION                             | 28 |
| 2.2.4 4.0 CSDT                                      | 55 |
| 2.2.5 5.0 MANUFACTURER INFORMATION                  | 58 |
| 2.2.6 6.0 PRE-MARKET CLEARANCE/ PRE-MARKET APPROVAL | 61 |
| 2.2.7 7.0 CONFORMITY ASSESSMENT                     | 68 |
| 2.2.8 8.0 POST-MARKET SURVEILLANCE AND VIGILENCE    | 69 |
| 2.2.9 9.0 DECLARATION OF CONFORMITY                 | 71 |
| 2.2.10 10.0 ATTESTATION                             | 72 |
| 3.0 RE-REGISTRATION                                 | 74 |
| 4.0 CHANGE OF NOTIFICATION                          | 85 |
| 5.0 CHANGE OF OWNERSHIP                             | 89 |
| 6.0 WITHDRAWAL APPLICATION                          | 93 |
| 7.0 WITHDRAWAL CERTIFICATION                        | 96 |

#### **1.0 INTRODUCTION**

MeDC@st (Medical Device Centralised Online Application System) is developed using web-based method in which it utilizes the internet access via internet server. In order to access Medc@st, user has to key in the URL

address onto the internet server as followed:

https://www.mda.gov.my/medcastv2/backend/web/index.php/admin/user/logivb n

The screen below shows the expected webpage after the address has been keyed in.

| Username                                  | Pengumuman                                                                 |  |
|-------------------------------------------|----------------------------------------------------------------------------|--|
| L Enter usemame                           | Testing public (primica) Newl<br>Sense of Trial or e. Read More.           |  |
| Password                                  | Test announcement st (2017-10-21) New!<br>It lived approximate. Read More. |  |
| Enter password                            |                                                                            |  |
| Sign Up   Reset Password   FAQ   Helpdesk | gn                                                                         |  |

User has to log into the system using registered User ID and its respective password. Click the [Login] button to proceed.

#### 1.2 SIGN UP

Click on the Sign Up at the bottom of login form to display the following screen. Fill the following empty form and choose drop down list such as Business Registration No, Name, Username, E-mail, Address, State, City, Postcode, Telephone No, Fax No, Password, Reconfirm Password and choose the radio button that has been highlighted to create new MDR-BCD account. After complete fill registration form user must verified email.

| Business Registration No | no de system.                    |
|--------------------------|----------------------------------|
| Name                     |                                  |
| Usemame                  | Reason Create Account In Medcast |
| Email                    | CAB Application                  |
| Password                 | Notification Application         |
| Re-Confirm Password      |                                  |

# **1.1.1 VERIFIED EMAIL FOR NEW ACCOUNT**

The user must verified email to completed the last step of the registration. Click at the link given to verified email in the system medcast V2.0.

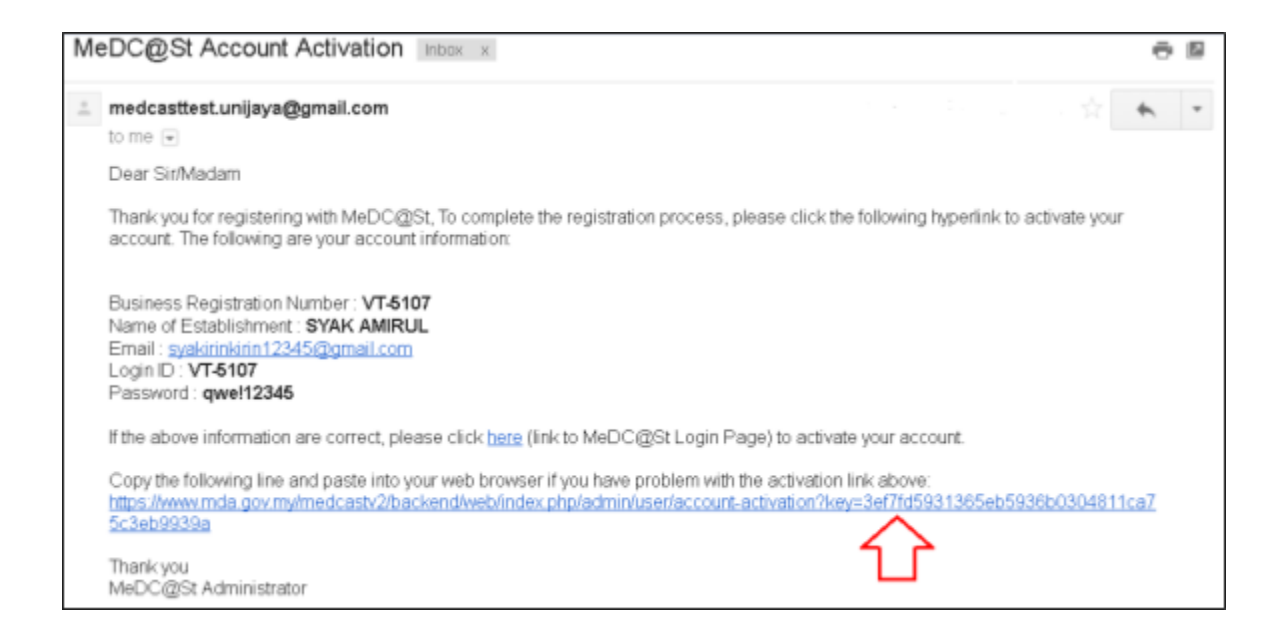

The account activation screen will display. The user must click at the link to login into the account.

| Medcost,                                                                                                   | <b>2.0</b> MEDICAL DEVICE CENTRALISED<br>ONLINE APPLICATION SYSTEM |
|----------------------------------------------------------------------------------------------------|--------------------------------------------------------------------|
| Account Activation Suc                                                                                     | cessful                                                            |
| USER<br>SYAK AMIRUL                                                                                        |                                                                    |
| Your Account Have Successfully Activated, Please Logi<br>https://www.mda.gov.my/medcastv2/backend/web/inde | in To The System At<br>x.php/admin/user/login                      |

The login screen will display.

| VEDCOSt v2.0                                    | MEDICAL DEVICE CENTRALISE<br>ONLINE APPLICATION SYSTEM                  |
|-------------------------------------------------|-------------------------------------------------------------------------|
| Username                                        | Pengumuman                                                              |
| 💄 Enter username                                | Test announcement sz (2017-10-21) Newl<br>It lived approximateRead More |
|                                                 |                                                                         |
| Password                                        |                                                                         |
| Enter password                                  |                                                                         |
|                                                 |                                                                         |
| Sign Up   Reset Password   FAQ   Helpdesk Login |                                                                         |

## The user login successfully in the system medcast. It show the dashboard of the account.

| VEDCOS v2.0                                                                                                    | (Juid-Sarch)<br>Damy ( @                                                                                                    | 🕿 Emilion 🔹 🛔 🕅 -   | STAKAHERL-STAKAHERL -                                                                                                    |
|----------------------------------------------------------------------------------------------------|----------------------------------------------------------------------------------------------------|---------------------|----------------------------------------------------------------------------------------------------|
| ₫ HOME -<br>•                                                                                                    | Hone / Dathord                                                                                                    |                     | Eduktorisent Coarse<br>Medical Device Reptration                                                                                                    |
| <ul> <li>MEERSAL EEVACE RECENTRATION</li> <li>X ACCOUNT MARAGEMENT</li> </ul>                                                                                                    | Fan An Laggel in As Vais Account                                                                                                    | Habin               | Establishment Listman •                                                                                                    |
| Objekte HELP      Objekte HELP      Objekte |                                                                                                    | 0<br>Referen Filler | Declayable of the second second secon |
| * Mary(1)@                                                                                                    | teromonist 00                                                                                                    | Alert Wasagement    | See 1                                                                                                    |
| Indreese documents     Crouter inter     Outdate inter     Outdates documents     Outdates documents                                                                                                    | Stewing 1-2 of 2 hans.<br>• Instructions from<br>• optimizer (c) (c)<br>• instructions (c) (c)<br>• instructions (c) (c)<br>• instructio | No manifa from d.   |                                                                                                    |

#### 2.0 NEW REGISTRATION

# \*\*User must create new Establishment License first to create new Medical Device Registration (Refer User Manual EL Front End User)

Click on the 'MEDICAL DEVICE REGISTRATION' at the left menu sidebar and click at the 'New Application Form' to create a new form.

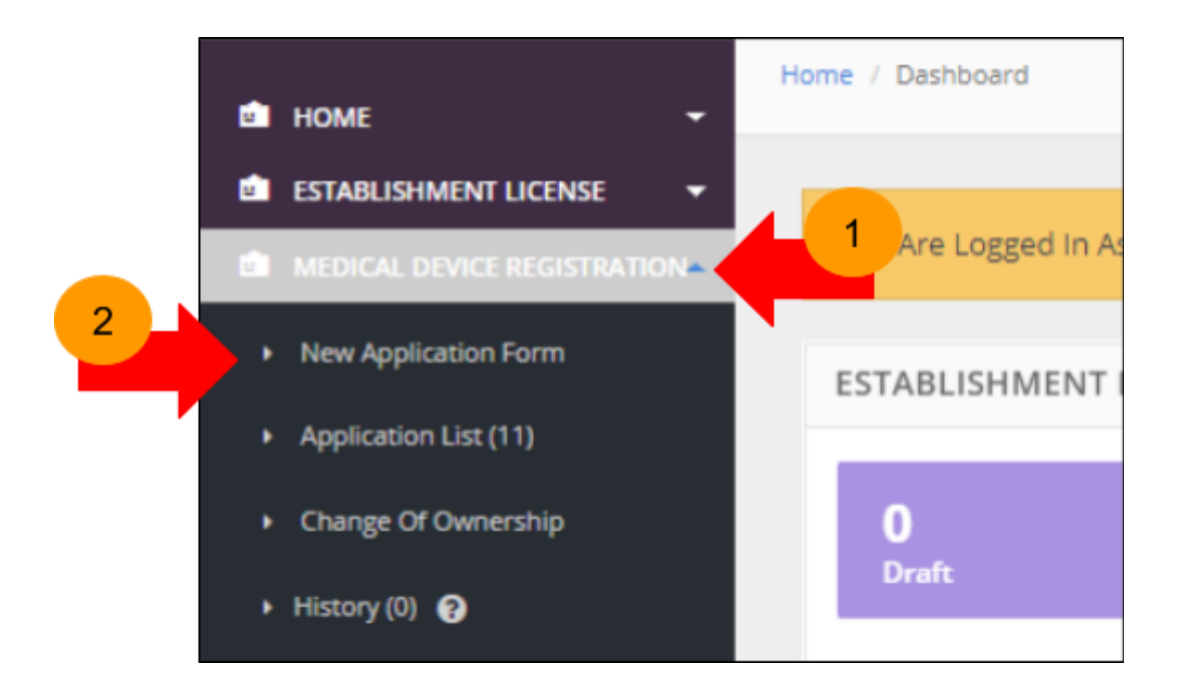

application and click on the button

Tick on the 'MANUFACTURER' or 'AUTHORISED REPRESENTATIVE' to create new

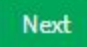

to proceed. User can make one application at one

time. 'Next' button will enable after user tick applications checkbox.

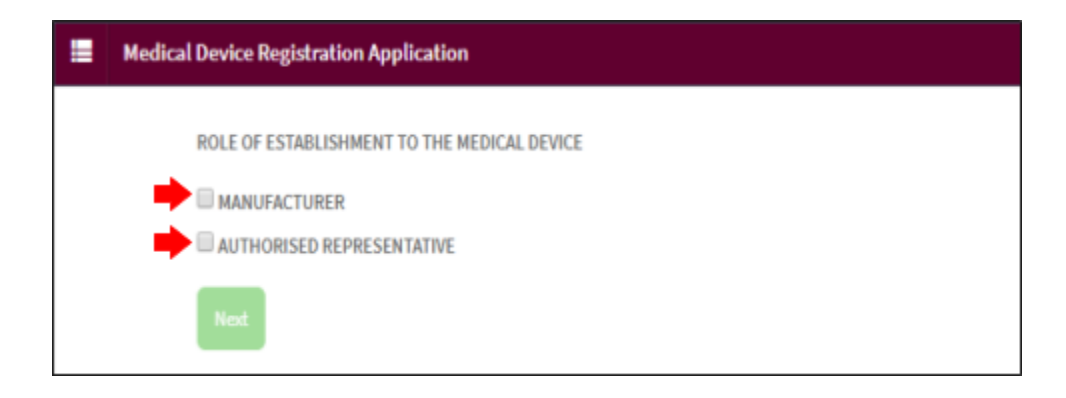

After click

Next

the diagram will show.

| Medical Device Registration Application                                                                                                    |   |
|----------------------------------------------------------------------------------------------------|---|
| ROLE OF ESTABLISHMENT TO THE MEDICAL DEVICE                                                                                                    |   |
| MANUFACTURER                                                                                                    |   |
| ** SELECTING CLASS OF MEDICAL DEVICE WILL AUTOMATICALLY REDIRECT USER TO APPLICATION FORM WITHOUT HAVING TO DO RISK CLASSIFICATION<br>** DEFAULT SELECTION WILL REDIRECT TO RISK CLASSIFICATION |   |
| <br>CLASS OF MEDICAL DEVICE                                                                                                    |   |
| -GO TO RISK CLASSIFICATION FORM-                                                                                                    | ٠ |

In class of medical device section you can choose CLASS A, CLASS B, CLASS C and CLASS D but also you can choose GO TO RISK CLASSIFICATION FORM.

Medical Device Authority, Ministry of Health Malaysia User Manual Front End User - Module Utama MDR Class B,C & D Medical Device Centralised Online Application System (MeDC@St 2.0)

| CD | ASS OF MEDICAL DEVICE            |
|----|----------------------------------|
|    | -GO TO RISK CLASSIFICATION FORM- |
|    | -GO TO RISK CLASSIFICATION FORM- |
| (  | CLASS A                          |
| (  | CLASS B                          |
| 0  | CLASS C                          |
| (  | CLASS D                          |
| _  |                                  |

If the user choose GO TO RISK CLASSIFICATION FORM and click section will be display.

the classification

Next

| E Classification                                                                                                    |  |
|----------------------------------------------------------------------------------------------------|--|
| Device Condition                                                                                                    |  |
| NEW      REFURBISHED      USED                                                                                                    |  |
| Device Type                                                                                                    |  |
| GENERAL MEDICAL DEVICE     IN VITRO DIAGNOSTIC MEDICAL DEVICE                                                                              |  |
| General Medical Device (GMD) Type                                                                                                    |  |
| NON-INVASIVE DEVICE      INVASIVE DEVICE      ACTIVE DEVICE      ADDITIONAL RULES                                                          |  |
| NON-INVASIVE DEVICE RULES                                                                                                    |  |
| RULE1 ORULE2 ORULE3 ORULE4                                                                                                    |  |
| RULE 1 Details                                                                                                    |  |
| Medical device that is intended to be in contact with injured skin and intended as a barrier, or for compression, or absorption of exudate |  |

If the user choose CLASS A and click

Next

the Class A Application will be display.

| Class A Application (MDR-201808                                                                                   | 10-13)                                                   |                                                                     | $\sim$ |  |  |
|----------------------------------------------------------------------------------------------------|----------------------------------------------------------|---------------------------------------------------------------------|--------|--|--|
|                                                                                                    |                                                          |                                                                     |        |  |  |
| Medical Device Risk And Classification Details                                                                    |                                                          |                                                                     |        |  |  |
| ** RISK RULE DETAIL LIST WILL APPEAR ONLY IF MEDICAL DEVICE CLASS AND MEDICAL DEVICE RISK TYPE HAVE BEEN SELECTED |                                                          |                                                                     |        |  |  |
| Medical Device Class                                                                                              | 1                                                        | Class A                                                             |        |  |  |
| Medical Device Type                                                                                               | 1                                                        | -SELECT-                                                            | *      |  |  |
| Medical Device Risk Type                                                                                          | 1                                                        | -SELECT-                                                            | ٠      |  |  |
| Medical Device Rule Detail                                                                                        |                                                          |                                                                     |        |  |  |
| ** PLEASE MAKE CHANGES ON RULE DETA                                                                               | IL, MEDICAL DE                                           | VICE INTENDED USES WILL REFRESH AFTER RULE DETAIL HAVE BEEN CHANGES |        |  |  |
| Medical Device Rule                                                                                               | 1                                                        |                                                                     |        |  |  |
| 1. Rule Can Only Be Changed By Alteri                                                                             | 1. Rule Can Only Be Changed By Altering Risk Rule Detail |                                                                     |        |  |  |
| 2. Tick The Necessary Rule Detail Below To Change Classification Rule                                             |                                                          |                                                                     |        |  |  |
| (If more than one rule is applicable, th                                                                          | e higher classific                                       | ration shall apply)                                                 |        |  |  |
| 3. Risk Rule Available For Class A -                                                                              |                                                          |                                                                     |        |  |  |
|                                                                                                    |                                                          |                                                                     |        |  |  |
| Medical Device Intended Uses                                                                                      | Medical Device Intended Uses                             |                                                                     |        |  |  |
| ** NO LIST FOR MEDICAL DEVICE INTENDE                                                                             | D USE FOR DEVI                                           | CE                                                                  |        |  |  |
| Class A                                                                                                    |                                                          |                                                                     |        |  |  |

#### 2.1 CREATE CLASS APPLICATION

#### 2.1.1 CLASSIFICATION APPLICATION

Classification form will be display. Tick at 'NEW' radio button in 'Device Conditions' field.

| =  | Classification       |
|----|----------------------|
| De | vice Condition       |
|    | NEW REFURBISHED USED |

Then, tick at 'GENERAL MEDICAL DEVICE' radio button in 'Device Type' field.

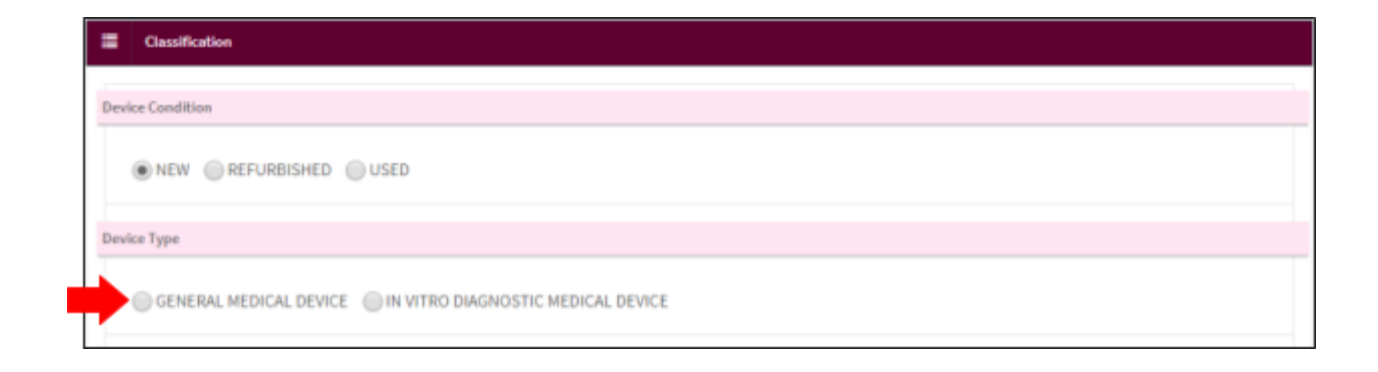

Next, tick 'NON-INVASIVE DEVICE' radio button in general 'Medical Device (GMD) Type field.

| Classification                                                     |  |
|--------------------------------------------------------------------|--|
| Device Condition                                                   |  |
| NEW REFURBISHED USED                                               |  |
| Device Type                                                        |  |
| GENERAL MEDICAL DEVICE     IN VITRO DIAGNOSTIC MEDICAL DEVICE      |  |
| General Medical Device (GMD) Type                                  |  |
| NON-INVASIVE DEVICE INVASIVE DEVICE ACTIVE DEVICE ADDITIONAL RULES |  |

After that, tick 'RULE 1' radio button in 'Non-invasive Device Rules' field.

| vice Condition       |                                                       |
|----------------------|-------------------------------------------------------|
| • NEW REF            | JRBISHED USED                                         |
| vice Type            |                                                       |
| GENERAL MED          | ICAL DEVICE IN VITRO DIAGNOSTIC MEDICAL DEVICE        |
| neral Medical Device | GMD) Type                                             |
| NON-INVASIV          | DEVICE INVASIVE DEVICE ACTIVE DEVICE ADDITIONAL RULES |
| n-invasive Device Ru | 5                                                     |

Next step, tick 'INTENDED PRINCIPALLY FOR WOUNDS WHICH BREACH THE DERMIS' radio button at 'Rules 1 Details' field.

| Device Type                                                                                                    |
|----------------------------------------------------------------------------------------------------|
| GENERAL MEDICAL DEVICE     IN VITRO DIAGNOSTIC MEDICAL DEVICE                                                                                                    |
| General Medical Device (GMD) Type                                                                                                    |
| NON-INVASIVE DEVICE O INVASIVE DEVICE O ACTIVE DEVICE O ADDITIONAL RULES                                                                                                    |
| Non-invasive Device Rules                                                                                                    |
| RULE 1 RULE 2 RULE 3 RULE 4                                                                                                    |
| Rule 1 Details                                                                                                    |
| MEDICAL DEVICE THAT IS INTENDED TO BE IN CONTACT WITH INJURED SKIN AND INTENDED AS A BARRIER, OR FOR COMPRESSION, OR ABSORPTION OF<br>EXUDATE     INTENDED PRINCIPALLY FOR WOUNDS WHICH BREACH THE DERMIS     THE WOUND CAN BE BE HEAL ONLY THROUGH SECONDARY INTENT |

## Medical Device Risk And Classification Details and Class Payment Details will be display. User

click Create Application to go to next step step.

| one a Decards                                                                                    |                                                                                                    |                                                                                            |                                                                                                    |                                                                       |
|--------------------------------------------------------------------------------------------------|----------------------------------------------------------------------------------------------------|--------------------------------------------------------------------------------------------|----------------------------------------------------------------------------------------------------|-----------------------------------------------------------------------|
| MEDICAL D<br>EXUDATE                                                                             | EVICE THAT IS INTENDED TO BE IN CO<br>INTENDED PRINCIPALLY FOR WOUNI<br>THE WOUND CAN BE BE HEAL ONLY | NTACT WITH INJURED SKIN AND INTE<br>DS WHICH BREACH THE DERMIS<br>THROUGH SECONDARY INTENT | NDED AS A BARRIER, OR FOR COMPRE                                                                                                    | ISION, OR ABSORPTION OF                                               |
| edical Device Risk                                                                               | And Classification Details                                                                            |                                                                                            |                                                                                                    |                                                                       |
| Based on your se<br>Medical Device T<br>Medical Device R<br>Medical Device R<br>Medical Device R | election, the Medical Device Risk Classificatio<br>ype<br>Risk Type<br>Jule<br>Detail<br>Disk Class   | In IS-<br>IS-<br>IS-<br>IS-<br>IS-<br>IS-<br>IS-<br>IS-                                    | E {GMD} - NON-INVASIVE DEVICE                                                                                                    |                                                                       |
| lass Payment Detai                                                                               | ls                                                                                                    |                                                                                            |                                                                                                    |                                                                       |
| The Medical Dev                                                                                  | DEVICE RISK TYPE                                                                                      |                                                                                            | FEE TYPE                                                                                                    | AMOUNT (RM)                                                           |
| CLASS A                                                                                          | IN-VITRO, GENERAL MEDICAL DEVICE                                                                      |                                                                                            | APPLICATION FEE                                                                                                    | 100.00                                                                |
|                                                                                                  |                                                                                                    |                                                                                            |                                                                                                    |                                                                       |
|                                                                                                  |                                                                                                    |                                                                                            | APPLICATION FEE                                                                                                    | 250.00                                                                |
| CLASS B                                                                                          | IN-VITRO, GENERAL MEDICAL DEVICE                                                                      |                                                                                            | APPLICATION FEE<br>REGISTRATION FEE                                                                                                 | 250.00                                                                |
| CLASS B                                                                                          | IN-VITRO, GENERAL MEDICAL DEVICE                                                                      |                                                                                            | APPLICATION FEE<br>REGISTRATION FEE<br>APPLICATION FEE                                                                              | 250.00<br>1000.00<br>500.00                                           |
| CLASS B<br>CLASS C                                                                               | IN-VITRO, GENERAL MEDICAL DEVICE                                                                      |                                                                                            | APPLICATION FEE<br>REGISTRATION FEE<br>APPLICATION FEE<br>REGISTRATION FEE                                                          | 250.00<br>1000.00<br>500.00<br>2000.00                                |
| CLASS B<br>CLASS C                                                                               | IN-VITRO, GENERAL MEDICAL DEVICE                                                                      |                                                                                            | APPLICATION FEE REGISTRATION FEE REGISTRATION FEE APPLICATION FEE APPLICATION FEE                                                   | 250.00<br>1000.00<br>500.00<br>2000.00<br>750.00                      |
| CLASS B<br>CLASS C                                                                               | IN-VITRO, GENERAL MEDICAL DEVICE                                                                      |                                                                                            | APPLICATION FEE REGISTRATION FEE REGISTRATION FEE REGISTRATION FEE REGISTRATION FEE REGISTRATION FEE                                | 250.00<br>1000.00<br>500.00<br>2000.00<br>750.00<br>3000.00           |
| CLASS B<br>CLASS C<br>CLASS D                                                                    | IN-VITRO, GENERAL MEDICAL DEVICE                                                                      |                                                                                            | APPLICATION FEE REGISTRATION FEE REGISTRATION FEE APPLICATION FEE REGISTRATION FEE REGISTRATION FEE APPLICATION FEE APPLICATION FEE | 250.00<br>1000.00<br>500.00<br>2000.00<br>750.00<br>3000.00<br>750.00 |

#### 2.1.2 CLASS C APPLICATION

Classification form will be display. Tick at 'NEW' radio button in 'Device Conditions' field.

| Γ | =     | Classification       |
|---|-------|----------------------|
|   | Devis | ce Condition         |
|   |       | NEW REFURBISHED USED |

Then, tick at 'GENERAL MEDICAL DEVICE' radio button in 'Device Type' field.

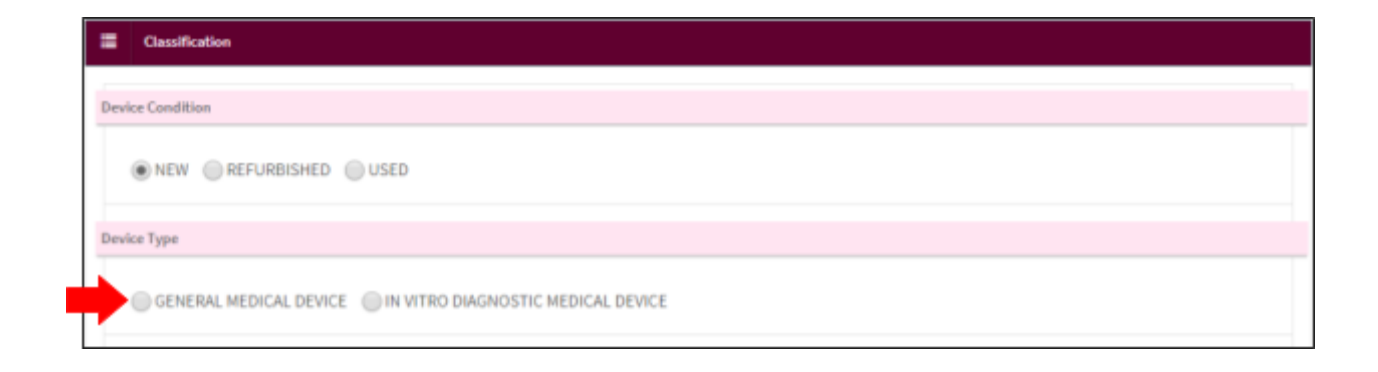

Next, tick 'NON-INVASIVE DEVICE' radio button in general 'Medical Device (GMD) Type' field.

| E Classification                                                 |
|------------------------------------------------------------------|
| Device Condition                                                 |
| NEW      REFURBISHED      USED                                   |
| Device Type                                                      |
| GENERAL MEDICAL DEVICE     OIN VITRO DIAGNOSTIC MEDICAL DEVICE   |
| General Medical Device (GMD) Type                                |
| NON-INVASIVE DEVICE ACTIVE DEVICE ACTIVE DEVICE ADDITIONAL RULES |

After that, tick 'RULE 1' radio button in 'Non-invasive Device Rules' field.

| evice Condition                                               |    |
|---------------------------------------------------------------|----|
| NEW      REFURBISHED      USED                                |    |
| evice Type                                                    |    |
| GENERAL MEDICAL DEVICE     IN VITRO DIAGNOSTIC MEDICAL DEVICE |    |
| eneral Medical Device (GMD) Type                              |    |
| NON-INVASIVE DEVICE      INVASIVE DEVICE      ADDITIONAL RUL  | ES |
| on-invasive Device Rules                                      |    |

Next step, tick 'THE WOUND CAN BE BE HEAL ONLY THROUGH SECONDARY INTENT' radio button at 'Rules 1 Details' field.

| Device Type                                                                                                    |
|----------------------------------------------------------------------------------------------------|
| GENERAL MEDICAL DEVICE     IN VITRO DIAGNOSTIC MEDICAL DEVICE                                                                                                    |
| General Medical Device (GMD) Type                                                                                                    |
| NON-INVASIVE DEVICE O ACTIVE DEVICE ADDITIONAL RULES                                                                                                    |
| Non-invasive Device Rules                                                                                                    |
| RULE 1 RULE 2 RULE 3 RULE 4                                                                                                    |
| Rule 1 Details                                                                                                    |
| MEDICAL DEVICE THAT IS INTENDED TO BE IN CONTACT WITH INJURED SKIN AND INTENDED AS A BARRIER, OR FOR COMPRESSION, OR ABSORPTION OF     EXUDATE     INTENDED PRINCIPALLY FOR WOUNDS WHICH BREACH THE DERMIS     THE WOUND CAN BE BE HEAL ONLY THROUGH SECONDARY INTENT |

## Medical Device Risk Classification Details field and Class Payment Details field will be display.

User click

Create Application to go to next step step.

| MEDICAL D<br>EXUDATE                                                                     | EVICE THAT IS INTENDED TO BE<br>INTENDED PRINCIPALLY FOR<br>THE WOUND CAN BE BE HEA                                                                                                    | E IN CONTACT W<br>WOUNDS WHICH<br>L ONLY THROUG | ITH INJURED SKIN AND INTEN<br>H BREACH THE DERMIS<br>H SECONDARY INTENT                                | IDED AS A BARRIER, OR FOR COMP                                                                                                    | RESSION, OR ABSORPTION OF                                                      |
|------------------------------------------------------------------------------------------|----------------------------------------------------------------------------------------------------|-------------------------------------------------|----------------------------------------------------------------------------------------------------|----------------------------------------------------------------------------------------------------|--------------------------------------------------------------------------------|
| dical Device Risk                                                                        | And Classification Details                                                                                                    |                                                 |                                                                                                    |                                                                                                    |                                                                                |
| Based on your a<br>Medical Device<br>Medical Device<br>Medical Device<br>Medical Device  | election, the Medical Device Risk Cla<br>Type<br>Risk Type<br>Rule<br>Rule Detail<br>Risk Class                                                                                             | ssification is :-<br>:<br>:<br>:<br>:           | NEW<br>GENERAL MEDICAL DEVICE<br>RULE 1<br>The wound can be be heal o<br>Class C<br>Create Application | (GMD) - NON-INVASIVE DEVICE                                                                                                    |                                                                                |
|                                                                                          |                                                                                                    |                                                 |                                                                                                    |                                                                                                    |                                                                                |
| ss Payment Deta<br>The Medical De                                                        | ils<br>vice Risk Class Payment Are As Folk                                                                                                    | 9865-                                           |                                                                                                    |                                                                                                    |                                                                                |
| ss Payment Deta<br>The Medical De<br>CLASS                                               | ils<br>vice Risk Class Payment Are As Follo<br>DEVICE RISK TYPE                                                                                                    | 9WS:-                                           |                                                                                                    | FEE TYPE                                                                                                    | AMOUNT (RM)                                                                    |
| the Medical Detain CLASS                                                                 | ils vice Risk Class Payment Are As Folix DEVICE RISK TYPE IN-VITRO, GENERAL MEDICAL                                                                                                    | ows:-                                           |                                                                                                    | FEE TYPE<br>APPLICATION FEE                                                                                                    | AMOUNT (RM)<br>100.00                                                          |
| the Medical De<br>CLASS<br>CLASS A                                                       | ils vice Risk Class Payment Are As Follo DEVICE RISK TYPE IN-VITRO, GENERAL MEDICAL                                                                                                    | www.                                            |                                                                                                    | FEE TYPE<br>APPLICATION FEE<br>APPLICATION FEE                                                                                                    | AMOUNT (RM)<br>100.00<br>250.00                                                |
| ss Payment Deta<br>The Medical Der<br>CLASS<br>CLASS A<br>CLASS B                        | ils vice Risk Class Payment Are As Folio DEVICE RISK TYPE IN-VITRO, GENERAL MEDICAL IN-VITRO, GENERAL MEDICAL                                                                               | DEVICE                                          |                                                                                                    | FEE TYPE<br>APPLICATION FEE<br>APPLICATION FEE<br>REGISTRATION FEE                                                                                                    | AMOUNT (RM)<br>100.00<br>250.00<br>1000.00                                     |
| ss Payment Deta<br>The Medical Der<br>CLASS<br>CLASS A<br>CLASS B                        | ils vice Risk Class Payment Are As Follo DEVICE RISK TYPE IN-VITRO, GENERAL MEDICAL IN-VITRO, GENERAL MEDICAL                                                                               | DEVICE                                          |                                                                                                    | FEE TYPE APPLICATION FEE APPLICATION FEE REGISTRATION FEE APPLICATION FEE                                                                                                    | AMOUNT (RM)  100.00  250.00  1000.00  500.00                                   |
| ss Payment Detai<br>The Medical Det<br>CLASS<br>CLASS A<br>CLASS B<br>CLASS C            | ils vice Risk Class Payment Are As Follo DEVICE RISK TYPE IN-VITRO, GENERAL MEDICAL IN-VITRO, GENERAL MEDICAL IN-VITRO, GENERAL MEDICAL                                                     | DEVICE<br>DEVICE                                |                                                                                                    | FEE TYPE APPLICATION FEE APPLICATION FEE REGISTRATION FEE REGISTRATION FEE REGISTRATION FEE                                                                                                    | AMOUNT (RM)  100.00  250.00  1000.00  500.00  2000.00                          |
| ss Payment Deta<br>The Medical De<br>CLASS<br>CLASS A<br>CLASS B<br>CLASS C              | ils vice Risk Class Payment Are As Folio DEVICE RISK TYPE IN-VITRO, GENERAL MEDICAL IN-VITRO, GENERAL MEDICAL IN-VITRO, GENERAL MEDICAL                                                     | DEVICE<br>DEVICE                                |                                                                                                    | FEE TYPE APPLICATION FEE APPLICATION FEE APPLICATION FEE REGISTRATION FEE REGISTRATION FEE APPLICATION FEE APPLICATION FEE                                                                                                    | AMOUNT (RM)<br>100.00<br>250.00<br>1000.00<br>500.00<br>2000.00<br>750.00      |
| ss Payment Deta<br>The Medical De<br>CLASS<br>CLASS A<br>CLASS B<br>CLASS C              | ils vice Risk Class Payment Are As Follo DEVICE RISK TYPE IN-VITRO, GENERAL MEDICAL IN-VITRO, GENERAL MEDICAL IN-VITRO, GENERAL MEDICAL IN-VITRO, GENERAL MEDICAL IN-VITRO, GENERAL MEDICAL | DEVICE<br>DEVICE<br>DEVICE<br>DEVICE            |                                                                                                    | FEE TYPE APPLICATION FEE APPLICATION FEE REGISTRATION FEE REGISTRATION FEE APPLICATION FEE REGISTRATION FEE REGISTRATION FEE REGISTRATION FEE                                                                                                    | AMOUNT (RM)  100.00  250.00  1000.00  500.00  2000.00  750.00  3000.00         |
| ss Payment Detai<br>The Medical Det<br>CLASS<br>CLASS A<br>CLASS B<br>CLASS C<br>CLASS C | ils vice Risk Class Payment Are As Follo DEVICE RISK TYPE IN-VITRO, GENERAL MEDICAL IN-VITRO, GENERAL MEDICAL IN-VITRO, GENERAL MEDICAL IN-VITRO, GENERAL MEDICAL GENERAL MEDICAL           | DEVICE<br>DEVICE<br>DEVICE<br>DEVICE            |                                                                                                    | FEE TYPE         APPLICATION FEE         APPLICATION FEE         REGISTRATION FEE         REGISTRATION FEE         APPLICATION FEE         REGISTRATION FEE         APPLICATION FEE         APPLICATION FEE         APPLICATION FEE         APPLICATION FEE         APPLICATION FEE         APPLICATION FEE | AMOUNT (RM)  100.00  250.00  1000.00  500.00  2000.00  750.00  3000.00  750.00 |

#### 2.1.3 CLASS D APPLICATION

Classification form will be display. Tick at 'NEW' radio button in 'Device Conditions' field.

| =    | Classification       |
|------|----------------------|
| Devi | ice Condition        |
| •    | NEW REFURBISHED USED |

Then, tick at 'GENERAL MEDICAL DEVICE' radio button in 'Device Type' field.

| =   | Classification                                                |
|-----|---------------------------------------------------------------|
| Dev | ice Condition                                                 |
|     | NEW      REFURBISHED      USED                                |
| Dev | ice Type                                                      |
|     | GENERAL MEDICAL DEVICE     IN VITRO DIAGNOSTIC MEDICAL DEVICE |

Next, tick 'INVASIVE DEVICE' radio button in general 'Medical Device (GMD) Type' field.

| Elassification                                                 |
|----------------------------------------------------------------|
| Device Condition                                               |
| ● NEW                                                          |
| Device Type                                                    |
| GENERAL MEDICAL DEVICE     OIN VITRO DIAGNOSTIC MEDICAL DEVICE |
| General Medical Device (GMD) Type                              |
| NON-INVASIVE DEVICE ACTIVE DEVICE ADDITIONAL RULES             |

After that, tick 'RULE 6' radio button in 'Non-invasive Device Rules' field.

| Classification                                                 |
|----------------------------------------------------------------|
| Device Condition                                               |
| ● NEW                                                          |
| Device Type                                                    |
| GENERAL MEDICAL DEVICE     OIN VITRO DIAGNOSTIC MEDICAL DEVICE |
| General Medical Device (GMD) Type                              |
| NON-INVASIVE DEVICE ACTIVE DEVICE ACTIVE DEVICE                |
| Invasive Device Ru                                             |
| © RULE 5 ● RULE 7 ● RULE 8                                     |

Next step, tick 'UNLESS THEY ARE INTENDED SPECIFICALLY FOR USE IN DIRECT CONTACT WITH THE CENTRAL NERVOUS SYSTEM; OR' radio button at 'Rules 6 Details' field.

| Invasive Device Rules                                                                                                    |
|----------------------------------------------------------------------------------------------------|
| RULES RULE 6 RULE 7 RULE 8                                                                                                    |
| Rule 6 Details                                                                                                    |
| <ul> <li>SURGICALLY INVASIVE MEDICES DEVICES INTENDED FOR TRANSIENT USE</li> <li>UNLESS THEY ARE MEDICAL DEVICES ARE REUSABLE SURGICAL INSTRUMENTS (EXAMPLES: MANUALLY OPERATED SURGICAL DRILL BITS AND SAWS)</li> <li>UNLESS THEY ARE MEDICAL DEVICES THAT ARE INTENDED TO SUPPLY ENERGY IN THE FORM OF IONIZING RADIATION (EXAMPLE: CATHETER INCORPORATING/CONTAINING SEALED RADIOISOTOPES)</li> <li>UNLESS INTENDED TO HAVE A BIOLOGICAL EFFECT OR BE WHOLLY OR MAINLY ABSORBED (EXAMPLE : INSUFFLATION GASES FOR THE ABDOMINAL CAVITY)</li> <li>UNLESS INTENDED TO ADMINISTER MEDICINAL PRODUCTS BY MEANS OF A DELIVERY SYSTEM, IF THIS IS DONE IN A MANNER THAT IS POTENTIALLY HAZARDOUS TAKING ACCOUNT OF THE MODE OF APPLICATION (EXAMPLE: INSULIN PEN FOR SELF-ADMINISTRATION)</li> <li>UNLESS THEY ARE INTENDED SPECIFICALLY FOR USE IN DIRECT CONTACT WITH THE CENTRAL NERVOUS SYSTEM; OR</li> <li>UNLESS INTENDED SPECIFICALLY TO DIAGNOSE, MONITOR OR CORRECT A DEFECT OF THE HEART OR OF THE CENTRAL CIRCULATORY SYSTEM THROUGH DIRECT CONTACT WITH THESE PARTS OF THE BODY</li> </ul> |

## Medical Device Risk And Classification Details and Class Payment Details will be display. User

click Create Application to go to next step step.

| Based on your s                    | election, the Medical Device Risk C     | lassification is :- |                             |                                      |                                       |
|------------------------------------|-----------------------------------------|---------------------|-----------------------------|--------------------------------------|---------------------------------------|
| Medical Device                     | lype                                    | 1                   | NEW                         |                                      |                                       |
| Medical Device                     | Risk Type                               | :                   | GENERAL MEDICAL DEVICE      | (GMD) - INVASIVE DEVICE              |                                       |
| Medical Device                     | Rule                                    | -                   | RULE 6                      |                                      |                                       |
| Medical Device I                   | tule Detail<br>Rick Class               |                     | Unless they are intended sp | pecifically for use in direct contac | t with the central nervous system; or |
|                                    |                                         |                     | Create Application          |                                      |                                       |
| s Payment Detai<br>The Medical Dev | ls<br>rice Risk Class Payment Are As Fo | lows-               |                             |                                      |                                       |
| CLASS                              | DEVICE RISK TYPE                        |                     |                             | FEE TYPE                             | AMOUNT (RM)                           |
| CLASS A                            | IN-VITRO, GENERAL MEDIC                 | AL DEVICE           |                             | APPLICATION FEE                      | 100.00                                |
| 0.653                              | IN ATTOC CENTERS MEDIC                  | H DEVICE            |                             | APPLICATION FEE                      | 250.00                                |
| CLASS B                            | IN-111HD, DENERAL MEDIC                 | AL DEVICE           |                             | REGISTRATION FEE                     | 1000.00                               |
| CLASS C                            | IN ATEO GENERAL MEDIC                   | N DEVICE            |                             | APPLICATION FEE                      | 500.00                                |
| CD/33 C                            | IN TITNO, GENERAL REDIO                 | AL DEVICE           |                             | REGISTRATION FEE                     | 2000.00                               |
|                                    | NUMBER OF STREET                        | H DEVICE            |                             | APPLICATION FEE                      | 750.00                                |
| C1 455 D                           | IN-ITTRU, GENERAL MEDIC                 | AL DEVILE           |                             | REGISTRATION FEE                     | 3000.00                               |
| CLA35 D                            |                                         |                     |                             | APPLICATION FEE                      | 750.00                                |
|                                    | GENERAL MEDICAL DEVICE                  |                     |                             | 1                                    |                                       |

#### **2.2 FILL IN THE APPLICATION FORMS**

## 2.2.1 1.0 ESTABLISHMENT DETAILS

| MCDCOSt v2.0               | Quick Search Q. Advanced Search                                                                                                    | 🔳 ENGLISH 🔹 🐥                                          | (2) - Example El name - MOHD FARIQ -                                                                        |
|----------------------------|----------------------------------------------------------------------------------------------------|--------------------------------------------------------|----------------------------------------------------------------------------------------------------|
| 💼 номе 🗸 🛨                 | III Medical Device Registration (MDR-20171118-344)                                                                                 |                                                        |                                                                                                    |
| 💼 ESTABLEHMENT LICENSE 🔹 👻 | 1.1 Establishment Details                                                                                                    |                                                        | N Application Detail                                                                                        |
| ACCOUNT MANAGEMENT         | 1. BUSINESS REG NO                                                                                                    | MDR_01                                                 | 1.0 ESTABLISHMENT DETAILS                                                                                   |
| O ONLINE HELP -            | 2. ESTABLISHMENT NAME                                                                                                    | MOHD FARIQ                                             | 2.0 GENERAL INFORMATION<br>3.0 MEDICAL DEVICE GROUPING                                                      |
|                            | 3. NAME OF PERSON RESPONSIBLE                                                                                                    | ABDUL MALIK BIN MCHAMED                                | 4.0 CSDT                                                                                                    |
|                            |                                                                                                    |                                                        | 5.0 MANUFACTURER INFORMATION                                                                                |
|                            | 4. ADDRESS                                                                                                    | UNLAKA RESOURCES SON BHD<br>D-9-5, MEGAN AVENUE 1, 189 | 6.0 PRE-MARKET CLEARANCE/PRE-<br>MARKET APPROVAL                                                            |
|                            |                                                                                                    | KUALA LUMPUR                                           | 7.0 CONFORMITY ASSESSMENT                                                                                   |
|                            | 5. EMAIL                                                                                                    | aidil00ex@gmail.com                                    | 8.0 POST-MARKET SURVEILLANCE<br>AND VIGILENCE                                                               |
|                            | 6. TELEPHONE NO                                                                                                    | 603-21666558                                           | 4 A RECI ABATION OF CONFORMITY<br>4                                                                         |
|                            | 7. NAME OF CONTACT PERSON                                                                                                    | ABDUL MALIK BIN MCHAMED                                |                                                                                                    |
|                            | wer     construction     wer     construction     construction     construction     construction     construction     construction |                                                        | BGUR - A (1)- S Desphiltness HORING<br>MM_M.                                                                |
|                            |                                                                                                    | 1. TUTALUP-RENT MAR                                    | ND-0 MAQ<br>ND-0 MAX BIN ROWARD                                                                             |
| Hide the side              | ebar for full                                                                                                    | 4.0000                                                 | Industry Reconstruction (Inc)<br>Red, Million Andread I, Jan<br>And Through Angeler<br>Reconstruction (Inc) |
| display                    |                                                                                                    | 3.13865                                                | aut/Over@gmat.com                                                                                           |
| i                          |                                                                                                    | 4. 10.104-004 ND                                       | 80-1398008                                                                                                  |
|                            |                                                                                                    | 1. MARE OF CONTACT PERSON                              | ABOUL INALM BELINDMANED                                                                                     |

Next 🌖 User unable to edit this section, this section only display for user. User click to the next step.

to go

### 2.2.2 2.0 GENERAL INFORMATION

#### 2.2.2.1 GMD APPLICATION

Users need to complete all fields.

| Medical Device Registration (MDR-20171116-344) |                                                                                                    |                              |
|------------------------------------------------|----------------------------------------------------------------------------------------------------|------------------------------|
| General Information                            |                                                                                                    | Application Detail           |
| 1. Role Of Establishment To Nedical Device     | Manufacturer     Authorized Representative                                                                                                    | 1.0 ESTABLISHMENT DETAILS    |
|                                                |                                                                                                    | 2.0 GENERAL INFORMATION      |
| 2. Medical Device Name * 🖗                     |                                                                                                    | 3.0 MEDICAL DEVICE GROUPING  |
|                                                | 4                                                                                                    | + 4.0 CSOT                   |
| 3. Class Of Device                             | CLASS B                                                                                                    | 5.0 MANUFACTURER INFORMATIO  |
|                                                |                                                                                                    | 6.0 PRE-MARKET CLEARANCE/PRE |
| 4. Device Risk Type                            | GENERAL MEDICAL DEVICE - NON-INVASIVE DEVICE                                                                                                    | MARKET APPROVAL              |
| 5. Classification Bules                        | BULLET 1                                                                                                    | 7.0 CONPORMITY ASSESSMENT    |
| a Caratinoni Hunca                             | TIME A                                                                                                    | AND VIGILENCE                |
| 6. Proprietary Name/Brand *                    |                                                                                                    | 6 ODECLADATION OF COMEDENIN  |
|                                                |                                                                                                    |                              |
| 7. Medical Device Category * O                 | -Select Medical Device Category-                                                                                                    | *                            |
|                                                | Scheet Medical Device Unlegary     MO 0100 - GENERAL NOV-ACTIVE, NON-ARTHUR MEDICAL DEVICES     MO 0100 - Non-active orbitopaetic and inshalifiation devices     MD 0101 - Non-active devices for assauthesis, emergency and Intensive care     MD 0102 - Non-active devices for insection, infraution, Interdiation devices     MD 0103 - Non-active ophthalmologic devices     ND 0105 - Non-active ophthalmologic devices     MD 0109 - Non-active medical devices with measuring function     MD 0109 - Non-active medical devices     MD 0109 - Non-active medical devices     MD 0109 - Non-active medical devices     MD 0109 - Non-active medical devices     MD 0109 - Non-active medical devices     MD 0109 - Non-active encloses for disinfecting, cleaning and rinsing     MD 0109 - Non-active encloses     MD 0109 - Non-active encloses     MD 0202 - Non-active encloses     MD 0202 - Non-active enthopsecial implants     MD 0202 - Non-active enthopsecial implants     MD 0202 - Non-active enthopsecial implants     MD 0202 - Non-active soft Soure implants     MD 0202 - Non-active soft Soure implants     MD 0203 - Non-active enthopsecial implants     MD 0203 - Non-active soft Soure implants     MD 0203 - Non-active soft Soure implants     MD 0203 - Non-active soft Soure implants     MD 0203 - Non-active soft Soure implants     MD 0204 - Non-active soft Soure implants     MD 0204 - Non-active soft Soure implants     MD 0203 - Reserved Soft Soure implants     MD 0203 - Reserved Soft Soure implants     MD 0204 - Non-active soft Soure implants     MD 0204 - Non-active soft Soure implants     MD 0203 - Reserved Soft Soure implants     MD 0203 - Reserved Soft Soure implants     MD 0204 - Non-active soft Soure implants     MD 0204 - Non-active soft Soure implants     MD 0203 - Reserved Soft Soure implants     MD 0204 - Non-active soft Soure implants     MD 0204 - Non-active soft Soure implants     MD 0204 - Non-active soft Soure implants     MD 0204 - Non-active soft Soure implants     MD 0204 - Non-active soft Soure implants     MD 0204 - N | chnologies (ART)             |

Medical Device Authority, Ministry of Health Malaysia User Manual Front End User - Module Utama MDR Class B,C & D Medical Device Centralised Online Application System (MeDC@St 2.0)

| Conformity Assessment Procedures Exempted For Export Only | Nedical Device                                                    |
|-----------------------------------------------------------|-------------------------------------------------------------------|
|                                                           | Click for<br>downloadfile                                         |
| Lupload file Supported File Type : Pdf                    |                                                                   |
| Uploaded Files :-                                         |                                                                   |
| TEST.pdf                                                  | A ×                                                               |
|                                                           | Click for                                                         |
| Name of file will show here<br>Click to view file         | remove file                                                       |
|                                                           |                                                                   |
| -                                                         | Ves No Ves No Ves No Ves No No No No No No No No No No No No No N |

User click to upload file'. The file must be pdf format and size not more than

300 MB.

| Medical | Device Authority, | Ministry of | f Health | Malaysia | User   | Manual Front | End Us | ser - Module | Utama M | DR Class B,C | & D  |
|---------|-------------------|-------------|----------|----------|--------|--------------|--------|--------------|---------|--------------|------|
|         |                   |             |          | Medical  | Device | Centralised  | Online | Application  | System  | (MeDC@St 2   | 2.0) |
|         |                   |             |          |          |        |              |        |              |         |              |      |

| 10. is Th | e Medical Device Con    | tains Any Active Ingredient, Pois   | on Or Drug <sup>*</sup> 😡 | 8 Yez 0 Ko |                            |              |                                                 |
|-----------|-------------------------|-------------------------------------|---------------------------|------------|----------------------------|--------------|-------------------------------------------------|
| + Ads     | 1Active Ingredient/Pois | on/Drug                             |                           |            |                            | 1            | Application Detail                              |
| Showing   | 1-1 of 1 item.          |                                     |                           |            |                            |              | 1.0 ESTABLISHMENT DETAILS                       |
| No        | Ingredient              | Scientific Name                     | Ingredient Function       | Quantity   | Composition Percentage (%) | Action       | 2.0 GENERAL INFORMATION                         |
| 1         | XXX                     | XXX                                 | XXX                       | 90         | 90                         | E Deide      | 5.0 MEDICAL DEVICE GROUPING                     |
| LL. Desc  | ription of medical de   | vice " 🖗                            |                           |            |                            |              | 4.0 CSDT                                        |
|           |                         |                                     |                           |            |                            | li.          | S.0 MANUFACTURER INFORMATIO                     |
| 12. Inter | ided Use of Medical D   | levice "O                           |                           |            |                            |              | 6.0 PRE-MARKET CLEARANCE/PRE<br>MARKET APPROVAL |
|           | 0050                    |                                     |                           |            |                            |              | 7.0 CONFORMITY ASSESSMENT                       |
| 13. 115-0 | 0000                    |                                     |                           |            |                            |              | 8.0 POST-MARKET SURVEILLANCE<br>AND VIGILENCE   |
| 14. GMD   | N CODE 😡                |                                     |                           |            |                            |              |                                                 |
| 15. Uniq  | ue Device Identifier () | UDI) Code 😡                         |                           |            |                            |              |                                                 |
|           |                         |                                     |                           |            |                            |              |                                                 |
| L6. UMD   | NS Code                 |                                     |                           |            |                            |              |                                                 |
| • •       | revious                 | Active Ingredients/Poisse/Drug      |                           |            | ×                          | Net 🔶        |                                                 |
|           | _                       | Insert Active Instedient Polson/Dru |                           |            |                            |              |                                                 |
|           |                         | 3. Ingredient :                     |                           |            |                            |              |                                                 |
|           |                         | 1. Scientific Name :                |                           |            |                            |              |                                                 |
|           |                         |                                     |                           |            |                            |              |                                                 |
|           | <b>`</b>                | 3. Ingredient Function (            |                           |            |                            |              |                                                 |
|           |                         | 4. Quantity :                       |                           |            |                            |              |                                                 |
|           |                         | 5. Competition Percentage :         |                           |            |                            |              |                                                 |
|           |                         |                                     |                           |            |                            |              |                                                 |
|           |                         |                                     |                           |            | Salaria                    |              |                                                 |
|           | L                       |                                     |                           |            |                            |              |                                                 |
|           |                         |                                     |                           |            |                            |              |                                                 |
|           |                         | + Add Active I                      | ngredient/Poison/D        | rug        |                            |              |                                                 |
| •         | Click                   |                                     |                           | to a       | add active ingredien       | t/poison/dru | ig details. Then                                |
|           |                         |                                     | Submit                    |            |                            |              |                                                 |
|           | fill the f              | form and the                        | n click                   |            |                            |              |                                                 |
|           |                         | Delete                              |                           |            |                            |              |                                                 |
| •         | Click                   | to                                  | delete data in t          | the table. |                            |              |                                                 |
|           | <u>-</u>                | Next 🍝                              |                           |            |                            |              |                                                 |
| ٠         | Click                   | INCAL 7                             | o go to the ne            | xt sectior | l.                         |              |                                                 |
|           |                         | a state                             |                           |            |                            |              |                                                 |
| •         | Click                   | Previous                            | to ao to the pre          | evious se  | ction                      |              |                                                 |
|           |                         |                                     |                           |            | 0.011.                     |              |                                                 |

Medical Device Authority, Ministry of Health Malaysia User Manual Front End User - Module Utama MDR Class B,C & D Medical Device Centralised Online Application System (MeDC@St 2.0)

#### 2.2.2.2 IVD APPLICATION

Users need to complete this form

| Medical Device Registration (MDR-20171120-358)                                                                                                    |                                                                                                    |                                                  |
|----------------------------------------------------------------------------------------------------|----------------------------------------------------------------------------------------------------|--------------------------------------------------|
| 2.1 General Information                                                                                                    |                                                                                                    | Application Detail                               |
| 1. Role Of Establishment To Medical Device                                                                                                    | Manufacturer Authorized Representative                                                                                                    | 1.0 ESTABLISHMENT DETAILS                        |
|                                                                                                    |                                                                                                    | 2.0 GENERAL INFORMATION                          |
| 2. Medical Device Name * 🚱                                                                                                    |                                                                                                    | 3.0 MEDICAL DEVICE GROUPING                      |
|                                                                                                    |                                                                                                    | 4.0 CSDT                                         |
| 3. Class Of Device                                                                                                    | CLASS B                                                                                                    | 5.0 MANUFACTURER INFORMATION                     |
| 4. Device Risk Type                                                                                                    | IN VITRO DIAGNOSTIC MEDICAL DEVICE                                                                                                    | 6.0 PRE-MARKET CLEARANCE/PRE-<br>MARKET APPROVAL |
|                                                                                                    |                                                                                                    | 7.0 CONFORMITY ASSESSMENT                        |
| 5. Classification Rules                                                                                                    | RULE 4                                                                                                    | 8.0 POST-MARKET SURVEILLANCE<br>AND VIGILENCE    |
| 6. Proprietary Name/Brand *                                                                                                    |                                                                                                    |                                                  |
| 7. Medical Device Category * 😡                                                                                                    | -Select Medical Device Category-                                                                                                    | *                                                |
| Advised Mediated Service George y     (VD 02020 List & Resugents And Beagents Products,     (VD 02021 Results) [5, -5, 0, 1, 6]     (VD 02021 Results) [5, -5, 0, 1, 6]     (VD 02021 Results) [5, -5, 0, 1, 6]     (VD 02021 Results) [5, -5, 0, 1, 6]     (VD 02021 Results) [5, -5, 0, 1, 6]     (VD 02021 Results) [6, -6, 0, 1]     (VD 02021 Results) [6, -6, 0, 1]     (VD 02021 Results) [6, -6, 0, 1]     (VD 02021 Results) [6, -6, 0, 1]     (VD 02021 Results) [6, -6, 0, 1]     (VD 02021 Results) [6, -6, 0, 1]     (VD 02021 Results) [6, -6, 0, 1]     (VD 02021 Results) [6, -6, 0, 1]     (VD 02021 Results) [6, -6, 0, 1]     (VD 02021 Results) [6, -6, 0, 1]     (VD 02021 Results) [7, 0, 0, 0, 1]     (VD 02021 Results) [7, 0, 0, 0, 1]     (VD 02021 Resu | Including Belated Calibrators And Control Materials, For Determining The Polloving Blo<br>Including Belated Calibrators And Control Materials, For The Detection, Confirmation A<br>Devices For Self - Diagnosis, Including Belated Calibrators And Control Materials, For De<br>procisi | nd Groups *                                      |

Medical Device Authority, Ministry of Health Malaysia Use Medical Devic

| 8. Is the device meant for export only? * 😡 | ⊖ Yes ⊛ No                                                        |                                                  |
|---------------------------------------------|-------------------------------------------------------------------|--------------------------------------------------|
|                                             | Conformity Assessment Procedures Exempted For Export Only Medical | Application Detail                               |
| 9. Description of medical device *          |                                                                   | 1.0 ESTABLISHMENT DETAILS                        |
|                                             |                                                                   | 2.0 GENERAL INFORMATION                          |
| 10. Intended Use of Medical Device * 😡      |                                                                   | 3.0 MEDICAL DEVICE GROUPING                      |
|                                             |                                                                   | 4.0 CSDT                                         |
| 11. HS CODE 🖗                               |                                                                   | 5.0 MANUFACTURER INFORMATION                     |
| 12. GMDN CODE 😡                             |                                                                   | 6.0 PRE-MARKET CLEARANCE/PRE-<br>MARKET APPROVAL |
|                                             |                                                                   | 7.0 CONFORMITY ASSESSMENT                        |
| 13. Unique Device Identifier (UDI) Code 🖗   |                                                                   | 8.0 POST-MARKET SURVEILLANCE<br>AND VIGILENCE    |
| 14. UMDNS Code                              |                                                                   |                                                  |
| + Previous                                  | Nest 🔶                                                            |                                                  |

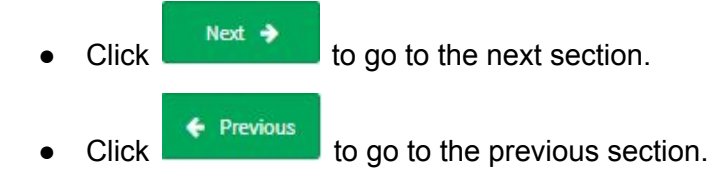

Medical Device Authority, Ministry of Health Malaysia User Manual Front End User - Module Utama MDR Class B,C & D Medical Device Centralised Online Application System (MeDC@St 2.0)

#### 2.2.3 3.0 MEDICAL DEVICE GROUPING

#### 2.2.3.1 GMD APPLICATION

Users have to complete all fields.

| Medical Device Registration (MDR-20171116-344)                            | )       |                      |     | - | Application Detail                               |
|---------------------------------------------------------------------------|---------|----------------------|-----|---|--------------------------------------------------|
| 3.1 Medical Device Grouping (GMD)                                         |         |                      |     |   | L0 ESTABLISHMENT DETAILS                         |
| GROUPING TYPE OF MEDICAL DEVICE :                                         |         | -Pick Grouping Type- |     | * | 2.0 GENERAL INFORMATION                          |
| Release Review Versities a Planae Tee Present One a Rev Tee Hardeni Prese | -       |                      |     |   | 3.0 MEDICAL DEVICE GROUPING                      |
| Presse shake hav note chosen the carries when your the residue way        |         |                      | ]   |   | 4.0 CSDT                                         |
| Previous                                                                  |         |                      | Nex | • | 5.0 MANUFACTURER INFORMATION                     |
| Single<br>System                                                          | g Type- |                      |     |   | 6.0 PRE-MARKET CLEARANCE/PRE-<br>MARKET APPROVAL |
| Family<br>Set                                                             |         |                      |     |   |                                                  |

User select 'Single', 'System', 'Family' or 'Set'.

#### i) Single

| Medical Device Registration (MDR-20171116-344)                                             |                              | >   | Application Detail                               |
|--------------------------------------------------------------------------------------------|------------------------------|-----|--------------------------------------------------|
| 3.1 Medical Device Grouping (GMD)                                                          |                              |     | LOPSTARI ISHMENT DETAILS                         |
| GROUPING TYPE OF MEDICAL DEVICE :                                                          | Single                       |     | 2.0 GENERAL INFORMATION                          |
| "Manua Secure Versions Chrose The Propert Secure Sec The Madded Review                     |                              | -1  | 3.0 MEDICAL DEVICE GROUPING                      |
| Prevent annual in the Prevent structure and the second structure from the interview second |                              |     | 4.0 CSDT                                         |
| DEVICE IDENTIFIER:                                                                         | Insert Identitifer           |     | 5.0 MANUFACTURER INFORMATION                     |
| + Previous                                                                                 | Next 🔶                       |     | 6.0 PRE-MARKET CLEARANCE/PRE-<br>MARKET APPROVAL |
|                                                                                            |                              |     | 7.0 CONFORMITY ASSESSMENT                        |
|                                                                                            |                              |     | 8.0 POST-MARKET SURVEILLANCE<br>AND VIGILENCE    |
| Jser fill 'DEVICE IDENTIFIER' textbox                                                      | x'. Click Next ➔ to go to th | e n | ext section. Click                               |

## ii) System

|                                                                                                    | (10-344)                                                  |                                                                                                    | <u> </u>                                                                                                    | Application De                           | tail     |
|----------------------------------------------------------------------------------------------------|-----------------------------------------------------------|----------------------------------------------------------------------------------------------------|----------------------------------------------------------------------------------------------------|------------------------------------------|----------|
| Medical Device Grouping (GMD)                                                                                                    |                                                           |                                                                                                    |                                                                                                    | 1.0 ESTABLISHMENT DET                    | TAILS    |
| GROUPING TYPE OF MEDICAL DEVICE :                                                                                                    |                                                           | System                                                                                                    |                                                                                                    | 2.0 GENERAL INFORMATI                    | ION      |
|                                                                                                    |                                                           |                                                                                                    |                                                                                                    | 3.0 MEDICAL DEVICE GRO                   | OUPING   |
| "Please Insert Medical Device Name On 2.0 General Informati                                                                                                    | ion Item No 3                                             |                                                                                                    |                                                                                                    | 4.0 CSDT                                 |          |
| "Please Ensure You Have Chosen The Correct Group For The I                                                                                                    | Vedical Device                                            |                                                                                                    |                                                                                                    | 5.0 MANUFACTURER INF                     | ORMATIO  |
| No System Name/Model                                                                                                    | Action                                                    |                                                                                                    |                                                                                                    | 6.0 PRE-MARKET CLEARA<br>MARKET APPROVAL | NCE/PRE  |
| 1                                                                                                    | Q View                                                    | Device GP Add Device                                                                                                    |                                                                                                    | 7.0 CONFORMITY ASSESS                    | SMENT    |
| 🔶 Previous                                                                                                    |                                                           |                                                                                                    | Next 🔶                                                                                                    | 8.0 POST-MARKET SURVE                    | EILLANCE |
|                                                                                                    |                                                           |                                                                                                    |                                                                                                    | AND VIGILENCE                            |          |
|                                                                                                    |                                                           |                                                                                                    |                                                                                                    | AND VIGLENCE                             | NEORMIT  |
| Bediet Grouping                                                                                                    |                                                           | Noted Broker Broughts                                                                                                    |                                                                                                    | AND VIGILENCE                            | NEGRMIT  |
| holer Graphig<br>H. BERGI 1557                                                                                                    |                                                           | Staffad Styler Serving<br>and Honey Fail<br>• • • • • • • • • • • • • • • • • • •                                                                                                     | ees (4), 4 (4)                                                                                                    | AND VIGLENCE                             | NEGRMIT  |
| Invite Grouping DAL RENGLISH Trig 5-1 of 2 fram. Manne Of Davies, Constituent Companyerite, Accessories, Rangertte On Articles, Re Far Preduct Label                             | Sevice Biel Desciptor<br>Meetlier Ram                     | Technol Benker Benaging<br>All Default Benker Falls<br>All Mater Benaging<br>Units bell Benker Benaging<br>Listed Stream Balance Benaging<br>Listed Stream Balance Benag | ener (d. t. K. (r))                                                                                                    |                                          | NFORMIT  |
| hvårs Graquing<br>(m. 167401 util<br>meg 1-1 of 1 fans.<br>Name OF Device, Constituent Companyants, Accussories, Biosgants On Anticlas Re<br>Par Product Label<br>Davios X       | Davlas Brid Dasciption<br>Identifier Bass<br>12015 Euryph | Solid Sinfor Single         Solid Sinfor Single           Solid Sinfor Single         Solid Sinfor Single           Solid Sinfor Single         Solid Sinfor Single           Solid Sinfor Single         Solid Sinfor Single           Solid Sinfor Single         Solid Sinfor Single           Solid Sinfor Single         Solid Sinfor Single           Solid Sinfor Single         Solid Sinfor Single           Solid Sinfor Single         Solid Sinfor Single           Solid Sinfor Single         Solid Sinfor Single           Solid Sinfor Single         Solid Sinfor Single                                                                                                    | Note ( SA, 16 KF)                                                                                                    |                                          | NEORMI   |
| kolor Grouping<br>201, BERGU 1051<br>Torr for of 1 from.<br>Marca (of Device, Constituent Componentis, Accesservice, Reagarite On Articles, Re<br>Part Product Label<br>Device X | Davits Birl Dasciptor<br>Jacob kan<br>1266 Euryph         | solid divide leven levening     solid Divide levening     deal block terming     deal block terming     deal block terming     deal     deal block terming     deal     deall     deal     deal                                                                                                    | ing bilan<br>ing bilan<br>cos (                                                                                                    |                                          |          |
| Invite Graphing IN. BEPROE USE Internet Of Factors, Manual Of Devices, Constituent Components, Accesses fass, Reagents On Articles, Re Per Product Label Device X                | Davlas Brid Dasciption<br>Meetiliae Rem<br>12068 Campie   | Notified Strike Stronging           Notified Strike Stronging           Notified Strike Stronging           Notified Strike Stronging           Notified Strike Stronging           Notified Strike Stronging           Notified Strike Stronging           Notified Strike Stronging           Notified Strike Stronging           Notified Stronging           Notified Stronging                                                                                                    | Rear (sol, to to )<br>Regulation<br>Regulation<br>Research<br>Manual Provider State<br>Research<br>Research |                                          |          |
| cReduc Grouping<br>CRE. BYING 1657<br>Swing Lei of Linon.<br>Name Of Davice, Constituent Companyories, Accessories, Rangares On Anticles Re<br>Device X                          | Davko Biel Daschafen<br>Hentline Ren<br>12365 Euryth      | Di Stafford Borler Brougelig<br>and HORIX FBR<br>Unit-Safe Sector Brough All States Borley<br>Unit-Safe Difference Control All States Borley<br>Unit-Safe Difference Control Borley<br>Unit-Safe Sector Systems, Safe and Hit States Control<br>Unit-Safe Sector Systems, Safe and Hit States Control<br>Borley Control Links<br>Hit Safe Sector States Consenting Control Links<br>Hit Safe Sector States Consenting Control Links<br>Hit Safe Sector States Consenting Control Links                                                                                                    | ener (d. l. et al.)<br>ing data<br>ing data<br>ing data<br>Risk data<br>Risk                                |                                          |          |

- Click Click Click Click to add new device. *Medical Device Grouping* field will display.
- Click **Q** View Device to view device.

•

| Medical Device Grouping                                                                                                    | ×                                                                                                    |
|----------------------------------------------------------------------------------------------------|----------------------------------------------------------------------------------------------------|
| ADD DEVICE FOR                                                                                                    |                                                                                                    |
| + Add Device Manually  Lupload Medical Device [XLS, XLSX]                                                                       |                                                                                                    |
|                                                                                                    |                                                                                                    |
| Alto SerVict Meetaulur<br>Name of Beelos, Coolffuent Component, Accessible, Reagents or Witches AI Per Product Label            | un,oki sewiz ust 🛦                                                                                                    |
|                                                                                                    | (SHOP (UP, DA) HEDICAL DEVICE GROUPING     (SHOP HIGH CONTRACT AND A CONTRACT AND A CONTRAC |
|                                                                                                    | [Cool for CHD-Sphere, Set and YO Test KD, Family ]<br>2. All in the form                                                                                                    |
| hid backton d'hon                                                                                                    | Triplicad Of Dec >     No Upbashed Plan                                                                                                    |
|                                                                                                    | MEDICAL DEVICE LAST                                                                                                    |
| MDGR, DERIGS                                                                                                    | Ø (выля выясто)                                                                                                    |
| 2 start statche                                                                                                    | Straving 11 of 3 term.                                                                                                    |
| Showing 6-4 of Liters,<br>Name Of Desice, Constituent Components, Accessories, Reagants Desice Beacrystem Of                    | Name Of Device, Constituent Components, Accessories, Reagents Device Description Of Action O No. Or Articles As Por Product Label Action O                                                                                                    |
| No 07 Articles As Par Product Label Identifier Item Action II<br>1 Decisit X 12458 Europe III III III III III III III III III I | 1 Device X 123456 Example 2 D                                                                                                    |
| User click     Add Device Manually     , the     add device.                                                                    | en user have to fill the form and click Submit to                                                                                                    |
| User click                                                                                                    | (LS, XLSX), user have to upload file. User click                                                                                                    |
| to upload excel file. The                                                                                                    | e file must be xlsx or xls format.                                                                                                    |
| <ul> <li>button for user edit device detail</li> </ul>                                                                          | ils.                                                                                                    |
| • <b>I</b> button for user delete device.                                                                                       |                                                                                                    |
| DELETE SELECTED     button to delete                                                                                            | e selected data in the table.                                                                                                    |
| Click     Next      to go to the next s                                                                                         | section.                                                                                                    |
| Click     Previous     to go to the previous                                                                                    | ous section.                                                                                                    |

Medical Device Authority, Ministry of Health Malaysia User Manual Front End User - Module Utama MDR Class B,C & D Medical Device Centralised Online Application System (MeDC@St 2.0)

iii) Family

|                                                                                          |                                      | 1.0 ESTABLISHMENT DETAILS                        |  |  |  |
|------------------------------------------------------------------------------------------|--------------------------------------|--------------------------------------------------|--|--|--|
| UPING TYPE OF MEDICAL DEVICE : Family                                                    |                                      | 2.0 GENERAL INFORMATION                          |  |  |  |
|                                                                                          |                                      | 3.0 MEDICAL DEVICE GROUPING                      |  |  |  |
| Family                                                                                   | •                                    | 4.0 CSDT                                         |  |  |  |
| Please insert Hedical Device Name On 2.0 General Information Item No 3 Permity Of System |                                      | 5.0 MANUFACTURER INFORMATION                     |  |  |  |
|                                                                                          |                                      | 6.0 PRE-MARKET CLEARANCE/PRE-<br>MARKET APPROVAL |  |  |  |
|                                                                                          |                                      | 7.0 CONFORMITY ASSESSMENT                        |  |  |  |
|                                                                                          |                                      | 8.0 POST-MARKET SURVEILLANCE<br>AND VIGILENCE    |  |  |  |
|                                                                                          | Next 🌩                               |                                                  |  |  |  |
|                                                                                          | Family<br>Family<br>Family Of System | Family * Family Family Of System                 |  |  |  |

For GROUPING TYPE OF MEDICAL DEVICE, user select between 'Family' or 'Family Of System'.

a) Family

|                                                                                                    |                                     |                                               |                              |                                             |                                                                                                    | -                                                                                                    | Application Detail                                                                                                    |
|----------------------------------------------------------------------------------------------------|-------------------------------------|-----------------------------------------------|------------------------------|---------------------------------------------|----------------------------------------------------------------------------------------------------|----------------------------------------------------------------------------------------------------|----------------------------------------------------------------------------------------------------|
| Medical Device Grouping (GMD)                                                                                                    |                                     |                                               |                              |                                             |                                                                                                    |                                                                                                    | 1.0 ESTABLISHMENT DETAILS                                                                                                    |
|                                                                                                    |                                     |                                               | 1                            |                                             |                                                                                                    |                                                                                                    |                                                                                                    |
| GROUPING TIPE OF MEDICAL DEVICE :                                                                                                    |                                     |                                               | Family                       |                                             |                                                                                                    | •                                                                                                    | 20 GENERAL INFORMATION                                                                                                    |
|                                                                                                    |                                     |                                               | Read to                      |                                             |                                                                                                    |                                                                                                    | 3.0 MEDICAL DEVICE GROUPING                                                                                                    |
|                                                                                                    |                                     |                                               | ramiy                        |                                             |                                                                                                    | •                                                                                                    | 4.0 CSDT                                                                                                    |
| "Mease Insert Medical Device Nome On 2.0 General Information                                                                                                    | Item No 3                           |                                               |                              |                                             |                                                                                                    |                                                                                                    | 5.0 MANUFACTURER INFORMATIO                                                                                                    |
| "Please Ensure You Have Chosen The Correct Group For The He                                                                                                    | dical Device                        |                                               |                              |                                             |                                                                                                    |                                                                                                    | 6.0 PRE-MARKET CLEARANCE/PR<br>MARKET APPROVAL                                                                                                    |
| No Action                                                                                                    |                                     |                                               |                              |                                             |                                                                                                    |                                                                                                    | T.0-CONFORMITY ASSESSMENT                                                                                                    |
| 1 Q, View Device DF Add Device                                                                                                    |                                     |                                               |                              |                                             |                                                                                                    |                                                                                                    | 8.0 POST-MARKET SURVEILLANCE<br>AND VIGILENCE                                                                                                    |
| <ul> <li>Previous</li> </ul>                                                                                                    |                                     |                                               |                              |                                             |                                                                                                    | st 🌩                                                                                                    | BAREN ABITINU NE MALENDUN<br>K                                                                                                    |
|                                                                                                    |                                     |                                               |                              |                                             | ] [                                                                                                    |                                                                                                    |                                                                                                    |
| al Device Lossping                                                                                                    |                                     |                                               |                              | ×                                           | RobalDrate Graphy                                                                                                    |                                                                                                    |                                                                                                    |
| d Devker Grouping                                                                                                    |                                     |                                               |                              |                                             | Robollinin Grouping<br>antistract tota<br>+ Matthew Handly 24 (Mart Haballines (K))                                                                                                    | .0.121                                                                                                    |                                                                                                    |
| al Device Sensoring<br>INCAL BENECE LIST                                                                                                    |                                     |                                               |                              |                                             | Reductive broads<br>access to a<br>4 to from Reads<br>Unconverses to 1.2                                                                                                    | .04.00)                                                                                                    |                                                                                                    |
| 1 Device Ensaging<br>IDCAL INVECT LIST<br>cong.1-1 of 2 Pars.<br>Name OF Device, Constituent Components, Accessories,<br>Response for Articles As Per Product Label                | Persiedhie<br>Velart                | Details on<br>Persistilis<br>Variant          | Desice<br>Meet/Her           | x<br>Bold<br>Description<br>Of teen         | Reductive to Desping<br>accenters to a                                                                                                    |                                                                                                    |                                                                                                    |
| el Device Ensaging<br>IECAE INVECTUST<br>oning 4-1 of Enze.<br>Narse Of Device, Constituent Components, Accessories,<br>Respons Dr Articles As Per Product Label<br>I Device Y     | Permissible<br>Variant<br>Variant V | Details on<br>Permissible<br>Variant<br>VVVVV | Denica<br>Montflor<br>654321 | Brief<br>Description<br>Of here             | Reduction for Serging<br>accessor to a<br>Unconversion (Conversion)<br>(Accessor conversion)<br>(Accessor conversion)<br>(Ac | 8.13]<br>• 13<br>• 10<br>• 10<br>• 10<br>• 10<br>• 10<br>• 10<br>• 10<br>• 10                                                                                                    | And the second second s |
| el Devier Enseping<br>DEAL DEVICE LIST<br>onling 1-1 of E Pare,<br>Name OF Device, Coextituent Components, Accessories,<br>Response to Articles As Par Product Label<br>1 Device Y | Permisalbie<br>Variant<br>Variant V | Details on<br>Permissible<br>Verlant<br>VVVV  | Desics<br>Monthler<br>634221 | N<br>Biel<br>Desciption<br>Griten<br>Cattit | Reduction-for Droping<br>Interesting in an<br>Interesting in an<br>Interesting in an<br>Interesting in a second second sec                                                                                                    | (A.01)<br>(A.02)<br>(A.02)<br>(A | develop<br>17 CPU-Parenta, N.J. PRI JAR PA 4, Jon Park per<br>and the "gam data, its<br>half Mara -<br>spaced The                                                                                                    |

- Click Add Device to add new device. Medical Device Grouping field will display.
- Click View Device to view device.

| AND DRIVER MANAGED                                                                                                    |                                                                                                    |                                                                                                    |
|----------------------------------------------------------------------------------------------------|----------------------------------------------------------------------------------------------------|----------------------------------------------------------------------------------------------------|
| Name Of Devine, Carolihands Caropanowski, Assanasten, Reaganta Or Atlanton for Par Product Labelt                                                                                                    | LINUME NEW CLEAR AND CALENDER OF DEVICE (                                                                                      | ₫ Uplanet Nor                                                                                                    |
| Permitable liviant                                                                                                    | <ol> <li>Download Template for Hadical Bevies Grouping Schew<br/>[TextTor DHD - System, Set and IVD TextHD, Family]</li> </ol> | <ul> <li>ADDE HE AND DAD DEED FOR HER DELETE ALL DEED HER DEB.</li> <li>Supported The Year Her All</li> </ul>         |
| Initials on Previouble format                                                                                                    | 3. Pittine Barn<br>3. Opticaal                                                                                                 | Aplended Files :-<br>So Uploaded Files                                                                                |
| Devias Iduatifier                                                                                                    | MEDICAL DOMICE LID?                                                                                                    |                                                                                                    |
| field Esseription of Revs                                                                                                    | Drawing 6.4 of 8 fem.                                                                                                    | O GENTI SELECTED                                                                                                    |
|                                                                                                    | Name Of Davies, Constituent Components,<br>Accessories, Respects Or Articles As Per<br>No Product Label                        | Parmiseible Permiseible Device Brief<br>Permiseible Device Devertation<br>Verlam Variant Mantilier Of Isam Action III |
|                                                                                                    | 1 Denise X                                                                                                    | Volan X 203 233333 203111 Z 🖸 🔅                                                                                       |
| MEBICAL DENICE LIST                                                                                                    |                                                                                                    |                                                                                                    |
| 27 sturtunizeta<br>Stoninga-Lefa han.                                                                                                    |                                                                                                    |                                                                                                    |
| Name Of Servise, Constituent Composents,<br>Accesser's, Respects Or Articles Als Per<br>No Product Label Variant Variant Section Of Name Action O                                                                                                    |                                                                                                    |                                                                                                    |
| 1 Devole A Venere A AGA ACCOUNT IN THE INFORMATION IN THE INFORMATION INTERVIDUE INTERVIDUE INTERVILIA INTERVIDUE INTERVIDUE INTE |                                                                                                    |                                                                                                    |
|                                                                                                    |                                                                                                    |                                                                                                    |
| + Add Device Manually                                                                                                    |                                                                                                    | Submit                                                                                                    |
| • User click • • • • , then us                                                                                                    | er have to fill the form a                                                                                                    |                                                                                                    |
| device.                                                                                                    |                                                                                                    |                                                                                                    |
| Lupload Medical Device [XLS, X                                                                                                    | LSX]                                                                                                    | unlead file block ali                                                                                                 |
| User click                                                                                                    | , user have to                                                                                                    | upload file. User clic                                                                                                |
|                                                                                                    | le must be xlsx or xls fo                                                                                                    | ormat.                                                                                                    |
|                                                                                                    |                                                                                                    |                                                                                                    |
| • Jutton for user edit device details.                                                                                                    |                                                                                                    |                                                                                                    |
| • button for user delete device.                                                                                                    |                                                                                                    |                                                                                                    |
| DELETE SELECTED     button to delete se                                                                                                    | elected data in the table.                                                                                                    |                                                                                                    |
| • Click to go to the next sect                                                                                                    | tion.                                                                                                    |                                                                                                    |

Medical Device Authority, Ministry of Health Malaysia

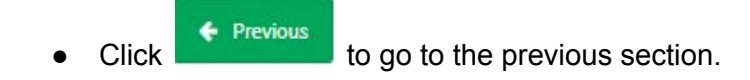

# b) Family Of System

| Medical Device Grouping (GMD)                                            |                  |        | <b>`</b> | Application Detail                            |
|--------------------------------------------------------------------------|------------------|--------|----------|-----------------------------------------------|
| GROUPING TYPE OF MEDICAL DEVICE :                                        | Family           |        | *        | 1.0 ESTABLISHMENT DETAILS                     |
|                                                                          |                  |        |          | 2.0 GENERAL INFORMATION                       |
|                                                                          | Family Of Syster | m      | *        | 3.0 MEDICAL DEVICE GROUPING                   |
| "Mease Insert Hedical Device Name On 2.0 General Information Item No 3   |                  |        |          | 4.0 CSDT                                      |
| "Please Braune You Have Chosen The Connect Droug For The Realizal Device |                  |        |          | 5.0 MANUFACTURER INFORMATI                    |
| + Add System Name/Wodel                                                  |                  |        |          | 6.0 PRE-MARKET CLEARANCE/P<br>MARKET APPROVAL |
| No System Name/Model                                                     |                  | Action |          | 7.0 CONFORMITY ASSESSMENT                     |
| No results found.                                                        |                  |        |          | 8.0 POST-MARKET SURVEILLANK<br>AND VIGILENCE  |
| 🔶 Previous                                                               |                  |        | Next 🔶   |                                               |
| Medical Device Grouping                                                  |                  | н      |          |                                               |
| Family of System                                                         |                  |        |          |                                               |
| 1. INSERT SYSTEM NAME; MODEL :                                           |                  |        |          |                                               |
|                                                                          |                  |        |          |                                               |

| Click | + Add System Name/Model | to new | system | name o | r model. | User fill | the form | and click |
|-------|-------------------------|--------|--------|--------|----------|-----------|----------|-----------|
| Subr  | nit                     |        |        |        |          |           |          |           |

Medical Device Authority, Ministry of Health Malaysia User Manual Front End User - Module Utama MDR Class B,C & D Medical Device Centralised Online Application System (MeDC@St 2.0)

| No          | System Name/Model                                                                                                |                         |                                      |                     | Action                         |                                                                                                    |                        |                                                                  |                          |                                 |      |
|-------------|----------------------------------------------------------------------------------------------------|-------------------------|--------------------------------------|---------------------|--------------------------------|----------------------------------------------------------------------------------------------------|------------------------|------------------------------------------------------------------|--------------------------|---------------------------------|------|
| 1           | Model X                                                                                                    |                         |                                      |                     | Q View De                      | e 🕼 Add Device 💼 Delete                                                                                                    |                        |                                                                  |                          |                                 |      |
|             |                                                                                                    |                         |                                      |                     |                                |                                                                                                    |                        |                                                                  |                          |                                 |      |
| edical Deek | e Carcopileg                                                                                                    |                         |                                      |                     | ,                              | Welkal Devker Grouping                                                                                                    |                        |                                                                  |                          |                                 |      |
| HIDEAL D    | EVER LET                                                                                                    |                         |                                      |                     |                                | ADD DEVICE FOR Mudel 2                                                                                                    |                        |                                                                  |                          |                                 |      |
| No. N       | d of Liters.<br>anne Ol Davice, Constituent Components, Accessories,<br>angents Dr Articles An Per Product Label | Pesnisalitie<br>Verlent | Details on<br>Permisaible<br>Variant | Device<br>Montifier | Drief<br>Description<br>Of hom | + Add Device Hermally & Option Herbral Device ( 8,5, 12, 19<br>UPL:040 DEVICE UPL &                                                                         |                        |                                                                  |                          |                                 |      |
| 1 9         | nua A                                                                                                    | Variant 8               |                                      | 2.04.041            |                                | [BROWLFLORD MEDICAL DEVICE GROUPING]<br>L. Download Thengliste for Hedical Device Grouping below<br>[Gamilian Gamilian System, Set and HD Yoot KD, Family.] | 1                      | liphond Mic<br>195 Alf Life Children Jac<br>aparted Mic Types 35 | EL PILI WILL DE<br>N. Xh | LETTE ACL DESTIN                | 6 24 |
|             |                                                                                                    |                         |                                      |                     |                                | 2.100 in the form<br>3.11pland                                                                                                    | Upier<br>N             | alied files r<br>o Uploaded files                                |                          |                                 |      |
|             |                                                                                                    |                         |                                      |                     |                                | MEDICAL DEVICE UST                                                                                                    |                        |                                                                  |                          |                                 |      |
|             |                                                                                                    |                         |                                      |                     |                                | Name Of Device, Constituent Components,<br>Accessaries, Reagents Or Articles An Per<br>No. Product Label<br>No results found.                               | Permissible<br>Variant | Details on<br>Permissible<br>Variant                             | Device<br>Identifier     | Brief<br>Description<br>Of item | 4    |

- Click Add Device to add new device.
- Click **Q** View Device to view device.
- Click Delete to delete data in the table.

| Medical Device Grouping                                                                                                    | ×                                                                                                    |
|----------------------------------------------------------------------------------------------------|----------------------------------------------------------------------------------------------------|
| ADD DEVICE FOR Model X                                                                                                    |                                                                                                    |
| Add Device Manually     Lipload Medical Device [XLS, XLSX]                                                                                                    |                                                                                                    |
|                                                                                                    |                                                                                                    |
| ADD DEVICE MANUALLY                                                                                                    |                                                                                                    |
| Name Of Device, Canadilizenti, Camponentis, Accessories, Reagents Or Articles An Par Product Label                                                                             | Exceeded Services for Sector Desire Complex Internet     (Sector Ref Photo Deck And Photo Deck And Photo D |
| Permissible Warant                                                                                                    | 1. Filte Anno Anno Anno Anno Anno Anno Anno Ann                                                                                                    |
|                                                                                                    | The Typhonded Wates                                                                                                    |
| Defails on Permissible Variant                                                                                                    | MERCE STATE                                                                                                    |
| Device Identifier                                                                                                    | C BET BACTO                                                                                                    |
|                                                                                                    | Name Of Device, Constituent Comparents, Details on Brief<br>Accesses in, Namperio Di Arkides Ja Per Permissible Permissible Device Deviciption<br>No: Product Lindu United Statement Variant Variant                                                                                                    |
| Brid Description of Nem                                                                                                    | 1 Device X Verlant X XXXX X18333 XXX111 🚺 🖬                                                                                                    |
| A                                                                                                    |                                                                                                    |
|                                                                                                    |                                                                                                    |
| MEXICUL DEVICE LIST                                                                                                    |                                                                                                    |
| 8 MART BARTIS                                                                                                    |                                                                                                    |
| Drawing 6.4 of 2 later.<br>Marrie Of Dravins, CenstRiverst Components, Draids on Brief<br>Accessed Consents for Active As Rev. Remainship, Reviniship, Reviniship, Reviniship, |                                                                                                    |
| No Product Label Variant Variant Identifier Of New Action                                                                                                    |                                                                                                    |
|                                                                                                    | i                                                                                                    |
| + Add Device Manually                                                                                                    | Submit                                                                                                    |
| User click     then use                                                                                                    | er have to fill the form and click to                                                                                                    |
| add device.                                                                                                    |                                                                                                    |
|                                                                                                    |                                                                                                    |
| Upload Medical Device [XLS, XLS                                                                                                    | X]<br>user have to unload file. User click                                                                                                    |
|                                                                                                    |                                                                                                    |
| <sup>1</sup> Upload file to upload excel file. The file                                                                                                    | must be visy or vis format                                                                                                    |
|                                                                                                    |                                                                                                    |
| button for user edit device details                                                                                                    |                                                                                                    |
|                                                                                                    |                                                                                                    |
| <ul> <li>button for user delete device.</li> </ul>                                                                                                    |                                                                                                    |
| • DELETE SELECTED button to delete selected                                                                                                    | cted data in the table.                                                                                                    |
| <ul> <li>Click</li> <li>Next &gt; to go to the next section</li> </ul>                                                                                                    | n.                                                                                                    |
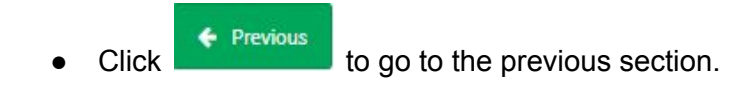

iv) Set

| 1 Medical Device Grouping (GMD)                                                                |                             |                             |                                                                                                    |                                          | 1.0 ESTABLISHMENT DETAILS                                                       |
|------------------------------------------------------------------------------------------------|-----------------------------|-----------------------------|----------------------------------------------------------------------------------------------------|------------------------------------------|---------------------------------------------------------------------------------|
| GROUPING TYPE OF MEDICAL DEVICE :                                                              |                             | Set                         |                                                                                                    |                                          | 2.0 GENERAL INFORMATION                                                         |
|                                                                                                |                             |                             |                                                                                                    |                                          | 3.0 MEDICAL DEVICE GROUPING                                                     |
| "Please insert Hedical Device Name On 2.8 General Information Item N                           | 3                           |                             |                                                                                                    |                                          | 4.0-CSDT                                                                        |
| messe answe not more chosen the correct arough or the mession of                               |                             |                             |                                                                                                    |                                          | 5.0 MANUFACTURER INFORMATION                                                    |
| No System Name/Model                                                                           | Action                      | n                           |                                                                                                    |                                          | 6.0 PRE-MARKET CLEARANCE/PRE-<br>MARKET APPROVAL                                |
| 1                                                                                              | C( Vi                       | W Device Of Add             | evka                                                                                                    |                                          | 7.0 CONFORMITY ASSESSMENT                                                       |
| Previous                                                                                       |                             |                             |                                                                                                    | Next 🔶                                   | 8.0 POST-HARKET SURVEILLANCE<br>AND VIGILENCE                                   |
| Invice Grouping                                                                                |                             |                             | ן                                                                                                    |                                          |                                                                                 |
| AL DEVICE LIST                                                                                 |                             |                             | Hedical Device Grouping                                                                                                    |                                          |                                                                                 |
|                                                                                                |                             |                             | A00 0694(2 FDB                                                                                                    |                                          |                                                                                 |
| Name Of Device. Constituent Components, Accessories, Respects Or Articles<br>Per Psodest Label | An Denice 0<br>Meetiller In | hief Description Of<br>lans | • Add Series Hermity Lipland Herbert Series ( 0.5                                                                                                    | (10.00)                                  |                                                                                 |
| Device 5ET                                                                                     | 527 8                       | 87                          | UPLINE DEVICE LIKE &                                                                                                    |                                          |                                                                                 |
|                                                                                                |                             |                             | (BETOTOPORO MERCA, DEACE BROUPAS)<br>1. Soundhard Template for Westball Social Grouping Solver<br>(Deach for ONE - System, Set and Yell Text 40, Family) | 1. 1. 1. 1. 1. 1. 1. 1. 1. 1. 1. 1. 1. 1 | na<br>un long ginter file wegi delette all gordning gada<br>tila type: tila til |
|                                                                                                |                             |                             | 2. Ellin the form<br>3. Upland                                                                                                    | Liphonded P                              | las.»                                                                           |
|                                                                                                |                             |                             |                                                                                                    | Ner Liphor                               | del files                                                                       |
|                                                                                                |                             |                             | MEDICAL DEVICE LIET                                                                                                    |                                          |                                                                                 |
|                                                                                                |                             |                             |                                                                                                    |                                          |                                                                                 |

- Click Add Device to add new device.
- Click **Q View Device** to view device.

| Medical Device Grouping                                                                                                    |                                                                                                    | ×                                                                   |
|----------------------------------------------------------------------------------------------------|----------------------------------------------------------------------------------------------------|---------------------------------------------------------------------|
| ADD DEVICE FOR                                                                                                    |                                                                                                    |                                                                     |
| + Add Device Manually  Lupload Medical Device [XLS, XLSX]                                                                                                    |                                                                                                    |                                                                     |
|                                                                                                    |                                                                                                    |                                                                     |
| ADD ODVICE MARKALLY                                                                                                    | UPLING DENCE LIFE &                                                                                                  |                                                                     |
| Rame IV Bevin, Conditions Components, Accessories, Reagents In Intelligence Per Product Labor                                                                                                    | (BATCH UPLEAR HER GRUNDWEET GROUPING)                                                                                | A Option Proc.                                                      |
| Permissible Review.                                                                                                    | 1. Download Template for Weshcat Device Tocopring before<br>( Easel for UMD - Typines, Tel and ND Test KB, Facelly ) | <ul> <li>Equipment of the System State, State</li> </ul>            |
|                                                                                                    | 2. Fill in the form<br>2. Splead                                                                                     | Rybached Film -                                                     |
| Belaits on Permissible Variant                                                                                                    |                                                                                                    | No (granted Fine                                                    |
|                                                                                                    | MEDICAL DIVICE LIST                                                                                                  |                                                                     |
| Decia Maridher                                                                                                    |                                                                                                    |                                                                     |
| kid havidda diwr                                                                                                    | Densing 8-d of 8 Bern                                                                                                | C destruction                                                       |
| and pand which as used                                                                                                    | Name Of Device, Constituent Components, Accessorie<br>No Or Articles As Per Product Label                            | in, Response Device Drief Description<br>Meetifier Officer Action D |
|                                                                                                    | 1 Device SET                                                                                                    | SET SET 🛛 🖬                                                         |
| and a second second second second second second second second second second second second second second second                                                                                                    |                                                                                                    |                                                                     |
| HEROR, DENCE UST                                                                                                    |                                                                                                    |                                                                     |
| Construction     Construction     C |                                                                                                    |                                                                     |
| User click add device.                                                                                                    | er have to fill the for                                                                                              | m and click Submit to                                               |
| User click                                                                                                    | x], user have to                                                                                                    | upload file. User click                                             |
| ▲ Upload file to upload excel file. The file                                                                                                    | must be xlsx or xls f                                                                                                | format.                                                             |
| • Dutton for user edit device details.                                                                                                    |                                                                                                    |                                                                     |
| <ul> <li>button for user delete device.</li> </ul>                                                                                                    |                                                                                                    |                                                                     |
| • DELETE SELECTED button to delete selected                                                                                                    | cted data in the table.                                                                                              |                                                                     |
| Click     Next      to go to the next section                                                                                                    | n.                                                                                                    |                                                                     |
| Click     Previous     to go to the previous se                                                                                                    | ection.                                                                                                    |                                                                     |

## 2.2.3.2 IVD APPLICATION

|                                                                                                    | -Pick Grouping Type-                                                                                                    |                                                  |
|----------------------------------------------------------------------------------------------------|----------------------------------------------------------------------------------------------------|--------------------------------------------------|
|                                                                                                    | Single<br>System<br>Family<br>Set<br>IVD Test Kit<br>IVD Cluster                                                                                    |                                                  |
| Medical Device Registration (MDR-20171120-                                                                                        | 358)                                                                                                    | N Application Detail                             |
| 1 Medical Device Grouping (IVD)                                                                                                   |                                                                                                    | 1.0 ESTABLISHMENT DETAILS                        |
| GROUPING TYPE OF MEDICAL DEVICE :                                                                                                 | -Pick Grouping Type-                                                                                                    | 2.0 GENERAL INFORMATION                          |
| "Please Ensure You Have Chosen The Correct Group For The Hedic                                                                    | of Device                                                                                                    | 3.0 MEDICAL DEVICE GROUPING<br>4.0 CSDT          |
| DISCIPLINE                                                                                                    | -SELECT-                                                                                                    | 5.0 MANUFACTURER INFORMATION                     |
| CATEGORY                                                                                                    | -SELECT-                                                                                                    | 6.0 PRE-MARKET CLEARANCE/PRE-<br>MARKET APPROVAL |
| Previous                                                                                                    |                                                                                                    | 7.0 CONFORMITY ASSESSMENT<br>Next                |
| SULLCT<br>Engmes<br>Substrates<br>Electrolytes Reagents<br>Electrolyte Electrodes<br>Substrate Electrodes<br>Substrate Electrodes | -SELECT<br>Clinical Chemistry<br>Immunochemistry<br>Haematology (Blood tests for transfusions<br>Histology/Cytology<br>Microbiology<br>Microbiology | ABATION OF CONFORMITY<br>excluded)               |

User select from 'Single', 'System', 'Family', 'Set', 'IVD Test Kit' or 'IVD Cluster'.

For IVD application, there to additional question, 'DISCIPLINE' and 'CATEGORY'. Data from 'CATEGORY' will change according to the selected data in 'DISCIPLINE'.

Medical Device Authority, Ministry of Health Malaysia Medical De

aysia User Manual Front End User - Module Utama MDR Class B,C & D Medical Device Centralised Online Application System (MeDC@St 2.0)

# i) Single

| Medical Device Registration (MDR-20171120-358)                          | <u> </u>                                                                 | Application Datail        |                                                  |  |  |  |
|-------------------------------------------------------------------------|--------------------------------------------------------------------------|---------------------------|--------------------------------------------------|--|--|--|
|                                                                         |                                                                          | 2                         | Application Detail                               |  |  |  |
| 3.1 Medical Device Grouping (IVD)                                       |                                                                          | 1.0 ESTABLISHMENT DETAILS |                                                  |  |  |  |
| GROUPING TYPE OF MEDICAL DEVICE :                                       | Single                                                                   |                           | 2.0 GENERAL INFORMATION                          |  |  |  |
| "Please Ensure You Have Chosen The Correct Group For The Medical Device | *Please Fasure You House Chosen The Connect Group For The Medical Device |                           |                                                  |  |  |  |
|                                                                         |                                                                          |                           | 4.0 CSDT                                         |  |  |  |
| DEVICE IDENTIFIER :                                                     | Insert Identitifer                                                       |                           | 5.0 MANUFACTURER INFORMATION                     |  |  |  |
| DISCIDEINE                                                              | -SELECT.                                                                 | _                         | 6.0 PRE-MARKET CLEARANCE/PRE-<br>MARKET APPROVAL |  |  |  |
| DIDUT CITL.                                                             | -9666-01-                                                                |                           | 7.0 CONFORMITY ASSESSMENT                        |  |  |  |
| CATEGORY                                                                | -SELECT-                                                                 |                           | 8.0 POST-MARKET SURVEILLANCE                     |  |  |  |
| + Previous                                                              | Next -                                                                   | •                         |                                                  |  |  |  |

User complete Device IDENTIFIER, DISCIPLINE and CATEGORY filed.

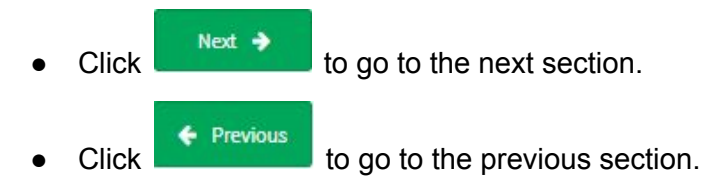

Medical Device Authority, Ministry of Health Malaysia

aysiaUser Manual Front End User - Module Utama MDR Class B,C & DMedical Device Centralised Online Application System (MeDC@St 2.0)

# ii) System

| 1 Medical Device Grouping (IVD)                                                                           |                                            |                                   |                                                  | Application Detail                                                                                        |
|----------------------------------------------------------------------------------------------------|--------------------------------------------|-----------------------------------|--------------------------------------------------|----------------------------------------------------------------------------------------------------|
| GROUPING TYPE OF MEDICAL DEVICE :                                                                         |                                            |                                   | System                                           | 1.0 ESTABLISHMENT DETAILS                                                                                 |
|                                                                                                    |                                            |                                   |                                                  | 2.0 GENERAL INFORMATION                                                                                   |
| "Places Insert Medical Device Nome On 2.0 Gene                                                            | 3.0 MEDICAL DEVICE GROUPING                |                                   |                                                  |                                                                                                    |
|                                                                                                    |                                            | -                                 |                                                  | 4.0 CSDT                                                                                                  |
| SAME MANUFACTURER                                                                                         |                                            |                                   | Yes 🔘 No                                         | 5.0 MANUFACTURER INFORMATION                                                                              |
| DISCIPLINE                                                                                                |                                            |                                   | -SELECT-                                         | 6.0 PRE-MARKET CLEARANCE/PRE-<br>MARKET APPROVAL                                                          |
| CATEGORY                                                                                                  |                                            |                                   | -SELECT-                                         | 7.0 CONFORMITY ASSESSMENT                                                                                 |
|                                                                                                    |                                            |                                   |                                                  | 8.0 POST-MARKET SURVEILLANCE<br>AND VIGILENCE                                                             |
| No System Name/Model                                                                                      |                                            | Action                            |                                                  | 9 // DECLARATION OF CONFORMITY                                                                            |
| 1                                                                                                    |                                            | Q View                            | evice CP Add Device Healter Breat Breat Coupling |                                                                                                    |
|                                                                                                    |                                            |                                   | ABD DRIVES FOR                                   |                                                                                                    |
| Grouping                                                                                                  |                                            |                                   | Add Device Harvardy     A Liphont Herbort Devi   | + ( M. G. M. M. )                                                                                         |
| ACE UST                                                                                                   |                                            |                                   | UPLORD BOYES LIST &                              |                                                                                                    |
| af 3 dan,<br>ma Di Davka, Constituent Componentis, Accessories, Resports Dr<br>Inter An Per Product Label | Model Product Identifier /<br>Product Code | B-M<br>Description<br>Example IVD | 104/01430_004 0000000 (0000000000000000000000000 | Typewer Na;     "-warty: Reconcision (VICL_POLINEL_ROLETICAL_DUSTING O     Supported PData Type (VICL_R); |
| KB 7.7V2                                                                                                  | XND LONG                                   | Device                            | 3. PEDivide from<br>3. Optional                  | Rphaded Hist-                                                                                             |
|                                                                                                    |                                            |                                   | HEROM, DOVICS USF                                |                                                                                                    |

- Click Add Device to add new device.
- Click **Q View Device** to view device.

| Medical Device Grouping                                                                                                    |                                                                                                    | ×                                                                                                    |
|----------------------------------------------------------------------------------------------------|----------------------------------------------------------------------------------------------------|----------------------------------------------------------------------------------------------------|
| ADD DEVICE FOR                                                                                                    |                                                                                                    |                                                                                                    |
| + Add Device Manually  Upload Medical Device [XLS, XLSX]                                                                                    |                                                                                                    |                                                                                                    |
| ADD DENIES MARINALLY                                                                                                    | UPLOND REVICE USEA                                                                                                    |                                                                                                    |
| France Di Barrine, Canadhaunt Comprenente, Annexes rise, Progento de Arañou e An Pro-Rendust Lañest Mediel Product Mentiñer / Protect Carte | [MCN (PLON HERCH, EVEX GROUPHG)<br>3. Sensebad Sexplote to Redict Device Decipieg below<br>[Touch for ND-System, bid and ND Sect K1]<br>3. PRI in the Row<br>3. System | Cyclosof His     Concerning And Decision of Concerning And Decision of |
| Real Decorption                                                                                                    | WEDKAL DEWIS LIST                                                                                                    |                                                                                                    |
| MERCAL DEVICE UST                                                                                                    | Streeng 5 6 of 2 fers.<br>Name Of Davies, Constituent Components, Accessories,<br>No. Reagents Or Articles As Per Product Label<br>1. Davies X MD                      | Product Meetilier     Product Code     Product Code     Conscipion Active     Conscipion     Active     Conscipion     Active     Conscipion     Active     Conscipion     Active     Conscipion     Active     Conscipion     Active     Conscipion     Conscipion     Conscip |
| • User click       • User click     • Add device                                                                                            | user have to fill the forr                                                                                                    | n and click Submit to                                                                                                    |
| User click     Upload Medical Device [XLS                                                                                                   | , xLSX , user have to                                                                                                    | upload file. User click                                                                                                    |
| to upload excel file. The f                                                                                                    | file must be xlsx or xls f                                                                                                    | ormat.                                                                                                    |
| • Dutton for user edit device details                                                                                                    |                                                                                                    |                                                                                                    |
| <ul> <li>button for user delete device.</li> </ul>                                                                                          |                                                                                                    |                                                                                                    |
| • DELETE SELECTED button to delete s                                                                                                    | elected data in the table.                                                                                                    |                                                                                                    |
| Click     Next      to go to the next see                                                                                                   | ction.                                                                                                    |                                                                                                    |
| Click     Previous     to go to the previou                                                                                                 | s section.                                                                                                    |                                                                                                    |

# iii) Family

| edical Device Grouping (ND)                                            |                              | <b>_</b> | Application becan                               |
|------------------------------------------------------------------------|------------------------------|----------|-------------------------------------------------|
| GROUPING TYPE OF MEDICAL DEVICE :                                      | Family                       |          | 1.0 ESTABLISHMENT DETAILS                       |
|                                                                        |                              |          | 2.0 GENERAL INFORMATION                         |
|                                                                        | Parnity                      | •        | 3.0 MEDICAL DEVICE GROUPING                     |
| Please Insert Medical Device Name On 2.0 General Information Idem No 3 | Family<br>Family Of System   |          | 4.0 CSDT                                        |
| Wease Ensure You Have Chasen The Correct Droup For The Hedical Device  | 5.0 MANUFACTURER INFORMATION |          |                                                 |
| IAME MANUFACTURER                                                      | 🛞 Yes 🔘 No                   |          | 6.0 PRE-MARKET CLEARANCE/PRE<br>MARKET APPROVAL |
| DISCIPLINE                                                             | -SELECT-                     |          | 7.0 CONFORMITY ASSESSMENT                       |
|                                                                        |                              |          | 8.0 POST-MARKET SURVEILLANCE                    |
| DATEGORY                                                               | -SELECT-                     |          |                                                 |
|                                                                        |                              |          | 4                                               |
| No Action                                                              |                              |          |                                                 |

Additional drop text box will appear, user select between 'Family' or 'Family Of System'.

a) Family

| Medical Device Registration (MDR-20171120-358)                                                      |                                                                                                    |                                                                                                    |
|----------------------------------------------------------------------------------------------------|----------------------------------------------------------------------------------------------------|----------------------------------------------------------------------------------------------------|
| 3.1 Medical Device Grouping (IVD)                                                                   |                                                                                                    | Application Detail                                                                                                    |
| GROUPING TYPE OF MEDICAL DEVICE :                                                                   | Pamily                                                                                                    | 1.0 ESTABLISHMENT DETAILS                                                                                                    |
|                                                                                                    |                                                                                                    | 2.0 GENERAL INFORMATION                                                                                                    |
|                                                                                                    | Pamily                                                                                                    | 3.0 MEDICAL DEVICE GROUPING                                                                                                    |
| "Please Insert Hedical Device Nome On 2.0 General Information Item No.3                             |                                                                                                    | 4.0 CS0T                                                                                                    |
| "Please Ensure You Hove Chosen The Correct Group For The Medical Device                             |                                                                                                    | 5.0 MANUFACTURER INFORMATION                                                                                                    |
| SAME MANUFACTURER                                                                                   | ® Yes ◎ No                                                                                                    | 6.0 PRE-MARKET CLEARANCE/PRE-<br>MARKET APPROVAL                                                                                                    |
| DISCIPLINE                                                                                          | -SELECT-                                                                                                    | T.D CONFORMITY ASSESSMENT                                                                                                    |
|                                                                                                    |                                                                                                    | 8.0 POST-MARKET SURVEILLANCE<br>AND VIGILENCE                                                                                                    |
| CATEGORY                                                                                            | -SELECT-                                                                                                    |                                                                                                    |
| No Action                                                                                           |                                                                                                    |                                                                                                    |
| 1 Q, View Device Q7 Add Device                                                                      |                                                                                                    |                                                                                                    |
| Washud Senitz Droughing                                                                             | 4 Mill State Housely                                                                                                    |                                                                                                    |
| HEDOAL DEVICE LIST                                                                                  | NUMBER OF A LOCAL DESIGNATION OF A LOCAL DESIGNATION OF A LOCAL DESI |                                                                                                    |
| Storing 1:5 of 1 fees.<br>None of Davies, Constituent Conservants, Accessories, Product Mariffaer / | [MP3-9-ALGE MEDICAL DEVICE ADDRESS<br>1. See and "Amplitude for Hadrah Solar Seraging Index<br>(Dearline NS - See Ny)                                                                                                    | Advanta     Advanta     A |
| No Respects Or Articles As Per Product Label Model Product Code                                     | Description Workert 1. PEterminet                                                                                                    | liploaded Files -                                                                                                    |
| 1 Device X MD 123464                                                                                | Loampe Watan A.<br>Family IVD IVD                                                                                                    | He lipiceded Files                                                                                                    |
|                                                                                                    | #E3KG6,35%KZ:057                                                                                                    |                                                                                                    |
|                                                                                                    | Name Of Device, Canditaent Components,<br>Accession, Respects On Articles As Fer Product<br>Re: Label<br>Namesh Touri                                                                                                    | Product<br>Identifier/ Brief Permissible<br>Model ProductCode Description Variant Action 0                                                                                                    |

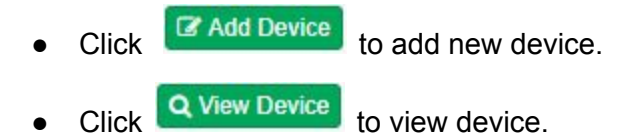

| Medical Device Grouping                                                                                                    | ×       |
|----------------------------------------------------------------------------------------------------|---------|
| ADD DEVICE FOR                                                                                                    |         |
| + Add Device Manually  Lupload Medical Device [XLS, XLSX]                                                                                                    |         |
|                                                                                                    |         |
| ADD OCINCE MARKAELS* ADD OCINCE MARKAELS* Instruments in an one of invites the second second se                                                                                                    |         |
| 1. One share to serve the server of the server of |         |
| 3.018 in the form<br>3.1qbash 1961                                                                                                    |         |
| No lipitade Mine Product Mentfler / Product Code                                                                                                    |         |
| MEDIA, SIRICI LO?                                                                                                    |         |
| C INLES WARTER                                                                                                    |         |
| Name Of Device, Constituent Comparante, Product<br>Accessities, Reapens Or Articles & Port<br>Bio Product Ladel Model Product Color Description: Variant Action III                                                                                                    | - C     |
| 1 Desite X (VD) Mode X D Vialia Example Verset X Persyloadile Valuet                                                                                                    |         |
|                                                                                                    | _       |
|                                                                                                    | Sabert  |
|                                                                                                    |         |
|                                                                                                    |         |
| User click     Add Device Manually     then user have to fill the form and click     Subm                                                                                                    | to      |
| add device                                                                                                    |         |
|                                                                                                    |         |
| <ul> <li>Upload Medical Device [XLS, XLSX]</li> <li>User click</li> </ul>                                                                                                    | r click |
| Lupload file to upload excel file. The file must be xlsx or xls format.                                                                                                    |         |
| button for user edit device details.                                                                                                    |         |
| <ul> <li>button for user delete device.</li> </ul>                                                                                                    |         |
| • DELETE SELECTED button to delete selected data in the table.                                                                                                    |         |
| <ul> <li>Click to go to the next section.</li> </ul>                                                                                                    |         |
| Click     Previous     to go to the previous section.                                                                                                    |         |

b) System

| Medical Device Registration (MDR-20171120-358)                          |                  |   |                                                  |
|-------------------------------------------------------------------------|------------------|---|--------------------------------------------------|
| 3.1 Medical Device Grouping (ND)                                        |                  | • | Application Detail                               |
| GROUPING TYPE OF MEDICAL DEVICE :                                       | Family           | ٣ | LO ESTABLISHMENT DETAILS                         |
|                                                                         |                  |   | 2.0 GENERAL INFORMATION                          |
|                                                                         | Pamily Of System | ٠ | 3.0 MEDICAL DEVICE OROUPING                      |
| "Wease Insert Hedical Device Name On 2.0 Deneral Information Item No 3  |                  |   | 4.0 CSDT                                         |
| "Please Ensure You Have Chosen The Correct Group For The Medical Device |                  |   | 5.0 MANUFACTURER INFORMATION                     |
| SAME MANUFACTURER                                                       | ⊛ %s _ © No      |   | 6.0 PRE-MARKET CLEARANCE/PRE-<br>MARKET APPROVAL |
| DISCIPLINE                                                              | ALLET.           |   | 7.0 CONFORMITY ASSESSMENT                        |
|                                                                         |                  |   | 8.0 POST-MARKET SURVEILLANCE<br>AND VIGILENCE    |
| CATEGORY                                                                | -SELECT-         | ۳ |                                                  |
| Add System Name/Model                                                   |                  |   |                                                  |
| No System Name/Model                                                    | Action           |   |                                                  |
| No results found.                                                       |                  |   |                                                  |
| • Previous                                                              | Net              | • |                                                  |
| Hudical Device Scraping                                                 |                  | × |                                                  |
| 1 m m m                                                                 |                  | - |                                                  |
| Parently of Systems                                                     |                  |   |                                                  |
| 1. INSERT DYSTEM NAME/WOOGL I                                           |                  |   |                                                  |
|                                                                         | Subst            |   |                                                  |
|                                                                         |                  |   |                                                  |
|                                                                         |                  |   |                                                  |

| • | Click | + Add System Name/Model |
|---|-------|-------------------------|
|   | click | Submit                  |

to new system name or model. Fill the form and then

| No        | No System Name/Model                                                                              |               | Act                                  | ion                  |                        |                                                                                                    |
|-----------|---------------------------------------------------------------------------------------------------|---------------|--------------------------------------|----------------------|------------------------|----------------------------------------------------------------------------------------------------|
| 1         | IVD Model X                                                                                       |               |                                      | ٩                    | View Dev               | ce C? Add Device 💼 Delete                                                                                                    |
|           |                                                                                                   |               |                                      |                      |                        |                                                                                                    |
| Hedical D | evice Grouping                                                                                    |               |                                      |                      |                        | Reduit Device Grouping                                                                                                    |
| HEDRO     | NL DEVICE LIST                                                                                    |               |                                      |                      |                        | ADD DEVICE FOR INDEXEMPTE                                                                                                    |
| Serv      | ing 1.0 of 1 item.                                                                                |               |                                      |                      |                        | 🕈 Mal Device Honoully 🛛 🛓 Optimal Honour (10.1, 10.01)                                                                                                    |
| 80        | Name Of Device, Constituent Components, Accessories,<br>Reagents Or Articles As Per Product Label | Model         | Product Identifier /<br>Product Code | Brief<br>Description | Permissible<br>Variant | INVERTING TO A THE REPORT OF A                                                                                                    |
| 1         | Dentos X IVD                                                                                      | Model<br>XIND | 523486                               | Example<br>ND        | Variant X<br>ND        | (BRD>: \$4.064=101<br>1. Browled Surgish for Reduz Device Snaging below<br>(Barriso RR: Ready)                                                                                                    |
|           |                                                                                                   |               |                                      |                      |                        | 3. Filio fee fees<br>5. Upland files -                                                                                                    |
|           |                                                                                                   |               |                                      |                      |                        | No Uploaded Files                                                                                                    |
|           |                                                                                                   |               |                                      |                      |                        | HEROX, DEVEL LEF                                                                                                    |
|           |                                                                                                   |               |                                      |                      |                        | Nieme Of Devices, Constituent Components,<br>Accementine, Reagents Dr Activities Jas Per<br>Na         Product         Belof         Permissible           No         Product:Label         Model         Product:Code         Description         Variant |
|           |                                                                                                   |               |                                      |                      |                        | No work hard                                                                                                    |

- Click Add Device to add new device.
- Click **Q View Device** to view device.
- Click Delete to delete data in the table.

| Medical Device Grouping                                                                                                    |                                                                                                    | ×                                                                                                    |
|----------------------------------------------------------------------------------------------------|----------------------------------------------------------------------------------------------------|----------------------------------------------------------------------------------------------------|
| ADD DEVICE FOR IVD Model X                                                                                                    |                                                                                                    |                                                                                                    |
| Add Device Manually Upload Medical Device [XLS, XLSX]                                                                                                    |                                                                                                    |                                                                                                    |
|                                                                                                    |                                                                                                    | 7                                                                                                    |
| en roterz Merzukur<br>Marne (F. Beelo, Carathuest: Components, Azazaroleo, Bragantz Or Articleo In Per Product Label                                                                                                    | LIPEOND DEVICE LIPE Z                                                                                        | L Upber We                                                                                                    |
| Read                                                                                                    | 3. Described Template for Hedical Device Orosping below<br>( Ecod for 100 - 7 arcily )                       | <ul> <li>MOTE AC APROPORTICS FROM WELL AD LETE ALL DESTRUCTION</li> <li>Requirement the Type - Kine, the</li> </ul> |
| Product shortflar (Product Code                                                                                                    | 2. Fill is the faces<br>3. Upload                                                                            | Nglanded Files =<br>No Splanded Files                                                                               |
| biof beciptor                                                                                                    | HEROK, DEWE UST                                                                                              |                                                                                                    |
| a and a second second s |                                                                                                    | <i>С</i> окал инасти                                                                                                |
|                                                                                                    | Showing 5-4 of 2-fam.<br>Name Of Device, Constituent Components,<br>Accessories, Respects Or Articles As Per | Product<br>MeetBer / Brief Permissible                                                                              |
|                                                                                                    | 1 Derice XIND No.                                                                                            | eli 123456 Example Volard X Z                                                                                       |
| User click     add device.                                                                                                    | n user have to fill the fo                                                                                   | orm and click Submit to                                                                                             |
| User click                                                                                                    | user have t                                                                                                  | o upload file. User click                                                                                           |
| ▲ Upload file to upload excel file. The                                                                                                    | e file must be xlsx or xls                                                                                   | s format.                                                                                                    |
| • Dutton for user edit device detai                                                                                                    | ls.                                                                                                    |                                                                                                    |
| <ul> <li>button for user delete device.</li> </ul>                                                                                                    |                                                                                                    |                                                                                                    |
| DELETE SELECTED     button to delete                                                                                                    | selected data in the table                                                                                   | e.                                                                                                    |
| Click     Next      to go to the next set                                                                                                    | ection.                                                                                                    |                                                                                                    |
| Click     Previous     to go to the previo                                                                                                    | us section.                                                                                                  |                                                                                                    |

iv) Set

| Medical Device Registration (MDR-20171120-358)                                     |                       |                                                                                                    |                                                                                                    |
|------------------------------------------------------------------------------------|-----------------------|----------------------------------------------------------------------------------------------------|----------------------------------------------------------------------------------------------------|
| fedical Device Grouping (IVD)                                                      |                       | •                                                                                                    | Application Detail                                                                                                    |
| GROUPING TYPE OF MEDICAL DEVICE :                                                  | Set                   | _                                                                                                    | 1.0 ESTABLISHMENT DETAILS                                                                                                    |
|                                                                                    |                       |                                                                                                    | 2.0 GENERAL INFORMATION                                                                                                    |
| Prease meet Heakal Levice Name Un 2.0 General Information Idem No.3                |                       |                                                                                                    | 3.0 MEDICAL DEVICE GROUPING                                                                                                    |
| Trease private from theme where it the positional entrong that the meanway are the |                       |                                                                                                    | 4.0 CSDT                                                                                                    |
| SAME MANUFACTURER                                                                  | 🖲 Yes 💿 No            |                                                                                                    | 5.0 MANUFACTURER INFORMATION                                                                                                    |
| DISCIPLINE                                                                         | -SELECT-              |                                                                                                    | 6.0 PRE-MARKET CLEARANCE/PRE-<br>MARKET APPROVAL                                                                                     |
| CATEGORY                                                                           | SELECT                |                                                                                                    | 7.0 CONFORMITY ASSESSMENT                                                                                                    |
|                                                                                    |                       |                                                                                                    | 8.0 POST-MARKET SURVEILLANCE<br>AND VIGILENCE                                                                                        |
| No System Name/Model A/                                                            | ction                 | Nutrat Invite Grouping                                                                                                    |                                                                                                    |
| 1                                                                                  | View Device R Add Dev | ADE ORIVELT FOR                                                                                                    |                                                                                                    |
|                                                                                    |                       | Mill Davis Recently     Lipited Redeal Davis (10), 03                                                                                      | u.                                                                                                    |
|                                                                                    |                       | UPLOND DEVICE LIST &                                                                                                    |                                                                                                    |
|                                                                                    | <b>1</b>              | (MPC+IPLAG NEXKA, DEVICE INTERNE)<br>3. December Tregeleit de Wederlich Device Grouping Seleve<br>(Devi de 102-Typines, InterneTUS TreENE) | Explorer the     results are sufficient ender inter and one ender inter and one ender inter and     responsed that figure class, the |
|                                                                                    |                       | 3. PELin-the-form<br>3. Uptrant                                                                                                    | Ephanited Files v                                                                                                    |
|                                                                                    |                       |                                                                                                    | The Cyline died Films                                                                                                    |
|                                                                                    |                       | MERCAL REALT USF                                                                                                    |                                                                                                    |
|                                                                                    |                       | Name OF Davies, Constituent Components, Acce<br>No. Respects On Articles. The Product Label<br>No-results for d.                           | nories, Product Mentilier / Divid<br>Blodal Product Code Description Action                                                          |

- Click Add Device to add new device.
- Click **Q View Device** to view device.

| Medical Device Grouping                                                                                                    |                                                                                                    | ×                                                                                                    |
|----------------------------------------------------------------------------------------------------|----------------------------------------------------------------------------------------------------|----------------------------------------------------------------------------------------------------|
| ADD DEVICE FOR                                                                                                    |                                                                                                    |                                                                                                    |
| Add Device Manually Upload Medical Device [XLS, XLSX]                                                                                                    |                                                                                                    |                                                                                                    |
|                                                                                                    |                                                                                                    | ]                                                                                                    |
| ADD DIVICE MARKALL?  Rame Of Denice, Candiduced Compenents, Accessions, Respects On Adicine to Per Product Label  Rester  Rester  Product Issuellifer / Product Code                                                                                                    | UPLORD DEVECT US7 4 [INTCH UPLORD HEDICAL DEVICE ORDUPINE] L. Download Tomplets for Mathed Device Orouping below [Court for TOP: System, Soft and TOP Toul RD] 2. Fill in the forms 3. Upland | Clyboard Flav                                                                                                    |
| Brief Description                                                                                                    | MERCH, DENCE US7                                                                                                    | The operation of the                                                                                                    |
| ALLER A BYACE LITT                                                                                                    | Proving 3-1-of 1 form.<br>Name Of Davios, Constituent Components, Accessories,<br>No. Respects Or Articles. As Per Product Label<br>1. Davios X14D                                            | Product/Identifier/<br>Model         Brief<br>Enercriptics         Action           Model<br>XND         123466         Example<br>ND set         III         III |
| Construction     Construction     C |                                                                                                    |                                                                                                    |
| User click     add device.                                                                                                    | n user have to fill the forr                                                                                                    | m and click Submit to                                                                                                    |
| User click     User click                                                                                                    | s, xLSX], user have to                                                                                                    | upload file. User click                                                                                                    |
| ▲ Upload file to upload excel file. The                                                                                                    | file must be xlsx or xls f                                                                                                    | ormat.                                                                                                    |
| • <b>I</b> button for user edit device details                                                                                                    | S.                                                                                                    |                                                                                                    |
| <ul> <li>button for user delete device.</li> </ul>                                                                                                    |                                                                                                    |                                                                                                    |
| • DELETE SELECTED button to delete s                                                                                                    | selected data in the table.                                                                                                    |                                                                                                    |
| ● Click ► to go to the next se                                                                                                    | ection.                                                                                                    |                                                                                                    |
| Click     Previous     to go to the previou                                                                                                    | is section.                                                                                                    |                                                                                                    |

v) IVD Test Kit

| Medical Device Grouping (IVD)                                                                      |                      |                        |                                                                                                 | Application Detail                                            |
|----------------------------------------------------------------------------------------------------|----------------------|------------------------|-------------------------------------------------------------------------------------------------|---------------------------------------------------------------|
| GROUPING TYPE OF MEDICAL DEVICE :                                                                  |                      | ND Test Kit            |                                                                                                 | 1.0 ESTABLISHMENT DETAILS                                     |
|                                                                                                    |                      |                        |                                                                                                 | 2.0 GENERAL INFORMATION                                       |
| *Please Insert Medical Device Nome On 2.0 General Information                                      | i item No 3          |                        |                                                                                                 | 3.0 MEDICAL DEVICE GROUPING                                   |
| "Please Ensure You Have Chosen The Correct Group For The Ne                                        | dical Device         |                        |                                                                                                 | 4.0 CSDT                                                      |
| SAME MANUFACTURER                                                                                  |                      | ⊛ Yes _ ⊜ No           |                                                                                                 | 5.0 MANUFACTURER INFORMATION                                  |
| DISCIPLINE                                                                                         |                      | -SELECT-               |                                                                                                 | 6.0 PRE-MARKET CLEARANCE/PRE-<br>MARKET APPROVAL              |
| ownoom                                                                                             |                      | 40.677                 |                                                                                                 | 7.0 CONFORMITY ASSESSMENT                                     |
| CATEGORY                                                                                           |                      | -SELECT-               |                                                                                                 | 8-0 POST-MARKET SURVEILLANCE<br>AND VIGILENCE                 |
| No System Name/Model                                                                               | Action               |                        |                                                                                                 | A DECLARATION OF CONFORMITY                                   |
| 1                                                                                                  | Q, Vin               | e Device Of Add Device | Nutral Index Grouping                                                                           | 4                                                             |
|                                                                                                    |                      |                        | ADD BOVER FOR                                                                                   |                                                               |
| dar Grouping                                                                                       |                      | ×                      | • Sal Decis Hansely 🕹 Spinst Heater (10), 10                                                    |                                                               |
| DEVECT LIST                                                                                        |                      |                        | INVERTIGATION DEVICE LIST &                                                                     |                                                               |
| p11 of Lines.                                                                                      |                      |                        | (1887CH 0F10HD HEDRAL DEVICE SHOLPHIS)<br>1. Deserted Tamplate for Walked Series Grouping Selem | A Spherit The<br>- RETER OF OPEN DECEMBER OF DECEMBER OF OPEN |
| Nario Of Device, Constituent Components, Accessories, Reagents Or<br>Articles As Per Product Label | Wodel Product Code   | Description            | [Texel for 990 - Epiters, Set and PAD Text RD]<br>3. PEDictor for m                             |                                                               |
| Device X WD                                                                                        | Model 123455<br>X:ND | Example NO<br>Test Kit | 1.19kead                                                                                        | Bylinaded FBec ><br>To: Splinaded FBes                        |
|                                                                                                    |                      |                        | MEDICAL DEVICE LINT                                                                             |                                                               |

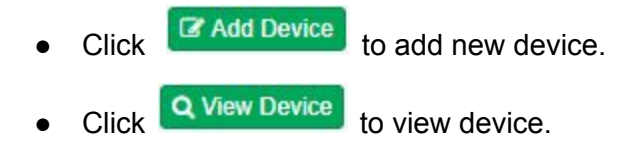

| Medical Device Grouping                                                                                                    |                                                                                                    | ×                                                                                                    |
|----------------------------------------------------------------------------------------------------|----------------------------------------------------------------------------------------------------|----------------------------------------------------------------------------------------------------|
| ADD DEVICE FOR                                                                                                    |                                                                                                    |                                                                                                    |
| + Add Device Manually  Lipload Medical Device [XLS, XLSX]                                                                                                    |                                                                                                    |                                                                                                    |
|                                                                                                    |                                                                                                    |                                                                                                    |
| ADD DENEZ MARKALLY  Name DE Denise, Conditioneri-Componente, Accessories, Neagents Or Articles As Par Product Label  Name  Product Mastiliar / Product Carle                                                                                                    | UPLOB DOWE LIST                                                                                                    | Explored for     "AVX. 44 - APRIXAL DESCRIPTION DEV     Supported The Type: Xia, its  Reference The Type: Xia, its  Reference The Type: Xia, its                                                                                                    |
|                                                                                                    | MENCH, DENICE LIST                                                                                                    |                                                                                                    |
| End Denription                                                                                                    | Drowing 1-1 of 1 daws.<br>Name Of Davies, Constituant Components, Accessories,<br>No. Rangenta Or Articles As Per Product Labed<br>1. Owice X MO | Product Morelline (     Descriptions Actions     Descriptions Actions     Descriptions     Descriptions |
| MEDICAL BENCELLET                                                                                                    |                                                                                                    | X NO NO test Kit                                                                                                    |
| Evening 1-3 of 1 mer.     The the off Device All Photos States of the Photos States of the Photos States of t | iser have to fill the form                                                                                                    | and click Submit to                                                                                                    |
| Upload Medical Device [XLS, X     User click                                                                                                    | (LSX), user have to                                                                                                    | upload file. User click                                                                                                    |
| Lupload file     to upload excel file. The file                                                                                                    | e must be xlsx or xls fo                                                                                                    | rmat.                                                                                                    |
| • Dutton for user edit device details.                                                                                                    |                                                                                                    |                                                                                                    |
| • <b>button for user delete device</b> .                                                                                                    |                                                                                                    |                                                                                                    |
| DELETE SELECTED     button to delete sel                                                                                                    | ected data in the table.                                                                                                    |                                                                                                    |
| Click     Next      to go to the next section                                                                                                    | ion.                                                                                                    |                                                                                                    |
| Click     Previous     to go to the previous                                                                                                    | section.                                                                                                    |                                                                                                    |

Medical Device Authority, Ministry of Health Malaysia Medica

vi) IVD Cluster

| Medical Device Grouping (IVD)                              |                           |                                   |                      | - <b>&gt;</b>          | Application Detail                               |
|------------------------------------------------------------|---------------------------|-----------------------------------|----------------------|------------------------|--------------------------------------------------|
| GROUPING TYPE OF MEDICAL DEVICE :                          |                           | IVD Cluster                       |                      |                        | 1.0 ESTABLISHMENT DETAILS                        |
| "Please Ensure You Have Chosen The Correct Group For The I | fedical Device            |                                   |                      |                        | 2.0 GENERAL INFORMATION                          |
|                                                            |                           |                                   |                      |                        | 3.0 MEDICAL DEVICE GROUPING                      |
| SAME MANUFACTURER                                          |                           | 🛞 Yes 🔘 No                        |                      |                        | 4.0 CSDT                                         |
| DISCIPLINE                                                 |                           | -SELECT-                          |                      |                        | 5.0 MANUFACTURER INFORMATION                     |
|                                                            |                           |                                   |                      |                        | 6.0 PRE-MARKET CLEARANCE/PRE-<br>MARKET APPROVAL |
| CATEGORY                                                   |                           | -SELECT-                          |                      |                        | 7.0 CONFORMITY ASSESSMENT                        |
| + Add System Name/Hodel                                    |                           |                                   |                      |                        | 8.0 POST-MARKET SURVEILLANCE<br>AND VIGILENCE    |
| Subgroup Of Subgroup Name as No CLUSTER per label          | Identifier of<br>Subgroup | Intended purpose of<br>subgroup C | Post<br>SDT Market D | OC Action              |                                                  |
| No results found.                                          |                           |                                   |                      |                        |                                                  |
| idical Device Grouping                                     |                           |                                   |                      | ×                      |                                                  |
|                                                            |                           |                                   |                      | -                      |                                                  |
| IND Chaster                                                | _                         |                                   |                      |                        |                                                  |
| SUBGROUP OF CLUSTER                                        | -50                       | LECT SUBGROUP OF CLUSTER-         |                      | ╞╧╧                    |                                                  |
| SUBGROUP NAME AS PER LABEL                                 |                           |                                   |                      | Enzymes                |                                                  |
| IDENTIFIER OF SUBGROUP                                     |                           |                                   |                      | Electroly<br>Electroly | tes Reagents<br>te Dectrodes                     |
| INTENDED PURPOSE OF SUBGROUP                               |                           |                                   |                      | Substrate              | Electrodes, Biosensors                           |
|                                                            |                           |                                   |                      |                        |                                                  |

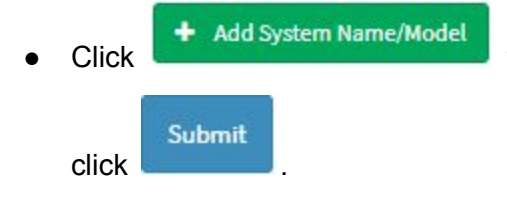

to new system name or model. Fill the form and then

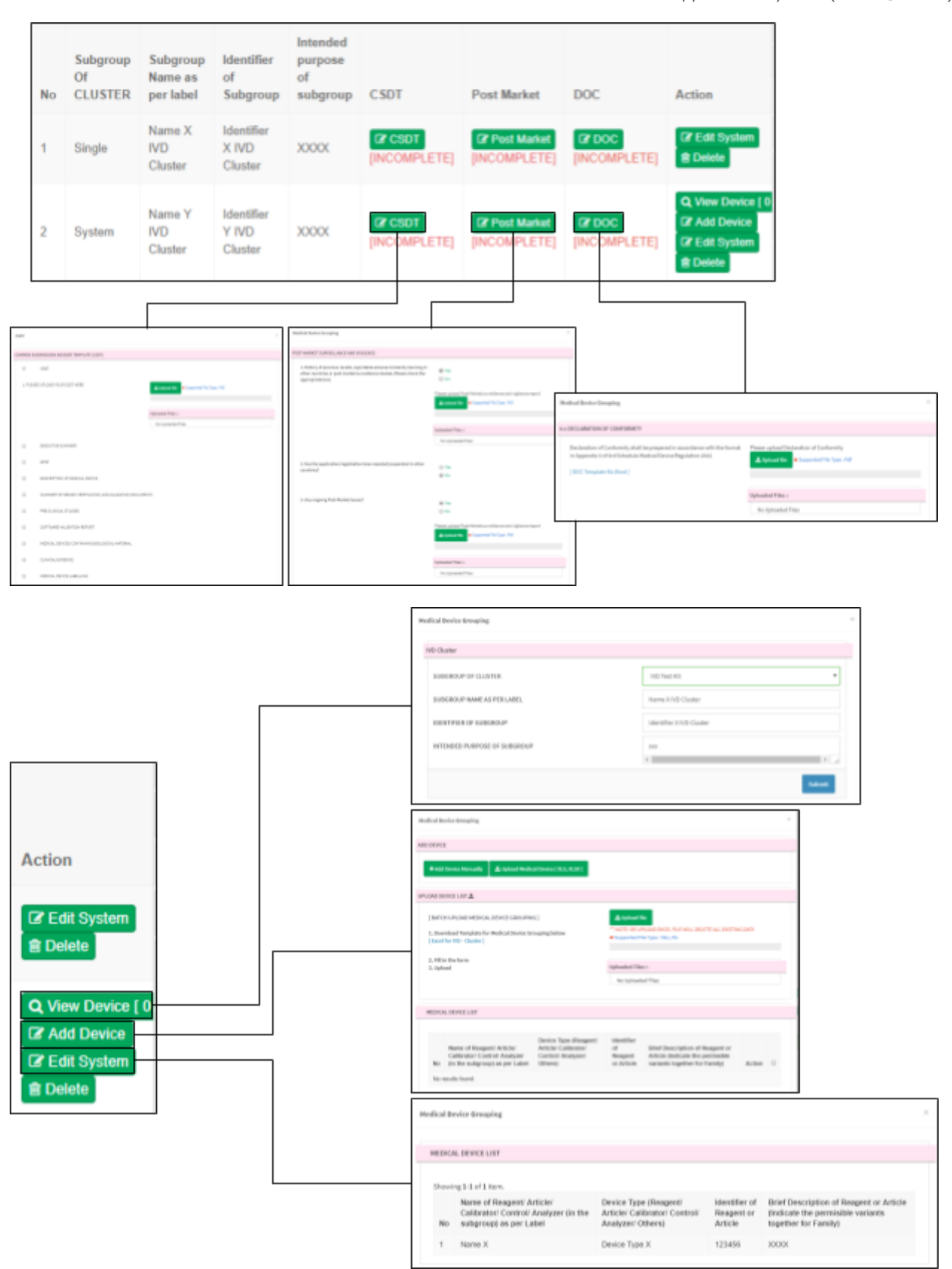

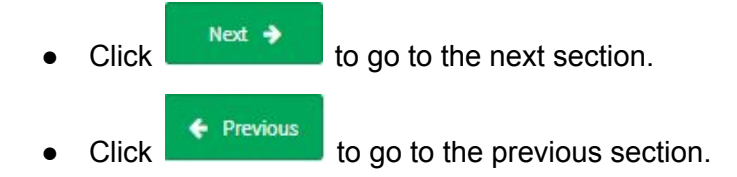

## 2.2.4 4.0 CSDT

\*\*This form not available if user GROUPING TYPE OF MEDICAL DEVICE is IVD Cluster.

| Medical Device Registration (MDR-20171116-344)          |                                                                                                    |
|---------------------------------------------------------|----------------------------------------------------------------------------------------------------|
| COMMON SUBMISSSION DOSSIER TEMPLATE (CSOT)              | Application Detail                                                                                                    |
| R C507                                                  | 1.0 ESTABLISHMENT DETAILS                                                                                                    |
| 1 5507                                                  | 2.0 GENERAL INFORMATION                                                                                                    |
| 2. SOV.                                                 | Upload file     Supported File Type: Fall     Sup MEDICAL DEVICE GROUPING                                                                                                    |
|                                                         | 4.0 C507                                                                                                    |
|                                                         | Upleaded Files - 5.0 MANUFACTURER INFORMATION                                                                                                    |
|                                                         | No Uploaded Files e.o.PRE-MARKET APPROVAL<br>MARKET APPROVAL                                                                                                    |
| Executive Summary                                       | T.Ø CONFORMITY ASSESSMENT                                                                                                    |
|                                                         | AND VIGLENCE<br>w.n.neri seatroni ne novenewity<br>4                                                                                                    |
| Description Of Medical Device                           | Copen X                                                                                                    |
| Summary Of Design Verification and Validation Documents | Chymiae How Note H = 3<br>Sawd A<br>TEXTH COMP. Converted. Picker SeverPicture SoverPicture                                                                                                    |
| Pre-clinical Studies                                    | Bi Correct Sylveb                                                                                                    |
|                                                         | This PC Development Advise Module Develop Advise Module Development Development Developmen |
|                                                         |                                                                                                    |
|                                                         | Eper F Garol                                                                                                    |

| / • \  | Software Validation Report                     |                                                                                   |
|--------|------------------------------------------------|-----------------------------------------------------------------------------------|
|        | Medical Devices Containing Biotogical Material | Application Detail     Le ESTABLISHMENT DETAILS                                   |
| 0      | Clinical Evidence                              | 2.0 GENERAL INFORMATION                                                           |
| 0      | Medical Device Labelling                       | 4.0 CSDT                                                                          |
| 0      | Riak Analysis                                  | S. 8 MANUFACTURER INFORMATION<br>6.8 PRE-MARKET CLEARANCE/PRE-<br>MARKET APPROVAL |
| 0      | Manufacturer Information                       | 7.8 CONFORMITY ASSESSMENT                                                         |
| 0      | Use Of Existing Sibiliography                  | 8.8 POST-MARKET SURVEILLANCE<br>AND VIGLENCE                                      |
| -/     | MSC                                            | •                                                                                 |
| + Pres | ious                                           |                                                                                   |

User tick any check box above. For example, user tick 'EPSP', user have to upload file. Click

1 Upload file

to upload file. The file must be pdf format and size not more than 300 MB.

|           | concourse automaty                                                                                                    |                   |                                                                                                    |        |                                                  |
|-----------|----------------------------------------------------------------------------------------------------|-------------------|----------------------------------------------------------------------------------------------------|--------|--------------------------------------------------|
| 2. EXECUT | TIVE SUMMARY                                                                                                    | 1 Upload file Sup | oported File Type : Pdf                                                                                                    | >      | Application Detail                               |
|           |                                                                                                    |                   |                                                                                                    |        | 1.0 ESTABLISHMENT DETAILS                        |
|           |                                                                                                    | Uploaded Files :- |                                                                                                    |        | 2.0 GENERAL INFORMATION                          |
|           |                                                                                                    | TESTadf           | 4                                                                                                    | ×      | 3.0 MEDICAL DEVICE GROUPING                      |
|           |                                                                                                    |                   |                                                                                                    |        | 4.0 CSDT                                         |
| e         | EPSP                                                                                                    |                   |                                                                                                    | _      | 5.0 MANUFACTURER INFORMATION                     |
| 3. EPSP   |                                                                                                    | 1 Upload file     | sported File Type : Pdf                                                                                                    |        | 6.0 PRE-MARKET CLEARANCE/PRE-<br>MARKET APPROVAL |
|           |                                                                                                    |                   |                                                                                                    |        | 7.0 CONFORMITY ASSESSMENT                        |
|           |                                                                                                    | Uploaded Files :- |                                                                                                    |        | 8.0 POST-MARKET SURVEILLANCE<br>AND VIGILENCE    |
|           |                                                                                                    | No Uploaded Files |                                                                                                    | -      |                                                  |
|           | Description Of Medical Device                                                                                                    |                   | Cpm                                                                                                    |        |                                                  |
|           |                                                                                                    |                   | ← → · · · · · · · · This PC → Fictures                                                                                                    |        | ー D Search Pictures                              |
|           | Summary Of Design Verification and Validation Documents                                                                                                    |                   | Organize - New folder                                                                                                    |        | E • 1                                            |
|           | and other and the second second |                   | Sem 6 Carrera Roll                                                                                                    | Ficasa | Saved Pictures Screenshats                       |
|           |                                                                                                    |                   | Sen 6<br>TSE214-COMPI<br>Carress Rull<br>Carress Rull                                                                                                    | Fices  | Saved Richures Sciencishet                       |
|           |                                                                                                    |                   | Sen 6<br>TSE2214-COMPL<br>Display<br>Caneca Rull<br>Display<br>Caneca Rull<br>Display<br>Display | Fictor | Soved Richures Screenskers                       |
|           |                                                                                                    |                   | Sen 6<br>TSE21-6-COMPR<br>Dropbos<br>General Upkontin<br>Decktop<br>Docktop<br>Docktop<br>Docktop<br>Docktop<br>Docktop<br>Docktop<br>Docktop<br>Docktop<br>Docktop<br>Docktop<br>Docktop<br>Docktop                                                                                                    | Fas    | Saved Pictures Scientishet                       |

Click Next > to go to the next section.
Click Previous to go to the previous section.

## 2.2.5 5.0 MANUFACTURER INFORMATION

User have to complete all field.

| Manufacturer Information                                                                                                    | S Appl                                      | ication Detail               |
|----------------------------------------------------------------------------------------------------|---------------------------------------------|------------------------------|
| 5. Name Of Legal Manufacturer :                                                                                                    | 1.0 ESTABLI                                 | SHMENT DETAILS               |
|                                                                                                    | 2.0 GENERA                                  | L INFORMATION                |
| 2. Address Of Legal Hanufacturer i                                                                                                    | 1.0 MEDICA                                  | L DEVICE GROUPING            |
|                                                                                                    | A 4.0 CSDT                                  |                              |
| 1. Pust Code/Zip Code:                                                                                                    | 1.0 MANUTA                                  | CTURER INFORMATIO            |
| 4. Caustry :                                                                                                    | Salact Country-                             | RKET CLEARANCE/PRE<br>PROVAL |
|                                                                                                    | 7.8 CONFOR                                  | MITY ASSESSMENT              |
| <ol> <li>Upbaad Quality Management System Certificate<br/>(150 13485 or Other Quality Management System standard recognized by HDA)</li> </ol> | Lighted Re Sported Re Type Pdf A So FOST-MA | MIKET SURVEILLANCE           |
| ×                                                                                                    | Introduct Flore -                           | atton of controland          |
| ⊕ R + BitR + Pitten                                                                                                    | No University of Films                      |                              |
| Ser 6 A Connected From Lond Relation American                                                                                                  |                                             |                              |
| THI JULY COMP.                                                                                                    | Meet Courty<br>Wavescher                    |                              |
| Caraos Uphada                                                                                                    | A_500A<br>ACCERA                            |                              |
| No PC Marganese R R C                                                                                                    | ANGULA<br>ANGULA                            |                              |
| Desiling Admin Madule                                                                                                    | ANTIGUA AND GARDLEA                         |                              |
| Constraints                                                                                                    | AGENTINA<br>AMENIA                          |                              |
| ter data                                                                                                    | 40,54                                       |                              |
| Made next +                                                                                                    | ADTINUA                                     |                              |
| Fits same                                                                                                    | ADTRAK<br>ADTRA<br>ADDRAUNI                 |                              |

User click

1. Upload file

to upload file. The file must be pdf format and size not more than

300 MB.

| List Of Manufacturing Site                                                                                                    |                               |                    |                  | 13 CONTRACTOR AND THE                                                                 |
|----------------------------------------------------------------------------------------------------|-------------------------------|--------------------|------------------|---------------------------------------------------------------------------------------|
| Add Manufecturing Site     No     Name Of Manufacturing Site                                                                                                    | Address Of Menufacturing Site | Post Code/Zip Code | Country          | R.B.POST-MARKET SURVEILLANCE<br>AND VIOLENCE<br>+ ANDER'S LOLATION DE POMEDOMITY<br>+ |
| No results found.                                                                                                    |                               |                    | Next +           |                                                                                       |
|                                                                                                    | Hanufacturing Site Informatio |                    |                  | х                                                                                     |
|                                                                                                    | Hanufacturer Information      |                    |                  |                                                                                       |
|                                                                                                    | 1. Name Of Hanufacturi        | ng Sibe :          |                  |                                                                                       |
|                                                                                                    | 2. Address Of Hanufacts       | ring Site 1        |                  |                                                                                       |
|                                                                                                    | 3. Post Code/21p Code :       |                    |                  | ·                                                                                     |
|                                                                                                    | 4. Country :                  |                    | -Select Country- | ×                                                                                     |
| Refer Construct           APGONINGTIKI           ALSANA           ALGERIA           ALGERIA           ANDOLA           ANDOLA           ANTEGLA           ANTEGLA |                               | •                  |                  | Submit                                                                                |

| • | Click | + Add Manufacturing Site |
|---|-------|--------------------------|
|   | click | Submit                   |

to add new manufacturing site. User fill all fields and then

| No | Name Of Manufacturing<br>Site | Address<br>Site | s Of Manufacturing                 | Post Code/Zip<br>Code | Country      |                                                |
|----|-------------------------------|-----------------|------------------------------------|-----------------------|--------------|------------------------------------------------|
| 1  | DEVICE X                      | KUALA           | LUMPUR                             | 50100                 | MALAYSIA     | <ul> <li>✓ Update</li> <li>i Delete</li> </ul> |
|    |                               |                 | Manufacturing Site Information     |                       |              | х                                              |
|    |                               |                 | Manufacturer Information           |                       |              |                                                |
|    |                               |                 | 1. Name Of Manufacturing Site :    |                       | DEVICE X     |                                                |
|    |                               |                 | 2. Address Of Manufacturing Site : |                       | RUALA LUMPUR |                                                |
|    |                               |                 | 3. Post Code/Zip Code :            |                       | 50300        | Å                                              |
|    |                               |                 | 4. Country:                        |                       | MALAYSIA.    |                                                |
|    |                               |                 |                                    |                       |              |                                                |
|    |                               |                 |                                    |                       |              | Submit                                         |

- Click Update to update data in table.
- Click Delete to delete data in table.

# 2.2.6 6.0 PRE-MARKET CLEARANCE/ PRE-MARKET APPROVAL

| <b>≡</b> Media | cal Device Registration ( MDR-20171116-344 )                                                                                                    |                                                  |
|----------------|----------------------------------------------------------------------------------------------------|--------------------------------------------------|
| 6.1 PRE-MAR    | KET CLEARANCE/PRE-MARKET APPROVAL                                                                                                    | Application Detail                               |
| Please indi    | cate whether the medical device has obtained Pre-Market Clearance / Pre-Market Approval or considered Exempted/Not/Fied/Self-Declared from foreign countries | 1.0 ESTABLISHMENT DETAILS                        |
| $\wedge$       | USFDA                                                                                                    | 2/0 GENERAL INFORMATION                          |
| $  \rangle$    |                                                                                                    | 3.0 MEDICAL DEVICE GROUPING                      |
|                | Australia TGA                                                                                                    | 4.0 CSDT                                         |
|                |                                                                                                    | 5.0 MANUFACTURER INFORMATION                     |
|                | EU                                                                                                    | 6.0 PRE-MARKET CLEARANCE/PRE-<br>MARKET APPROVAL |
|                | Health Canada                                                                                                    | 7.0 CONFORMITY ASSESSMENT                        |
|                | Japan MHUW                                                                                                    | 8.0 POST-MARKET SURVEILLANCE<br>AND VIGILENCE    |
|                | Other                                                                                                    | еллеп заятили пе плыеленити<br>(                 |
| + Pres         | Next 🔶                                                                                                    |                                                  |

User tick any check box above.(If necessary)

| alia TGA                         |                                      |                     |                           |                                |                           |                  |                                        | <b>`</b>                                                                                                    | Application Detail                                                     |
|----------------------------------|--------------------------------------|---------------------|---------------------------|--------------------------------|---------------------------|------------------|----------------------------------------|----------------------------------------------------------------------------------------------------|------------------------------------------------------------------------|
| L. Australia ARTG Ap             | proval                               | lumbe               | Br 1                      |                                |                           |                  | Insert ARTG Approval N                 | umber                                                                                                    | 1.0 ESTABLISHMENT DETAILS                                              |
|                                  |                                      |                     |                           |                                |                           |                  |                                        |                                                                                                    | 2.0 GENERAL INFORMATION                                                |
| ). Valid from :                  |                                      |                     |                           |                                |                           | Г                | _                                      |                                                                                                    | 3.0 MEDICAL DEVICE GROUPING                                            |
| (alid To? (Van (No)              |                                      |                     |                           |                                |                           |                  |                                        |                                                                                                    | 4.0 CSDT                                                               |
| "Valid To Date Need              | d To Be                              | Set If C            | hoose                     | Yes                            |                           |                  | Yes  No                                |                                                                                                    | 5.0 MANUFACTURER INFORMATION                                           |
| 3. Valid to :                    |                                      |                     |                           |                                |                           |                  |                                        |                                                                                                    | 6.0 PRE-MARKET CLEARANCE/PRE-<br>MARKET APPROVAL                       |
|                                  |                                      |                     |                           |                                |                           |                  |                                        |                                                                                                    | 7.0 CONFORMITY ASSESSMENT                                              |
| JPLOAD :<br>Copy of registration | license                              | or equ              | iivalen                   | t obtai                        | ned fr                    | om Australia TGA | 2 Upload file Supp                     | orted File Type : Pdf                                                                                                    | 8.0 POST-MARKET SURVEILLANCE                                           |
|                                  |                                      |                     | mbor                      | 201                            | 7                         | 0                |                                        |                                                                                                    |                                                                        |
| 4                                | •                                    | love                | mper                      | -                              |                           |                  |                                        |                                                                                                    | A DECLARATION OF CONFORMITY                                            |
| 4                                | <b>N</b> Mo                          | Tu                  | We                        | Th                             | Fr                        | Se               | Uploaded Files :-                      |                                                                                                    | A DECLARATION OF CONFORMITY                                            |
| 5                                | a Mo                                 | Tu                  | We<br>1                   | Th<br>2                        | Fr 3                      | 5e 4             | Uploaded Files :-<br>No Uploaded Files | 🗑 Cyan                                                                                                    | A DECLARATION OF CONFORMITY                                            |
| 5                                | Mo<br>5 0                            | <b>Tu</b><br>7      | We<br>1<br>8<br>15        | Th<br>2<br>9                   | Fr<br>3<br>10             | 5e<br>4<br>11    | Uploaded Files :-<br>No Uploaded Files | € Spec                                                                                                    | A DECI ABATION OF COMEOBMITY                                           |
| 2                                | Mo<br>5 6<br>12 13                   | Tu<br>7<br>14<br>21 | We<br>1<br>8<br>15<br>22  | Th<br>2<br>9<br>16<br>23       | Fr<br>3<br>10<br>17<br>24 | Se 4 11 18 25    | Uploaded Files :-<br>No Uploaded Files | Copen<br>Copen                                                                                                    | O Seeth Petron                                                         |
| 5                                | Mo<br>5 6<br>12 13<br>19 20<br>16 27 | 7<br>14<br>21<br>28 | We<br>1<br>15<br>22<br>29 | Th<br>2<br>9<br>16<br>23<br>30 | Fr<br>3<br>10<br>17<br>24 | 5e 4 111 16 25   | Uploaded Files :-<br>No Uploaded Files | Cypen     Cypen     Cyperion     Cyperion     Cyperion     Sen 6     Cyperion     Table/- Comm     Cyperion     Table/- Comm     Cyperion     Table/- Comm     Cyperion | A DECLARATION OF CONFORMITY      O Seech Pataves      Pose Seed Robers |

📤 Upload file

to upload file. The file must be pdf format and size

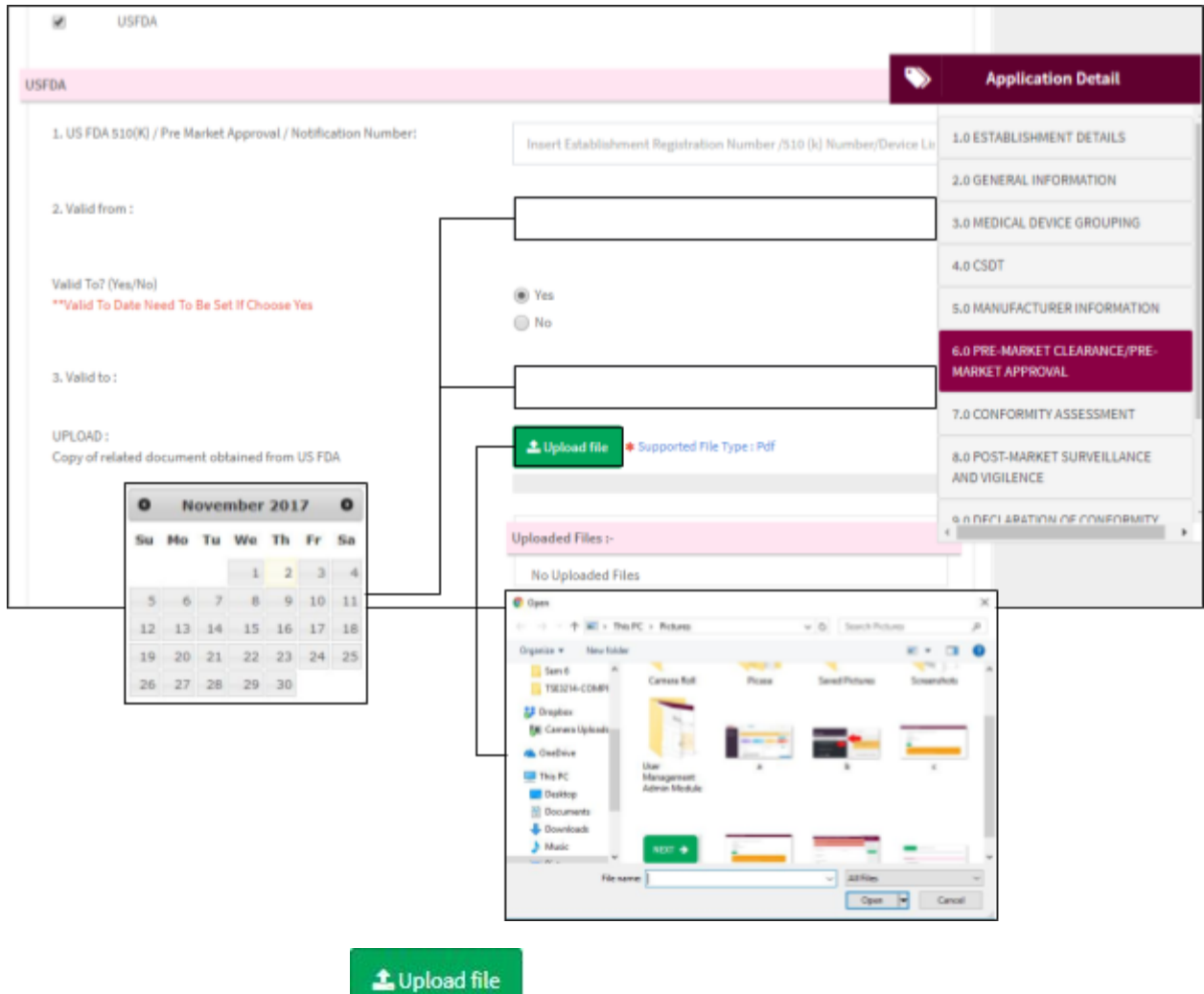

to upload file. The file must be pdf format and size

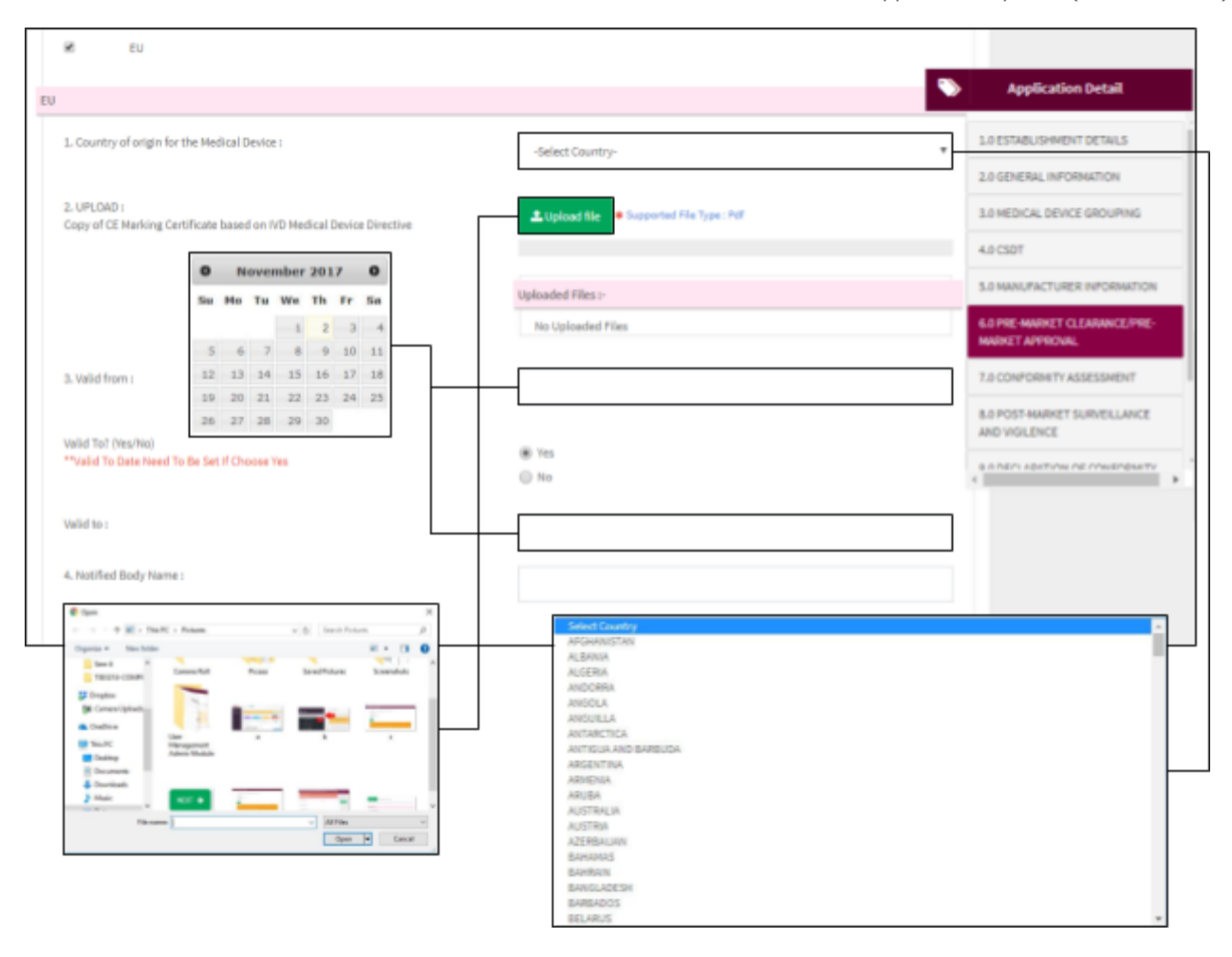

📤 Upload file

to upload file. The file must be pdf format and size

| th Canada                              |                                       |                                 |                     |                                        |                                       |                                |                                 |        |     |                                                                                                    |      |                                    | Application Detai                                                                                                    | •              |
|----------------------------------------|---------------------------------------|---------------------------------|---------------------|----------------------------------------|---------------------------------------|--------------------------------|---------------------------------|--------|-----|----------------------------------------------------------------------------------------------------|------|------------------------------------|----------------------------------------------------------------------------------------------------|----------------|
| 1. Medical Device                      | e Licen                               | tse Nun                         | iber :              |                                        |                                       |                                |                                 |        |     | nsert Health Canada License Number                                                                                                    |      | 1                                  | 0 ESTABLISHMENT DETAIL                                                                                                    | LS             |
|                                        |                                       |                                 |                     |                                        |                                       |                                |                                 |        |     |                                                                                                    |      | 2                                  | 0 GENERAL INFORMATION                                                                                                    | 4              |
| 2. Valid from :                        |                                       |                                 |                     |                                        |                                       |                                |                                 | Г      | —   |                                                                                                    |      | 3                                  | 0 MEDICAL DEVICE GROUP                                                                                                    | PING           |
|                                        |                                       |                                 |                     |                                        |                                       |                                |                                 |        |     |                                                                                                    |      | 4                                  | 0 CSDT                                                                                                    |                |
| Nalid To? (Ves/No)<br>Valid To Date Ne | a)<br>Need To                         | o Be Se                         | t If Che            | ose Yes                                |                                       |                                |                                 |        |     | Yes                                                                                                    |      | 5                                  | 0 MANUFACTURER INFORM                                                                                                    | MAT            |
| 1. Valid to :                          |                                       |                                 |                     |                                        |                                       |                                |                                 |        |     | no                                                                                                    |      |                                    | 0 PRE-MARKET CLEARANC<br>IARKET APPROVAL                                                                                                    | CE/PI          |
|                                        |                                       |                                 |                     |                                        |                                       |                                |                                 | F      |     |                                                                                                    |      | 7                                  | 0 CONFORMITY ASSESSME                                                                                                    | ENT            |
| /PLOAD :<br>Copy of medical d          | device                                | licecto                         | or ea               | shalent                                | obtain                                | ed from                        | . Line shifts                   |        |     | the state of the state of the state of the                                                                                                    |      |                                    | A DOST MARKET SURVEY                                                                                                    |                |
|                                        |                                       | - Joerta                        |                     |                                        |                                       |                                | Pleatth                         | Canada |     | Upload file                                                                                                    |      | a.<br>A                            | ND VIGILENCE                                                                                                    | LAN            |
|                                        | 0                                     | No                              | over                | nber                                   | 201                                   | 7                              | 0                               | Canada |     | Upload the     supported File Type : Pdf                                                                                                    |      | A                                  | ND VIGILENCE                                                                                                    |                |
|                                        | 0                                     | No                              | oven                | nber                                   | 201                                   | 7                              | 0                               | Canada | up  | a upload file                                                                                                    |      | A<br>A                             | ND VIGILENCE                                                                                                    | CANC           |
| s                                      | 0<br>Su                               | No                              | ven                 | we                                     | 201<br>Th                             | 7<br>Fr                        | 0<br>Sa                         | Canada | Up  | loaded Files                                                                                                    |      | B<br>A<br>e                        | In DECLARATION OF COMP                                                                                                    | CANC<br>CODM   |
| s                                      | O<br>Su                               | No<br>Mo                        | Tu                  | We                                     | 201<br>Th<br>2                        | 7<br>Fr<br>3                   | O<br>Sa<br>4                    | Canada | Up  | No uploaded Files                                                                                                    |      | 8<br>4                             |                                                                                                    |                |
| s                                      | 0<br>Su<br>5                          | No<br>Mo<br>6                   | 7                   | We                                     | 201<br>Th<br>2<br>9                   | 7<br>Fr<br>3<br>10             | 0<br>Sa<br>4<br>11              | Canada | Upi | Coposed Files :- No Uploaded Files  Copen  Copen                                                                                                    |      | a<br>+<br>↓<br>Ø Search P          | Control Administration of Control Administration of Control Administra | COD4           |
| S                                      | 0<br>Su<br>5<br>12                    | No<br>Mo<br>6<br>13<br>20       | 7<br>14<br>21       | We<br>1<br>8<br>15<br>22               | 201<br>Th<br>2<br>9<br>16<br>23       | 7<br>Fr<br>3<br>10<br>17<br>24 | 0<br>Sa<br>4<br>11<br>18<br>25  | Canada | up  | a upposed files :-<br>No Uploaded Files :-<br>No Uploaded Files<br>© Open<br>← → + ↑ ★ > This PC > Pictures<br>Organize + New Tokler<br>Same 6 ↑ Comman Ref.                                                                                                    | Fear | Search P     Search P     Search P | Clures                                                                                                    | (LANC          |
| s                                      | 0<br>Su<br>5<br>12<br>19<br>26        | No<br>Mo<br>6<br>13<br>20<br>27 | 7<br>14<br>21<br>28 | We<br>1<br>8<br>15<br>22<br>29         | 201<br>Th<br>2<br>9<br>16<br>23<br>30 | 7<br>Fr<br>3<br>10<br>17<br>24 | 0<br>Sa<br>4<br>11<br>18<br>25  | Canada | Upi | Cupload files  Cupload Files  Cupload of Files  Cupload of Files                                                                                                    | Реня | a<br>a<br>4<br>Saved Pictures      | Charles P                                                                                                    | (LANC          |
| S                                      | <b>0</b><br>Su<br>5<br>12<br>19<br>26 | No<br>6<br>13<br>20<br>27       | 7<br>14<br>21<br>28 | We<br>1<br>8<br>15<br>22<br>29         | 201<br>Th<br>2<br>9<br>16<br>23<br>30 | 7<br>Fr<br>3<br>10<br>17<br>24 | 0<br>Sa<br>4<br>11<br>18<br>25  | Canada | Up  | Cogarize  Cogarize  New Folder Cogarize  New Folder Cogarize  New Folder Cogarize  New Folder Cogarize  Cogarize  C                                                                                                    | Feas | Search P     Search P     Search P | Clares                                                                                                    | () Participant |
| S                                      | 0<br>Su<br>5<br>12<br>19<br>26        | No<br>6<br>13<br>20<br>27       | 7<br>14<br>21<br>28 | We<br>1<br>8<br>15<br>22<br>29         | 201<br>Th<br>2<br>9<br>16<br>23<br>30 | 7<br>Fr<br>3<br>10<br>17<br>24 | 0<br>5a<br>4<br>11<br>18<br>25  | Canada | Upi | Coperation  Coperation  Coper                                                                                                    | Feas | Search P<br>Search P               | Ktares                                                                                                    |                |
| S                                      | 0<br>Su<br>5<br>12<br>19<br>26        | No<br>6<br>13<br>20<br>27       | 7<br>14<br>21<br>28 | nber<br>We<br>1<br>8<br>15<br>22<br>29 | 201<br>Th<br>2<br>9<br>16<br>23<br>30 | 7<br>Fr<br>3<br>10<br>17<br>24 | 0<br>Sa<br>4<br>111<br>18<br>25 | Canada | Upi | A upposed files :-<br>No Uploaded Files :-<br>No Uploaded Files :-<br>No Uploaded Files :-<br>No Uploaded Files :-<br>No Uploaded Files :-<br>Cliganize * New Folder<br>Cliganize * New Folder<br>Sam 6<br>Sam 6<br>Sam 6<br>Cliganize * New Folder<br>Cliganize * New Folder | Fear | seved Pictures                     | Charles p<br>Screenshots                                                                                                    |                |
| S                                      | 0<br>Su<br>5<br>12<br>19<br>26        | No<br>6<br>13<br>20<br>27       | 7<br>14<br>21<br>28 | nber<br>We<br>1<br>8<br>15<br>22<br>29 | 201<br>Th<br>2<br>9<br>16<br>23<br>30 | 7<br>Fr<br>3<br>10<br>17<br>24 | 0<br>Sa<br>4<br>11<br>18<br>25  | Canada | Upi | A upposed fries :-<br>No Uploaded Files :-<br>No Uploaded Files :-<br>No Uploaded Files :-<br>No Uploaded Files :-<br>Cliganize * New Folder<br>Cliganize * New Folder<br>Cliganize * New Folder<br>Cliganize * New Folder<br>Camera Rell<br>Displaced<br>Camera Rell<br>User<br>Management<br>Admin Module<br>Downloade<br>Downloade<br>Downloade<br>Marie<br>Downloade                                                                                                    | Fcau | Search Pictures                    | Clares                                                                                                    |                |

🛓 Upload file

to upload file. The file must be pdf format and size

| Pre market approval number     Pre market approval number     1.0 ESTABLISHMENT DETAILS     2.0 GENERAL INFORMATION     2.0 GENERAL INFORMATION     3.0 MEDICAL DEVICE GROUPING     4.0 CSDT     4.0 CSDT     4.0 CSDT     5.0 MANUFACTURER INFORMATION     4.0 CSDT     5.0 MANUFACTURER INFORMATION     5.0 MANUFACTURER INFORMATION     5.0 MANUFACTURER INFORMATION     4.0 CSDT     5.0 MANUFACTURER INFORMATION     4.0 CSDT     5.0 MANUFACTURER INFORMATION     5.0 MANUFACTURER INFORMATION     5.0 MANUFACTURER INFORMATION     4.0 CSDT     4.0 CDNF     4.0 CDNF                                                                                                    | n MHLW                                                                    |                                                 |                                                                      |                                                                                                   |                                                               |                                                  |               |           |                        |                               |                                                                                                    |                                                                                                    | Applic                                             | ation Detail                                                                                                    |                           |
|----------------------------------------------------------------------------------------------------|---------------------------------------------------------------------------|-------------------------------------------------|----------------------------------------------------------------------|---------------------------------------------------------------------------------------------------|---------------------------------------------------------------|--------------------------------------------------|---------------|-----------|------------------------|-------------------------------|----------------------------------------------------------------------------------------------------|----------------------------------------------------------------------------------------------------|----------------------------------------------------|----------------------------------------------------------------------------------------------------|---------------------------|
| 2. Valid from :<br>Alid To? (Yes,Ne)<br>*Valid To? (Yes,Ne)<br>*Valid To? Use Need To Be Set If Choose Yes<br>I. Valid to :<br>PICAD:<br>Dopy of Pre Market Certification (Japanese Registered Certification<br>Days of Pre Market Certification (Japanese Registered Certification<br>Days of Pre Market Approval From MHUW                                                                                                    | L. Pre market a                                                           | pprova                                          | lnum                                                                 | ber:                                                                                              |                                                               |                                                  |               |           | Pren                   | narket approval n             | umber                                                                                                    |                                                                                                    | 1.0 ESTABLISH                                      | IMENT DETAILS                                                                                                    |                           |
| 2. Valid from :<br>Valid To? (Nex/No)<br>**Valid To? Date Need To Be Set If Choose Yes<br>b. Valid to :<br>UPLOAD :<br>Copy of Pre Market Certification ( Japanese Registered Certification<br>So ONFORMITY ASSESSMENT<br>Body:<br>Uploaded Files :<br>No Upleaded Files :<br>No Upleaded |                                                                           |                                                 |                                                                      |                                                                                                   |                                                               |                                                  |               |           |                        |                               |                                                                                                    |                                                                                                    | 2.0 GENERAL                                        | INFORMATION                                                                                                    |                           |
| Valid To? (Yez,No)  **Valid To? Date Need To Be Set If Choose Yes  b. Valid to :  UPLOAD : Copy of Pre Market Certification ( Japanese Registered Certification Edge of Pre Market Approval From MHUW  UPLOAD : Copy of Pre Market Approval From MHUW  O No  No  Defended Files  O Get  Copy of Pre Market Approval From MHUW  O No  Defended Files  O Get  Copy of Pre Seate Sector Researce  Copy of Pre Sector Researce  Copy of Pre Sector Researce  Sector Researce  Copy of Pre Sector Researce  Copy of Pre Sector Researce  Sector Researce  Sector                                                                                                    | ). Valid from :                                                           |                                                 |                                                                      |                                                                                                   |                                                               |                                                  |               |           | _                      |                               |                                                                                                    |                                                                                                    | 3.0 MEDICAL D                                      | DEVICE GROUPIN                                                                                                    | 6                         |
| Valid To? (Yes,No)<br>"Volid To Date Need To Be Set If Choose Yes<br>3. Valid to :<br>JPLOAD :<br>Copy of Pre Market Certification (Japanese Registered Certification Body<br>Explored File Supported File Type : Pdf<br>See More The Transfer Approval From MHUW                                                                                                    |                                                                           |                                                 |                                                                      |                                                                                                   |                                                               |                                                  |               |           |                        |                               |                                                                                                    |                                                                                                    | 4.0 CSDT                                           |                                                                                                    |                           |
| a. Valid to :<br>UPLOAD :<br>Copy of Pre Market Certification [ Japanese Registered Certification Body:<br>TO CONFORMITY ASSESSMENT<br>B.0 POST-MARKET SURVEILLANCE<br>ADD VIGILENCE<br>Uploaded Files :-<br>No Uploaded Files :-<br>No Uplo         | Jalid To? (Yes/)<br>"Valid To Date                                        | Need 1                                          | To Be !                                                              | iet If Cho                                                                                        | se Yes                                                        |                                                  |               |           | Yes                    |                               |                                                                                                    |                                                                                                    | 5.0 MANUFAC                                        | TURER INFORMA                                                                                                    | TION                      |
| UPLOAD :<br>Copy of Pre Market Certification (Japanese Registered Certification<br>RCB & PMDA) / Pre Market Approval From MHUW                                                                                                    | 5 Validas -                                                               |                                                 |                                                                      |                                                                                                   |                                                               |                                                  |               |           | 0.00                   |                               |                                                                                                    |                                                                                                    | 6.0 PRE-MARK<br>MARKET APPS                        | (ET CLEARANCE/<br>ROWAL                                                                                                | PRE-                      |
| UPLOAD :<br>Copy of Pre Market Certification ( Japanese Registered Certification & Body-<br>RCB & PMDA) / Pre Market Approval From MHUW<br>Image: Comparison of the transmit of the transmit of th                                                                                                    | s. vand to .                                                              |                                                 |                                                                      |                                                                                                   |                                                               |                                                  |               | -         | -                      |                               |                                                                                                    |                                                                                                    | 7.0 CONFORM                                        | ITY ASSESSMENT                                                                                                    | r                         |
| O         November 2017         O           Su         Mo         Tu         We         Th         Fr         Su         O         DEFCI 28/21/DN OF CONSORUITY           Su         Mo         Tu         We         Th         Fr         Su         O         DEFCI 28/21/DN OF CONSORUITY           Su         1         2         3         4         D         Defci 18/21/DN OF CONSORUITY           Su         5         6         7         8         9         10         11           12         13         14         15         16         17         18         Seeth Return         Seeth Return         See                                                                                                    |                                                                           |                                                 |                                                                      |                                                                                                   |                                                               |                                                  |               |           |                        |                               |                                                                                                    |                                                                                                    |                                                    |                                                                                                    |                           |
| O         No verificitie         4           Su         Mo         Tu         We         Th         Fr         See           1         2         3         4         1         2         3         4         1         2         3         4         1         1         1         2         3         4         1         1         2         3         4         1         1         1         1         1         1         1         1         1         1         1         1         1         1         1         1         1         1         1         1         1         1         1         1         1         1         1         1         1         1         1         1         1         1         1         1         1         1         1         1         1         1         1         1         1         1         1         1         1         1         1         1         1         1         1         1         1         1         1         1         1         1         1         1         1         1         1         1         1         1         1                                                                                                    | UPLOAD :<br>Copy of Pre Ma                                                | rket Ce                                         | rtifica                                                              | tion ( Jap                                                                                        | inese R                                                       | egistere                                         | ed Certificat | ion Body- | ±.up                   | oload file 🔹 Supp             | ported File Type : Pdf                                                                                                    |                                                                                                    | 8.0 POST-MAR                                       | KET SURVEILLAN                                                                                                    | ICE                       |
| Su         Mo         Tu         We         Th         Fr         See           1         2         3         4         1         2         3         4         0         10         11           12         13         14         15         16         17         18         0         0         18         0         0         Send Pictres         0         Send Pictres         30           26         27         28         29         30                                                                                                    | UPLOAD :<br>Copy of Pre Ma<br>RCB & PMDA) /                               | rket Ce<br>Pre Ma                               | rtifica<br>rket A                                                    | tion ( Jap<br>pproval Fr                                                                          | om MH                                                         | egistere<br>LW                                   | ed Certificat | ion Body- | ±.0;                   | oload file 🌲 Supp             | ported File Type : Pdf                                                                                                    |                                                                                                    | 8.0 POST-MAR<br>AND VIGILENC                       | IKET SURVEILLAN<br>DE                                                                                                  | ICE<br>UITV               |
| 1         2         3         4         0         Seech Putawe         0         Seech Putawe         0         0         0         0         0         0         0         0         0         0         0         0         0         0         0         0         0         0         0         0         0         0         0         0         0         0         0         0         0         0         0         0         0         0         0         0         0         0         0         0         0         0         0         0         0         0                                                                                                    | UPLOAD :<br>Copy of Pre Ma<br>RCB & PMDA\ /                               | rket Ce<br>Pre Ma<br>No                         | rtifica<br>rket A<br>over                                            | tion (Jap<br>pproval Fr<br><b>nber 2</b> 1                                                        | om MH                                                         | egistere<br>LW                                   | ed Certificat | ion Body- | <b>≗</b> .up<br>Upload | ed Files :-                   | ported File Type : Pdf                                                                                                    |                                                                                                    | 8.0 POST-MAR<br>AND VIGILENC                       | IKET SURVEILLAN<br>CE<br>CON OF CONFOR                                                                                 |                           |
| 5       6       7       8       9       10       11         12       13       14       15       16       17       18         19       20       21       22       23       24       25         26       27       28       29       30       Emers tighted:       Emers tighted:       Emers tighted:         10       20       21       22       23       24       25         26       27       28       29       30       Emers tighted:       Emers tighted:       Emers tight                                                                                                    | UPLOAD :<br>Copy of Pre Ma<br>RCB & PMDA) /<br>Su                         | rket Ce<br>Pre Ma<br>No<br>Mo                   | rtifica<br>rket A<br>over<br>Tu                                      | tion (Jap<br>pproval F<br>nber 2<br>We T                                                          | om MH                                                         | egistere<br>LW<br>5a                             | ed Certificat | ion Body- | Lupload                | ed Files :-                   | ported File Type : Pdf                                                                                                    |                                                                                                    | 8.0 POST-MAR<br>AND VIGILENC                       | IKET SURVEILLA)<br>CE<br>TION OF CONFOR                                                                                |                           |
| 12       13       14       15       16       17       18         19       20       21       22       23       24       25         26       27       28       29       30       Emers tightab       Emers tightab         Image: Send Countries       Image: Send Countries       Imag                                                                                                    | UPLOAD :<br>Copy of Pre Ma<br>RCB & PMDA) /<br>Su                         | rket Ce<br>Pre Na<br>No                         | rtifica<br>rket A<br>over<br>Tu                                      | tion [Jap<br>pproval Fr<br>nber 2<br>We T                                                         | om MH<br>017<br>1 Fr<br>2 3                                   | egistere<br>LW<br>Sa<br>4                        | ed Certificat | ion Body- | Lupload<br>No U        | ed Files :-<br>Jploaded Files | ported File Type : Pdf                                                                                                    |                                                                                                    | 8.0 POST-MAR<br>AND VIGILENC                       | IKET SURVEILLAN<br>CE<br>TION OF CONFOR                                                                                |                           |
| 19       20       21       22       23       24       25         26       27       26       29       30       30       30         19       20       21       22       23       24       25         26       27       26       29       30       30       30         10       20       21       22       23       24       25         26       27       26       29       30       30       30         10       10       10       10       10       10       10       10         10       10       10       10       10       10       10       10       10       10       10       10       10       10       10       10       10       10       10       10       10       10       10       10       10       10       10       10       10       10       10       10       10       10       10       10       10       10       10       10       10       10       10       10       10       10       10       10       10       10       10       10       10       10       10                                                                                                    | UPLOAD :<br>Copy of Pre Ma<br>RCB & PMDA) /<br>Sea                        | rket Ce<br>Pre Ma<br><b>No</b><br>6             | rtifica<br>rket A<br>over<br>Tu<br>7                                 | tion [Jap<br>pproval Finite<br>nber 2<br>We T<br>1<br>8                                           | om MH                                                         | egistere<br>LW<br>Sa<br>4<br>11                  | ed Certificat | ion Body- | L Upload<br>No U       | ed Files :-<br>Jploaded Files | Open     Open                                                                                                    | Padagette                                                                                                    | 8.0 POST-MAR<br>AND VIGILENC                       | KET SURVEILLAN<br>DE<br>DON OF CONFOR<br>V 6 Search Rela                                                               |                           |
| 26 27 28 29 30                                                                                                    | UPLOAD :<br>Copy of Pre Ma<br>RCB & PMDA) /<br>Su<br>5<br>12              | rket Ce<br>Pre Na<br>No<br>6<br>13              | rtifica<br>rket A<br>over<br>Tu<br>7<br>14                           | tion (Jap<br>pproval Fi<br>nber 2<br>We T<br>1<br>8<br>15                                         | 017<br>017<br>2 3<br>9 10<br>6 17                             | egistere<br>LW<br>5a<br>4<br>11<br>18            | ed Certificat | ion Body- | L Up<br>Upload         | ed Files :-<br>Iploaded Files | Coganiza - Nano Polis                                                                                                    | fictures                                                                                                    | 8.0 POST-MAR<br>AND VIGILENC                       | IKET SURVEILLA)<br>DE<br>WINN OF CONFOR<br>W (6) (Seech Rel:                                                           |                           |
| te Corrent Uploads<br>a. Cruthive<br>Thin PC<br>Decktop<br>≧ Decktop<br>≧ Decktop<br>≧ Decktop                                                                                                    | UPLOAD :<br>Copy of Pre Ma<br>RCB & PMDA) /<br>Su<br>5<br>12              | rket Ce<br>Pre Na<br>No<br>Mo<br>6<br>13<br>20  | rtifica<br>rket A<br>over<br>Tu<br>7<br>14<br>21                     | tion (Jap<br>pproval Finite Provider 17<br>We T<br>1<br>8<br>15 1<br>22 2                         | 017<br>017<br>2 3<br>9 10<br>6 17<br>3 24                     | egistere<br>UW<br>5a<br>4<br>11<br>18<br>25      | ed Certificat | ion Body- | L Up<br>Upload         | ed Files :-<br>Iploaded Files | Cogarize + New Folder<br>Cogarize + New Folder<br>Sem 6<br>TEZZIS-COMP                                                                                                    | Tetares<br>Tetares Tet                                                                                                    | 8.0 POST-MAR<br>AND VIGILENC<br>9.0 DECI ARAT      | IKET SURVEILLA)<br>CE<br>WINN OF CONFOR<br>WING Starth Pick<br>Swed Picknes                                            | ICE                       |
| Thin PC Address Uter a b<br>Thin PC Advancement Advancement Advancem                                                                                                    | UPLOAD :<br>Copy of Pre Ma<br>RCB & PMDA) /<br>Su<br>5<br>12<br>19<br>26  | No<br>Pre Ma<br>No<br>Mo<br>6<br>13<br>20<br>27 | rtifica<br>rket A<br>over<br>Tu<br>7<br>14<br>21<br>28               | tion (Jap<br>pproval Fi<br>nber 2<br>We T<br>1<br>1<br>15<br>15<br>1<br>22<br>2<br>9<br>3         | 017<br>017<br>2 3<br>9 10<br>6 17<br>3 24                     | egistere<br>UW<br>5a<br>4<br>11<br>18<br>25      | ed Certificat | ion Body- | L Upload               | ed Files :-<br>Iploaded Files | Coper<br>Coper<br>Coper | Report in the second second seco | 8.0 POST-MAR<br>AND VIGILENC<br>9.0 DECI ARAT      | IKET SURVEILLA)<br>2E<br>INN OF COMEOR<br>I Garch Poly<br>Sevel Polyne                                                 | ICE                       |
| Desktop Administratule                                                                                                    | UPLOAD :<br>Copy of Pre Ma<br>RCB & PMDA) /<br>Sea<br>5<br>12<br>19<br>26 | Net Ce<br>Pre Na<br>Mo<br>6<br>13<br>20<br>27   | rtifica<br>rket A<br>over<br>Tu<br>7<br>14<br>21<br>28               | tion (Jap<br>pproval F<br>nber 2<br>We T<br>1<br>8<br>15<br>15<br>1<br>22<br>29<br>3              | 017<br>017<br>2 3<br>9 10<br>6 17<br>3 24<br>0                | egistere<br>UW<br>5a<br>4<br>11<br>18<br>25      | ed Certificat | ion Body- | L Upload               | ed Files :-<br>Iploaded Files | oorted File Type : Pdf                                                                                                    | Tetaver<br>new Teta                                                                                                    | 8.0 POST-MAR<br>AND VIGILENC                       | IKET SURVEILLA)<br>2E<br>INN OF COMEOR<br>I G Seech Rob<br>Sevel Pobres                                                | ICE                       |
| Ducament                                                                                                    | UPLOAD :<br>Copy of Pre Ma<br>RCB & PMDA) /<br>Sea<br>5<br>12<br>19<br>26 | rket Ce<br>Pre Na<br>Mo<br>6<br>13<br>20<br>27  | rtifica<br>rket A<br>over<br>Tu<br>7<br>14<br>21<br>28               | 50n (Jap<br>pproval F<br><b>Nber 2</b><br>We T<br>1<br>8<br>15<br>15<br>1<br>22<br>29<br>3        | 017<br>2 3<br>9 10<br>6 17<br>3 24<br>0                       | egistere<br>LW<br>5a<br>4<br>11<br>18<br>25      | ed Certificat | ion Body- | L Upload               | ed Files :-<br>Iploaded Files | oorted File Type : Pdf                                                                                                    | Returns Foll                                                                                                    | 8.0 POST-MAR<br>AND VIGILENC                       | IKET SURVEILLA)<br>2E<br>INN OF COMEOR<br>I Good Seach Rob<br>Sevel Pictures<br>I Good Sevel Pictures                  |                           |
| Downloads                                                                                                    | UPLOAD :<br>Copy of Pre Ma<br>RCB & PMDA) /<br>Seu<br>5<br>12<br>19<br>26 | rket Ce<br>Pre Ma<br>Mo<br>6<br>13<br>20<br>27  | rtifica<br>rket A<br><b>over</b><br><b>Tu</b><br>7<br>14<br>21<br>28 | tion (Jap<br>pproval Fi<br>We T<br>1<br>15<br>15<br>15<br>22<br>29<br>3                           | anese R MH<br>017<br>2 3<br>9 10<br>6 17<br>3 24<br>0         | egistere<br>UW<br>5a<br>4<br>11<br>18<br>25      | ed Certificat | ion Body- | Lupicad                | ed Files :-<br>Iploaded Files | oorted File Type : Pdf                                                                                                    | Returns<br>Fortunes                                                                                                    | 8.0 POST-MAR<br>AND VIGILENC<br>9.0 DECI ARAT      | IKET SURVEILLA)<br>2E<br>INDA OF COMFOR<br>I O Seach Path<br>Sevel Pathnes<br>B                                        | ICE                       |
| Mat Not                                                                                                    | UPLOAD :<br>Copy of Pre Ma<br>RCB & PMDA) /<br>Sea<br>5<br>12<br>19<br>26 | rket Ce<br>Pre Na<br>Mo<br>6<br>13<br>20<br>27  | rtifica<br>rket A<br>over<br>Tu<br>7<br>14<br>21<br>28               | tion [Jap<br>pproval Fi<br>We T<br>1<br>6<br>15<br>15<br>1<br>22<br>29<br>3                       | anese R MH<br>017<br>1 Fr<br>2 3<br>9 10<br>6 17<br>3 24<br>0 | egistere<br>UW<br>5a<br>14<br>11<br>18<br>25     | ed Certificat | ion Body- | Lupicadi<br>No U       | ed Files :-<br>Iploaded Files | oorted File Type : Pdf                                                                                                    | Tetare<br>res fol                                                                                                    | 8.0 POST-MAR<br>AND VIGILENC<br>9.0 DECI ABAT<br>4 | IKET SURVEILLA)<br>2E<br>INN OF COMEOR<br>I Go Seech Pick<br>Sevel Picknes<br>I Go Sevel Picknes<br>I Go Sevel Picknes | CE<br>MITV +<br>Soverable |
|                                                                                                    | JPLOAD :<br>Copy of Pre Ma<br>ICB & PMDA) /<br>Su<br>5<br>12<br>19<br>26  | rket Ce<br>Pre Ma<br>Mo<br>6<br>13<br>20<br>27  | rtifica<br>rket A<br>over<br>Tu<br>7<br>14<br>21<br>28               | tion (Jap<br>pproval Pr<br>NDer 2)<br>We T<br>1<br>8<br>15<br>15<br>1<br>22<br>29<br>29<br>2<br>9 | 017<br>017<br>0 Fr<br>2 3<br>9 10<br>6 17<br>3 24<br>0        | egistere<br>UW<br>5a<br>1 4<br>1 11<br>1 8<br>25 | ed Certificat | ion Body- | Lupicad                | ed Files :-<br>Iploaded Files | oorted File Type : Pdf                                                                                                    | Totave<br>new Soft                                                                                                    | ALO POST-MAR<br>AND VIGILENC                       | IKET SURVEILLAS<br>TOTAL OF COMPORE<br>TOTAL OF COMPORE<br>Sevel Pictures                                              | ICE                       |

User fill the field then click

to upload file. The file must be pdf format and size

| Country                                                                                                    |                                                                                                    |                                                                                                    | 1.0 ESTABLISHMENT DETAILS                        |
|----------------------------------------------------------------------------------------------------|----------------------------------------------------------------------------------------------------|----------------------------------------------------------------------------------------------------|--------------------------------------------------|
|                                                                                                    |                                                                                                    | -Select Country-                                                                                                    | 2.0 GENERAL INFORMATION                          |
| Regulatory Agency Name :                                                                                                    | O November 2017 O                                                                                                    | Providence Assessment Name                                                                                                    | 3.0 MEDICAL DEVICE GROUPING                      |
|                                                                                                    | Su No Tu We Th Fr Sa                                                                                                    | seguatory signicy name                                                                                                    | 4.0 CSDT                                         |
| Valid from :                                                                                                    | 1 2 3 4                                                                                                    |                                                                                                    | 5.0 MARL EACTLIEER INFORMATION                   |
|                                                                                                    | 5 6 7 8 9 10 11                                                                                                    |                                                                                                    | 20 North Crondellar Onderload                    |
|                                                                                                    | 12 13 14 15 16 17 18                                                                                                    |                                                                                                    | 6.0 PRE-MARKET CLEARANCE/PRE-<br>MARKET APPROVAL |
| Valid to :                                                                                                    | 19 20 21 22 23 24 25                                                                                                    | 4                                                                                                    |                                                  |
| 1010.                                                                                                    | 20 27 20 29 30                                                                                                    |                                                                                                    | 7.0 CONFORMITY ASSESSMENT                        |
| py of related document obtain                                                                                                    | ed from Regulatory Agency                                                                                                    | Lupiced file Supported File Type : Pdf                                                                                                    | 8.0 POST-MARKET SURVEILLANCE                     |
|                                                                                                    |                                                                                                    |                                                                                                    | AND VIGILENCE                                    |
| Send " Consolide                                                                                                    | R + (3 0                                                                                                    | Seried Country<br>AFGM/NISTAN<br>ALB/NIA                                                                                                    |                                                  |
| Daglar N.                                                                                                    |                                                                                                    | ALGERIA                                                                                                    |                                                  |
| Doghos<br>Economitybook<br>Ondition<br>Digits                                                                                                    |                                                                                                    | ANDORBA<br>ANGOLA                                                                                                    |                                                  |
| Display<br>Electrical Lipitude<br>Conditions<br>Fredriky<br>Fredriky<br>Displayerst                                                                                                    | 📑 💼 🖵 -                                                                                                    | ANDORRA<br>ANGOLA<br>ANGUELLA<br>ANTARCTICA                                                                                                    |                                                  |
| Drugster<br>Construite<br>Draiting<br>Draiting<br>Drai                                                                                                    |                                                                                                    | ANDORRA<br>ANGOLA<br>ANGOLA<br>ANTARCTICA<br>ANTRUKANO BARBUDA<br>ARGENTINA                                                                                                    |                                                  |
| Projeks<br>( creaters lighteds<br>( creaters lighteds<br>( creaters lighteds<br>) tools<br>) tools<br>) t                                                                                                    |                                                                                                    | ANDORNA<br>ANGOLA<br>ANGOLA<br>ANTARCTICA<br>ANTIGUA.AND BARBUDA<br>ARGENTINA<br>ABREMA<br>ABREMA                                                                                                    |                                                  |
| Propies<br>( creater lyinole<br>( creater lyinole<br>( creater lyinole<br>) Stater<br>) Foreited<br>) Foreited<br>) Foreited<br>)<br>Foreited<br>)<br>Foreited<br>)                                                                                                    |                                                                                                    | ANDORRA<br>ANGULIA<br>ANGULIA<br>ANTRECTICA<br>ANTRUGAND BARBUDA<br>ARGENTINA<br>ARGENTINA<br>ARGENTINA<br>ARURA<br>ALUSTRALIA                                                                                                   |                                                  |
| Doubon<br>Description<br>Condition<br>Description<br>Description                                                                                                    | e alla e alla e all<br>alla e alla e alla e alla e alla e alla e alla e alla e alla e alla e alla e alla e alla e alla e alla e alla e alla e alla e alla e alla e alla e alla e alla e alla e alla e alla e alla e alla e alla e alla e alla e alla e alla e all | ANDORNA<br>ANGOLA<br>ANGULLA<br>ANTORCTUA<br>ANTORCTUA<br>ARGENTINA<br>ARGENTINA<br>ARGENTINA<br>ARGENTINA<br>ALISTIGALA<br>ALISTIGALA<br>ALISTIGALA                                                                             |                                                  |
| Program<br>Grammer Lightenik<br>Oradinia<br>Positiv<br>Destromer<br>Destromer<br>Destromer<br>Destromer<br>Destromer<br>Destromer<br>Destromer<br>Annan Machan<br>Maria<br>Destromer<br>Annan Machan<br>Maria<br>Maria | e e e e e e e e e e e e e e e e e e e                                                                                                    | ANDORNA<br>ANBOLA<br>ANBOLA<br>ANTRACTICA<br>ANTRACTICA<br>ARBENA<br>ARBENA<br>ARBENA<br>ARBENA<br>ARBENA<br>ALESTRALIK<br>AUSTRA<br>ALESTRALIK<br>AUSTRA<br>BAHIMAS<br>BAHIMAS                                                  |                                                  |
| Program<br>Granner Upicania<br>Dradinia<br>Dradinia<br>Dradinia<br>Dravnetvi<br>Dravnetvi                                                                                                    | e e e e e e e e e e e e e e e e e e e                                                                                                    | ANDORRA<br>ANBOLA<br>ANBOLA<br>ANTRACTICA<br>ANTRACTICA<br>ARBENA<br>ARBENA<br>ARBENA<br>ARBENA<br>ARBENA<br>ARBENA<br>ARBENA<br>ARBENA<br>ARBENA<br>ARBENA<br>ALETRALA<br>ALETRALAN<br>BAHIMAN<br>BAHIMAN<br>BAHIMAN<br>BAHIMAN |                                                  |

not more than 300 MB.

User fill the field then click to upload file. The file must be pdf format and size

## 2.2.7 7.0 CONFORMITY ASSESSMENT

| -SELECT NAME CAB-                                                                                                    |                            |                                                                                                    | 1.0 ESTA                                                                                                    | BLISHME                                                                                                    |                                                                                                    |                                                                                                    |                                                                                                    |
|----------------------------------------------------------------------------------------------------|----------------------------|----------------------------------------------------------------------------------------------------|----------------------------------------------------------------------------------------------------|----------------------------------------------------------------------------------------------------|----------------------------------------------------------------------------------------------------|----------------------------------------------------------------------------------------------------|----------------------------------------------------------------------------------------------------|
| -SELECT NAME CAB-                                                                                                    |                            |                                                                                                    |                                                                                                    |                                                                                                    | NTOE                                                                                                    | TAILS                                                                                                    |                                                                                                    |
|                                                                                                    |                            | *                                                                                                    | 2.0 GENE                                                                                                    | RALINFO                                                                                                    | ORMAT                                                                                                    | ION                                                                                                    |                                                                                                    |
|                                                                                                    |                            |                                                                                                    | 3.0 MEDI                                                                                                    | CAL DEVI                                                                                                    | CE GR                                                                                                    | DUPIN                                                                                                    | 6                                                                                                    |
| ABC SON BHD                                                                                                    |                            |                                                                                                    | 4.0 CSDT                                                                                                    |                                                                                                    |                                                                                                    |                                                                                                    |                                                                                                    |
|                                                                                                    |                            |                                                                                                    | 5.0 MAN                                                                                                    | FACTUR                                                                                                    | IER INF                                                                                                    | ORMA                                                                                                    | NON                                                                                                    |
|                                                                                                    |                            |                                                                                                    | MARKET                                                                                                    | APPROV                                                                                                    | CELAR<br>AL                                                                                                    | ANCE/                                                                                                    | RE-                                                                                                    |
|                                                                                                    |                            |                                                                                                    | 7.0 CON                                                                                                    | ORMITY.                                                                                                    | AS 255                                                                                                    | SMENT                                                                                                    |                                                                                                    |
|                                                                                                    |                            |                                                                                                    | 8.0 POST                                                                                                    | -MARKET                                                                                                    | r s irv                                                                                                    | EILLAN                                                                                                    | CE                                                                                                    |
| Uploaded Files :-                                                                                                    | ned File Type   Pdf        |                                                                                                    |                                                                                                    | ABATIYA                                                                                                    |                                                                                                    |                                                                                                    | HITV.                                                                                                    |
| No uploaded hite                                                                                                    |                            |                                                                                                    | 0                                                                                                    | Nover                                                                                                    | nber                                                                                                    | 2017                                                                                                    | ,                                                                                                    |
| Cont                                                                                                    | ×                          | Next 🔶                                                                                                    | Su M                                                                                                    | lo Tu                                                                                                    | We                                                                                                    | Th                                                                                                    | fr                                                                                                    |
| + + M + ThirPC + Roberts                                                                                                    | v b feest-Fitnes jp        |                                                                                                    | 1                                                                                                    |                                                                                                    | - 1                                                                                                    | 2                                                                                                    | з                                                                                                    |
| Organize # New Yolder                                                                                                    | R + D 0                    |                                                                                                    | 5                                                                                                    | 6 7                                                                                                    |                                                                                                    | 9                                                                                                    | 10                                                                                                    |
| TSELEN-COARY Carmen Roll Piceae                                                                                                    | Saved Pictures Scenerubots |                                                                                                    | 1.2 1                                                                                                    | 13 14                                                                                                    | 15                                                                                                    | 16                                                                                                    | 17                                                                                                    |
| Displan 14                                                                                                    |                            |                                                                                                    | 20 2                                                                                                    | 20 21                                                                                                    |                                                                                                    | 23                                                                                                    | 24                                                                                                    |
| Contract                                                                                                    |                            |                                                                                                    | 20 4                                                                                                    | 20                                                                                                    | - 29                                                                                                    | 30                                                                                                    |                                                                                                    |
| This PC Take Administration of the Administration of the Administr |                            |                                                                                                    |                                                                                                    |                                                                                                    |                                                                                                    |                                                                                                    |                                                                                                    |
| Maie NIIT +                                                                                                    |                            |                                                                                                    |                                                                                                    |                                                                                                    |                                                                                                    |                                                                                                    |                                                                                                    |
|                                                                                                    |                            | Lypload file     Supported File Type : Pdf      Uploader Files :-     No Uploaded Files      Open      Open | Lypload file     Supported File Type : Pdf     Upload file     Upload of Files     No Upload of File     No Upload of File | S.0 MARI<br>0.0 PHC+<br>NaRKET<br>Vploadel Files :-<br>No Uploadel Files :-<br>No Uploaded Files :-<br>No Uploaded Files | So MARUPACTUS<br>So MARUPACTUS<br>So PROST-MARKET<br>AD POST-MARKET<br>AD POST-MARKET | S.0 MARUPACT UNEX INF<br>C.0 PRC-MARKET APPROVAL<br>2.0 CONFERMANCET CL AG<br>MARKET APPROVAL<br>2.0 CONFERMANCET CL AG<br>NO VIGLENCE<br>Uploaded Files :-<br>No Uploaded Files :-<br>No Uploa | Sto MARUHACTUREN INFOMAL       Corport       Address       Sto MARUHACTUREN INFOMAL       Corport       Market APPROVAL       Corport       Sto Maruhacture       Sto Maruhacture       Sto Sto Sto Sto Sto |

User fill the field then click **not more than 300 MB**.

📤 Upload file

to upload file. The file must be pdf format and size

#### 2.2.8 8.0 POST-MARKET SURVEILLANCE AND VIGILENCE

User have to complete the field.

| Medical Device Registration (MDR-20171116-344)                                                                                                    |               | ~     | Application Detail                                                                           |
|----------------------------------------------------------------------------------------------------|---------------|-------|----------------------------------------------------------------------------------------------|
| 8.1 POST-MARKET SURVEILLANCE AND VIGILENCE                                                                                                    |               |       |                                                                                              |
| <ol> <li>History of previous recalls, reportable adverse incidents, banning in<br/>other countries or post market surveillance studies (Please check the<br/>appropriate box)</li> </ol> | © Yes<br>⊛ No |       | 1.0 ESTABLISHMENT DETAILS     2.0 GENERAL INFORMATION     3.0 MEDICAL DEVICE GROUPING        |
| 2. Has the application/registration been rejected/suspended in other countries?                                                                                                    | © Yes<br>⊛ No |       | 4.0 CSDT<br>5.0 MANUFACTURER INFORMATION<br>6.0 PRE-MARKET CLEARANCE/PRE-<br>MARKET APPROVAL |
| 3. Any ongoing Post-Market Issues?                                                                                                    | © Yes<br>⊛ No |       | 7.0 CONFORMITY ASSESSMENT<br>8.0 POST-MARKET SURVEILLANCE<br>AND VIGILENCE                   |
| + Previous                                                                                                    | N             | est 🔶 | ● 0. DECLARATION OF CONFORMITY                                                               |

| <ol> <li>History of previous recalls, reportable adverse incidents, bannin<br/>other countries or post market surveillance studies (Please check to<br/>appropriate box)</li> </ol> | g in<br>he Yes<br>No                                                                                |
|----------------------------------------------------------------------------------------------------|----------------------------------------------------------------------------------------------------|
|                                                                                                    | Please upload Post-Market surveillance and vigilance report  Upload file  Supported File Type : Pdf |
|                                                                                                    |                                                                                                    |
| C Dyan                                                                                                    |                                                                                                    |
|                                                                                                    | Oploaded Files :-                                                                                   |
| Same 6 A Carran Rall Picco Saved Picture Soveenholds                                                                                                    | No Uploaded Files                                                                                   |
| Ja Deglos<br>Je Coress Upkadu<br>a DedVia                                                                                                    |                                                                                                    |
| The PC User D C C Management D C Management C Management C Management C Management C C C C C C C C C C C C C C C C C C C                                                            |                                                                                                    |
| Constrant Marit                                                                                                    | -                                                                                                   |
| He name Cancel                                                                                                    |                                                                                                    |

If user tick 'Yes', user have to upload file. Click to upload file. The file must be pdf format and size not more than 300 MB.

| 2. Has the application/registration been rejected/suspended in other countries? | Yes                                                         |
|---------------------------------------------------------------------------------|-------------------------------------------------------------|
|                                                                                 | No                                                          |
|                                                                                 | If Yes, why? *                                              |
|                                                                                 |                                                             |
|                                                                                 | Please upload Post-Market surveillance and vigilance report |
| Coper. X                                                                        | Lupload file Supported File Type : Pdf                      |
|                                                                                 |                                                             |
| Samé<br>TSE256-Clash<br>Demosfail Ficas SaveFicture Scientifict                 | Uploaded Files :-                                           |
| M Conse Uplant 🚺 📷 📷 🛄                                                          | No Uploaded Files                                           |
| Dis PC Management     Desimp     Desimp                                         |                                                             |
| Dowlash     Maiz     Maiz                                                       |                                                             |
| File same                                                                       |                                                             |

If user tick 'Yes', user have to upload file. Click pdf format and size not more than 300 MB.

1 Upload file

to upload file. The file must be

# 

70/98

If user tick 'Yes', user have to upload file. Click to upload file. The file must be pdf format and size not more than 300 MB.

## 2.2.9 9.0 DECLARATION OF CONFORMITY

| medical befree neglistration (mon-zozrazzo otto)                                                                                          |                                         | Application Detail                               |
|----------------------------------------------------------------------------------------------------|-----------------------------------------|--------------------------------------------------|
| DECLARATION OF CONFORMITY                                                                                                    |                                         |                                                  |
|                                                                                                    |                                         | 4.0 CSDT                                         |
| Declaration of Conformity shall be prepared in accordance with the<br>format in Appendix 3 of 3rd Schedule Medical Device Regulation 2012 | Please upload Declaration of Conformity | 5.0 MANUFACTURER INFORMATION                     |
| [ DOC Template Ms Word ]                                                                                                    |                                         | 6.0 PRE-MARKET CLEARANCE/PRE-<br>MARKET APPROVAL |
|                                                                                                    | Uploaded Files :-                       | 7.0 CONFORMITY ASSESSMENT                        |
|                                                                                                    | No Uploaded Files                       | 8.0 POST-MARKET SURVEILLANCE<br>AND VIGILENCE    |
| Previous     Cysm                                                                                                    | ×                                       | Next                                             |
| Cryantes * Theor Parket<br>Secret * New Parket<br>Secret * Conservation<br>1922/94-COMM                                                   | O Search Fictures                       |                                                  |
| Desten<br>Coress Uplands<br>Coress Uplands<br>Desting<br>Desting<br>Desting                                                               | = <b>-</b>                              |                                                  |
| Deverloads     Muiz     Muiz     File name:                                                                                               |                                         |                                                  |
|                                                                                                    |                                         |                                                  |

User click to upload file. The file must be pdf format and size not more than

300 MB.

## 2.2.10 10.0 ATTESTATION

| Medical Device Registration (MDR-20171118-344)                                                                                                    | >      | Application Detail                               |
|----------------------------------------------------------------------------------------------------|--------|--------------------------------------------------|
| 10.1 ATTESTATION                                                                                                    |        | 4.0 CSDT                                         |
| I, the Manufacturer/Authorized Representative of this/these device(s), hereby declare that :                                                                                                    |        | 5.0 MANUFACTURER INFORMATION                     |
| This product is a medical device according to the definition of medical device set out in Section 2, Medical Device Act 2012 (Act 737)                                                                                                    |        | 6.0 PRE-MARKET CLEARANCE/PRE-<br>MARKET APPROVAL |
| Is hall be responsible for the establishment and implementation of post-market surveillance and vigilance system to monitor safety and perforting these medical device(s).                                                                                                    | rmano  | 7.0 CONFORMITY ASSESSMENT                        |
| <ul> <li>I hereby attest that the information and attachment provided on this application is/are accurate, correct, complete and current to this date.</li> <li>I inderstand and acknowledge that it is an offence under Section 76, of Act 737 to make sign or furnish any declaration, or other document with the information of the information of the i</li></ul> | ich is | 8.0 POST-MARKET SURVEILLANCE<br>AND VIGILENCE    |
| Intrue, inaccurate or misleading.                                                                                                    |        | 9.0 DECLARATION OF CONFORMITY                    |
| Previous     Q PREVIEW &                                                                                                    | SUBM   | 10.0 ATTESTATION                                 |
|                                                                                                    |        | Q PREVIEW & SUBMIT                               |
|                                                                                                    |        | <                                                |

User have to tick all the checkbox before user can submit application. User click

Q PREVIEW & SUBMIT

to preview before submit application.
The diagram below will appear after user click [PREVIEW AND SUBMIT] button.

| MDR Class B,C,D Application                                                                                             |          |
|----------------------------------------------------------------------------------------------------|----------|
|                                                                                                    |          |
| 1.0 Establishment Details Click To View More                                                                            | Complete |
| 2.0 General Information Click To View More Status                                                                       | Complete |
| 3.0 Medical Device Grouping Click To View More                                                                          | Complete |
| 4.0 CSDT Click To View More Click to see more details about form                                                        | Complete |
| 5.0 Manufacturer Information Click To View More                                                                         | Complete |
| 6.0 Pre-Market Clearance/Pre-Market Approval Click To View More                                                         | Complete |
| 7.0 Conformity Assessment Click To View More *Conformity Assessment Dont Need To Be Filled If Device Is For Exportation | Complete |
| 8.0 Post-market Surveillance And Vigilence Click To View More                                                           | Complete |
| 9.0 Declaration Of Conformity Click To View More                                                                        | Complete |
| 10.0 Attestation Click To View More                                                                                     | Complete |
|                                                                                                    |          |
| Click to submit application                                                                                             |          |

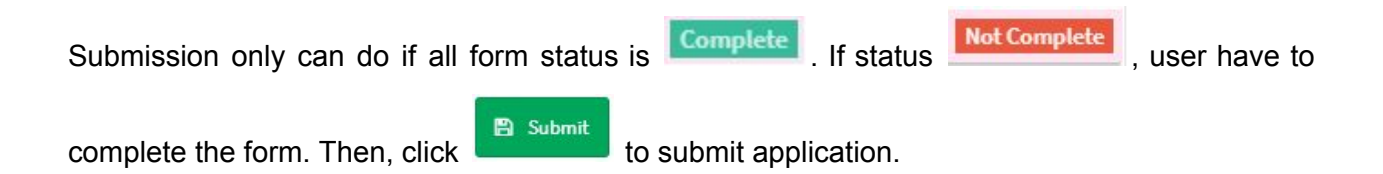

73/98

### 3.0 RE-REGISTRATION

Click on the 'MEDICAL DEVICE REGISTRATION' at the left menu sidebar and click at the 'Application List' to create new form.

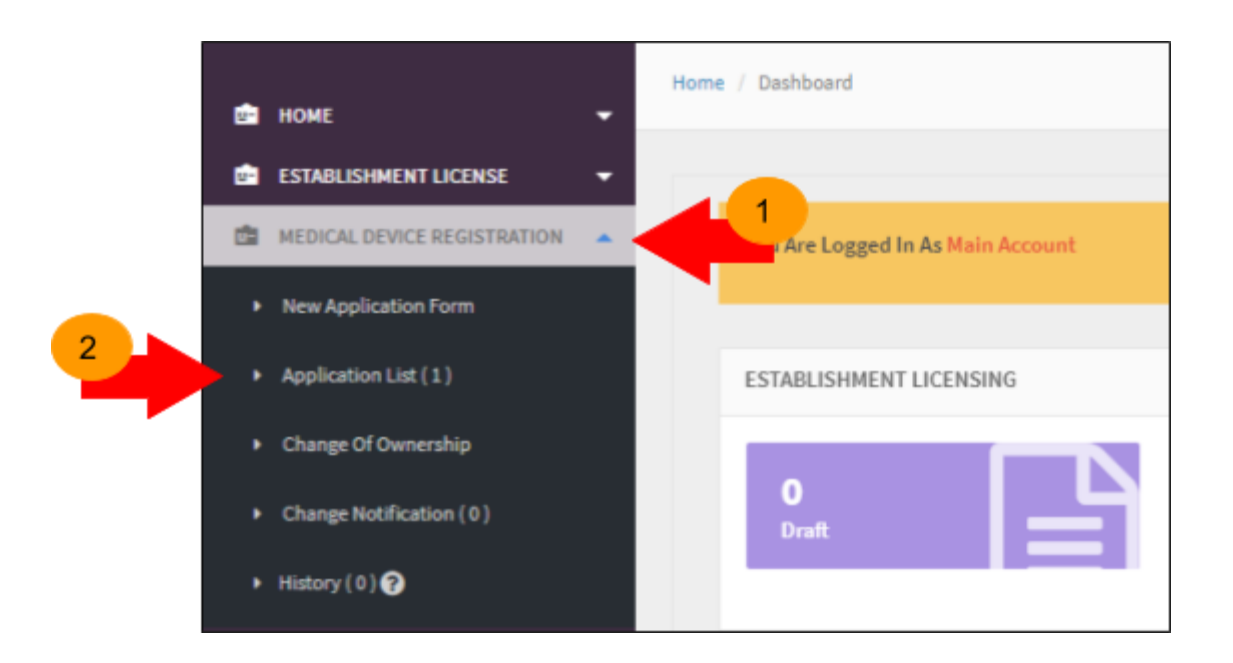

The diagram below show Application List page. Click

to re-register application.

| =                  | Medical Devi             | ce Registration  |                       |                          |                 |                 |                                    |                |                                                                                          |
|--------------------|--------------------------|------------------|-----------------------|--------------------------|-----------------|-----------------|------------------------------------|----------------|------------------------------------------------------------------------------------------|
| FILTER APPLICATION |                          |                  |                       |                          |                 |                 |                                    |                |                                                                                          |
|                    |                          |                  |                       |                          |                 |                 |                                    |                |                                                                                          |
| Showi              | ng 1-1 of 1 item.        |                  |                       |                          |                 |                 |                                    |                |                                                                                          |
| No                 | Submission<br>ID         | Application Type | Date Of<br>Submission | Role Of<br>Establishment | Device<br>Name  | Device<br>Class | Device Risk Type                   | Form<br>Status | Action                                                                                   |
| 1                  | MDR-<br>20171116-<br>344 | NEW REGISTRATION | 09-12-2017            | MANUFACTURER             | DEVICE<br>Y IVD | в               | GENERAL<br>MEDICAL DEVICE<br>(GMD) | COMPLETE       | Q View C ReRegister PAdvice & Receipt<br>Withdrawal Certificate<br>C Change Notification |

🔁 ReRegister

# Next, user will go to 2.0 GENERAL INFORMATION page. User have to complete all fields with

(\*). User click to go to the next step.

| Medical Device Registration (MDR-20171213-4 | 21)                                                                                       |                                                      |
|---------------------------------------------|-------------------------------------------------------------------------------------------|------------------------------------------------------|
| General Information                         |                                                                                           | Application Detail                                   |
| 1. Role Of Establishment To Medical Device  | Manufacturer Authorized Representative                                                    | VIEW PREVIOUS APPLICATION                            |
| 2. Medical Device Name * 😡                  | DEVICE Y IVD                                                                              | 1.0 ESTABLISHMENT DETAILS<br>2.0 GENERAL INFORMATION |
|                                             |                                                                                           | 3-0 MEDICAL DEVICE GROUPING                          |
| 3. Class Of Device                          | CLASS B                                                                                   | 4.0 CSDT                                             |
| 4. Device Risk Type                         | GENERAL MEDICAL DEVICE - NON-INVASIVE DEVICE                                              | 5.0 MANUFACTURER INFORMATION                         |
|                                             |                                                                                           | 6.0 PRE-MARKET CLEARANCE/PRE-<br>MARKET APPROVAL     |
| 5. Classification Rules                     | RULE 1                                                                                    | 7.0 CONFORMITY ASSESSMENT                            |
| 6. Proprietary Name/Brand *                 | NAME YY                                                                                   | 8.0 POST-MARKET SURVEILLANCE                         |
| 7. Medical Device Category * 🖗              | MD 0100 - GENERAL NON-ACTIVE, NON-IMPLANTABLE MEDIC                                       | ALD *                                                |
|                                             | MORTON ALL REPORT                                                                         | ×                                                    |
|                                             | La Datable descel Details (2015) Street Series                                            | Compiled I                                           |
|                                             | 2.17 Dense of Informations (CDITED System Dates)                                          | (Complete)                                           |
|                                             | 2.3 Nodest Desize Scouping (23.3 Styles Same                                              | Congress                                             |
|                                             | 5.1 Reading on the matter                                                                 | Compte                                               |
|                                             | 1.2 For Harlet Conserve Per Harlet Approved 1233 in these house                           | Complete                                             |
|                                             | T.B. Cardierally, Rangement (2003) Richard Marry "Colorady Assessment from World So Alled | ribevia a ner bevortation                            |
|                                             | 1.0 Part-rapid Somelitance And Piplican Distribution Inco.                                | (Second                                              |
|                                             | 3.4 Beckendler (M Contendity Child Editors)                                               | Congress                                             |
|                                             | The Brokelow Distance of the Second                                                       | Computer                                             |

The diagram below show 2.0 PERSON RESPONSIBLE DETAILS form. User have to complete all fields with (\*).

| Medical Device Registration (MDR-20171213-421)                          |                 |             |                                                  |
|-------------------------------------------------------------------------|-----------------|-------------|--------------------------------------------------|
|                                                                         |                 | <b>&gt;</b> | Application Detail                               |
| 3.1 Medical Device Grouping (GMD)                                       |                 |             | VIEW PREVIOUS APPLICATION                        |
| GROUPING TYPE OF MEDICAL DEVICE :                                       | Single          |             | 1.0 ESTABLISHMENT DETAILS                        |
| *Please Ensure You Have Chosen The Correct Group For The Medical Device |                 |             | 2.0 GENERAL INFORMATION                          |
|                                                                         |                 |             | 3.0 MEDICAL DEVICE GROUPING                      |
| DEVICE IDENTIFIER :                                                     | MEDICAL BRAND Y |             | 4.0 CSDT                                         |
| . Remaining                                                             |                 |             | 5.0 MANUFACTURER INFORMATION                     |
| Previous Next                                                           |                 |             | 6.0 PRE-MARKET CLEARANCE/PRE-<br>MARKET APPROVAL |
|                                                                         |                 |             | 7.0 CONFORMITY ASSESSMENT                        |
|                                                                         |                 |             | 8.0 POST-MARKET SURVEILLANCE                     |

| User click | to go to | the next step. | User click | + Previous | to go to the previous |
|------------|----------|----------------|------------|------------|-----------------------|
| form.      |          |                |            |            |                       |

The diagram below show 4.0 CSDT form. User have to fill all fields with (\*).

| Medical Device Registration      | (MDR-20171213-421)                                                                   |                                        |                                                |      |
|----------------------------------|--------------------------------------------------------------------------------------|----------------------------------------|------------------------------------------------|------|
| .0 COMMON SUBMISSSION DOSSIER TE | MPLATE (CSDT)                                                                        |                                        | Application Detail                             |      |
| CSDT                             |                                                                                      |                                        |                                                | ON   |
| 1. CSDT                          |                                                                                      | Lupload file Supported File Type : Pdf | 1.0 ESTABLISHMENT DETAILS                      |      |
|                                  |                                                                                      |                                        | 2.0 GENERAL INFORMATION                        |      |
|                                  |                                                                                      | Unloaded Files -                       | 3.0 MEDICAL DEVICE GROUPING                    |      |
|                                  |                                                                                      | TEST.pdf                               | 4.0 CSDT                                       |      |
|                                  |                                                                                      |                                        | 5.0 MANUFACTURER INFORMATIC                    | DN . |
| Executive Summary                |                                                                                      |                                        | 6.0 PRE-MARKET CLEARANCE/PR<br>MARKET APPROVAL | E.   |
|                                  |                                                                                      |                                        | 7.0 CONFORMITY ASSESSMENT                      |      |
| EPSP EPSP                        |                                                                                      |                                        | 8.0 POST-MARKET SURVEILLANCE                   | E    |
| 3. EPSP                          | X<br>V () Interform<br>X<br>X<br>X<br>X<br>X<br>X<br>X<br>X<br>X<br>X<br>X<br>X<br>X | Lupload file Supported File Type : Pdf |                                                |      |
| ck Upload file to                | upload. The file                                                                     | must be pdf format and s               | size not more than 300                         | МІ   |
| er click                         | to go to the n                                                                       | next step.User click                   | to go to the prev                              | iou  |

The diagram below show 5.0 MANUFACTURER INFORMATION form. User have to complete all fields with (\*).

| Medical Device Registration (MDR-20171213-421)                                                                                                    |                                                |                                                  |
|----------------------------------------------------------------------------------------------------|------------------------------------------------|--------------------------------------------------|
| 5.1 Manufacturer Information                                                                                                    |                                                | Application Detail                               |
| 1. Name Of Legal Manufacturer :                                                                                                    | XOX                                            | VIEW PREVIOUS APPLICATION                        |
| 2. Address Of Legal Manufacturer :                                                                                                    | XOX                                            | 1.0 ESTABLISHMENT DETAILS                        |
|                                                                                                    |                                                | 2.0 GENERAL INFORMATION                          |
| 3. Post Code/Zin Code -                                                                                                    | 202                                            | 3.0 MEDICAL DEVICE GROUPING                      |
| a Post Court ap Court                                                                                                    |                                                | 4.0 CSDT                                         |
| 4. Country :                                                                                                    | BELARUS                                        | S.6 MANUFACTURER INFORMATION                     |
| 5. Upload Quality Management System Certificate                                                                                                    |                                                | 6.0 PRE-MARKET CLEARANCE/PRE-<br>MARKET APPROVAL |
| ( ISO 13485 or Other Quality Management System standard recognised<br>by MDA)                                                                                                    | Optoad file     Supported file Type I flat     | 7.0 CONFORMITY ASSESSMENT                        |
|                                                                                                    | Index ded Places                               | 8.0 POST-MARKET SURVEILLANCE                     |
|                                                                                                    | TEST.odf                                       | A X                                              |
| C Span                                                                                                    | ×                                              |                                                  |
| Copeta + Res Ball Ficas Soverhele<br>Copeta + Res Ball Ficas Soverhele<br>Condition<br>The RC<br>Condition<br>The RC<br>Construction<br>The RC<br>Construction<br>Construction<br>The RC<br>Construction<br>The RC<br>Construction<br>The RC<br>Construction<br>The RC<br>Construction<br>Construction<br>The RC<br>Construction<br>Construction |                                                |                                                  |
| Click Upload file to upload. The file                                                                                                    | must be pdf format and<br>next step.User click | size not more than 300 MB.                       |

form.

The diagram below show 6.0 PRE-MARKET CLEARANCE/PRE-MARKET APPROVAL form. User have to complete all fields with (\*).

| PRE-MARKET CLEARANCE/PRE-MARKET APPROVAL                                                     | S                                                                           | Application Detail                               |
|----------------------------------------------------------------------------------------------|-----------------------------------------------------------------------------|--------------------------------------------------|
| lease indicate whether the medical device has obtained Pre-Market Cleara<br>sreign countries | nce / Pre-Market Approval or considered Exempted/Notified/Self-Declared fro | VIEW PREVIOUS APPLICATION                        |
|                                                                                              |                                                                             | 1.0 ESTABLISHMENT DETAILS                        |
| USFDA                                                                                        |                                                                             | 2.0 GENERAL INFORMATION                          |
| DA                                                                                           |                                                                             | 3.0 MEDICAL DEVICE GROUPING                      |
| 1. US FDA 510(K) / Pre Market Approval / Notification Number:                                | 10.0                                                                        | 4.0 CSDT                                         |
|                                                                                              | 7.1m                                                                        | 5.0 MANUFACTURER INFORMATION                     |
| 2. Valid from :                                                                              | 01-11-2017                                                                  | 6.0 PRE-MARKET CLEARANCE/PRE-<br>MARKET APPROVAL |
| Valid To? (Ves/No)                                                                           | <b>.</b>                                                                    | 7.0 CONFORMITY ASSESSMENT                        |
| **Valid To Date Need To Be Set If Choose Yes                                                 | • Yes<br>No                                                                 | 8.0 POST-MARKET SURVEILLANCE                     |
| 3. Valid to :                                                                                | 19-12-2017                                                                  | ]                                                |

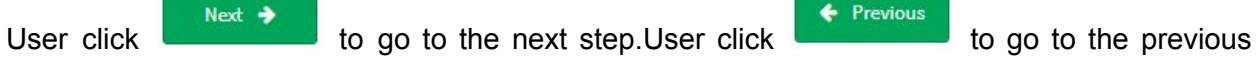

form.

The diagram below show 6.0 PRE-MARKET CLEARANCE/PRE-MARKET APPROVAL form. User have to complete all fields with (\*).

| Conformity Assessment                                                    |                                        | Application Detail           |
|--------------------------------------------------------------------------|----------------------------------------|------------------------------|
| onformity Assessment Dont Need To Be Filled If Device Is For Exportation |                                        | MEW PREVIOUS APPLICATION     |
| Name of CAB :                                                            | TEST CAB                               | 1.0 ESTABLISHMENT DETAILS    |
|                                                                          |                                        | 2.0 GENERAL INFORMATION      |
| CAB Registration No. :                                                   | MDA/CAB-048                            | 3.0 MEDICAL DEVICE GROUPING  |
|                                                                          |                                        | 4.0 CSDT                     |
| Conformity Assesment Certificate : Valid From                            | 2017-11-29                             | 5.0 MANUFACTURER INFORMATIO  |
| Conformity Assesment Certificate : Valid To                              | 2017-11-30                             | 6.0 PRE-MARKET CLEARANCE/PRE |
|                                                                          |                                        | 7.0 CONFORMITY ASSESSMENT    |
| Please upload the CAB certificate and CAB Report                         | Lupload file Supported File Type : Pdf | 8.0 POST-MARKET SURVEILLANCE |
| yen:<br>+ + + + + + + + + + + + + + + + + + +                            | Vploaded Files :-<br>TEST.pdf          | ▲ ×                          |
| k Upload file to upload. The file                                        | must be pdf format and siz             | e not more than 300          |

The diagram below show SURVEILLANCE AND VIGILENCE form. User have to complete all fields with (\*).

| The second second second second                                                                                                    |                                                             | Application Detail                                     |
|----------------------------------------------------------------------------------------------------|-------------------------------------------------------------|--------------------------------------------------------|
| <ol> <li>History of previous recalls, reportable adverse incidents, banning in<br/>other countries or post market surveillance studies (Please check the<br/>appropriate box)</li> </ol>                                                                                                    | <ul><li>○ Yes</li><li>● No</li></ul>                        | VIEW PREVIOUS APPLICATION<br>1.0 ESTABLISHMENT DETAILS |
|                                                                                                    |                                                             | 2.0 GENERAL INFORMATION                                |
| 2. Has the application/registration been rejected/suspended in other countries?                                                                                                    | Yes                                                         | 3.0 MEDICAL DEVICE GROUPING                            |
|                                                                                                    | () No                                                       | 4.0 CSDT                                               |
|                                                                                                    | If Yes, why? *                                              | 5.0 MANUFACTURER INFORMATION                           |
|                                                                                                    | Please upload Post-Market surveillance and vigilance report | 6.0 PRE-MARKET CLEARANCE/PRE-<br>MARKET APPROVAL       |
|                                                                                                    | Upload file     Supported file Type i Pdf                   | 7.0 CONFORMITY ASSESSMENT                              |
|                                                                                                    |                                                             | 8.0 POST-MARKET SURVEILLANCE                           |
|                                                                                                    | Uploaded Files :-                                           |                                                        |
| * ×                                                                                                    | TEST.pdf                                                    | ь н                                                    |
| Served Andreas Servers Roll Process Served Richards Sciences Roll Process                                                                                                    |                                                             |                                                        |
| Braphen<br>Constitution<br>Data PC<br>Brackey<br>Decements<br>Decements<br>Brackey<br>Decements<br>Brackey<br>Decements<br>Brackey<br>Decements<br>Brackey<br>Decements<br>Brackey<br>Decements<br>Brackey<br>Decements<br>Decements<br>Dece |                                                             |                                                        |

The diagram below show 9.0 DECLARATION OF CONFORMITY form. User have to complete all fields with (\*).

| Medical Device Registration (MDR-20171213-421)                                                       |                                               | >            | Application Detail                               |
|----------------------------------------------------------------------------------------------------|-----------------------------------------------|--------------|--------------------------------------------------|
| 9.1 DECLARATION OF CONFORMITY                                                                        |                                               |              | 4.0 CSDT                                         |
| Declaration of Conformity shall be prepared in accordance with the form                              | at in Please upload Declaration of Conformity |              | 5.0 MANUFACTURER INFORMATION                     |
| Appendix 3 of 3rd 3chedule Medical Device Regulation 2012 [DOC Template Ms Word ]                    | Lupload file Supported File Type : Pdf        |              | 6.0 PRE-MARKET CLEARANCE/PRE-<br>MARKET APPROVAL |
|                                                                                                    | Uploaded Files :-                             |              | 7.0 CONFORMITY ASSESSMENT                        |
|                                                                                                    | TEST.pdf                                      | 4 ک          | 8.0 POST-MARKET SURVEILLANCE<br>AND VIGILENCE    |
|                                                                                                    |                                               |              | 9.0 DECLARATION OF CONFORMITY                    |
| Previous                                                                                             |                                               | Next         | 10.0 ATTESTATION                                 |
|                                                                                                    |                                               |              |                                                  |
|                                                                                                    |                                               |              | 4                                                |
| Instruk-COMM Dropben: (II Cannes Uplaade Construie Doktop Doktop Documents Downloade Marie File name | b c<br>Al Fais<br>Qpen Cancel                 |              |                                                  |
| lick                                                                                                 | e must be pdf format and s                    | ize not      | more than 300 ME                                 |
| Iser click                                                                                           | e next step.User click                        | evious<br>to | o go to the previou                              |
| rm                                                                                                   |                                               |              |                                                  |

The diagram below show 10.0 ATTESTATION form. User have to complete all fields with (\*).

| Medical Device Registration (MDR-20171116-344)                                                                                                    | >    | Application Detail                               |
|----------------------------------------------------------------------------------------------------|------|--------------------------------------------------|
| 10.1 ATTESTATION                                                                                                    |      | 4.0 CSDT                                         |
| I, the Manufacturer/Authorized Representative of this/these device(s), hereby declare that :                                                                                                    |      | 5.0 MANUFACTURER INFORMATION                     |
| This product is a medical device according to the definition of medical device set out in Section 2, Medical Device Act 2012 (Act 737)                                                                                                    |      | 6.0 PRE-MARKET CLEARANCE/PRE-<br>MARKET APPROVAL |
| Is all be responsible for the establishment and implementation of post-market surveillance and vigilance system to monitor safety and perfort<br>they these medical device(s).                                                                                                    | mano | 7.0 CONFORMITY ASSESSMENT                        |
| Increby attest that the information and attachment provided on this application is/are accurate, correct, complete and current to this date. Understand and acknowledge that it is an offence under Section 76, of Act 737 to make sign or furnish any declaration, or other document with the information of the information of the i |      | 8.0 POST-MARKET SURVEILLANCE<br>AND VIGILENCE    |
| intrue, inaccurate or misleading.                                                                                                    |      | 9.0 DECLARATION OF CONFORMITY                    |
| Previous     Q PREVIEW &                                                                                                    | SUBM | 10.0 ATTESTATION                                 |
|                                                                                                    | -    | Q PREVIEW & SUBMIT                               |
|                                                                                                    |      | <                                                |

User have to tick all the checkbox before user can submit application. User click

Q PREVIEW & SUBMIT

to preview before submit application.

| MDR Class B,C,D Application                                                                                                    |
|----------------------------------------------------------------------------------------------------|
|                                                                                                    |
| 1.0 Establishment Details Click To View More                                                                                     |
| 2.0 General Information Click To View More Status                                                                                |
| 3.0 Medical Device Grouping Click To View More                                                                                   |
| 4.0 CSDT Click To View More Click to see more details about form                                                                 |
| 5.0 Manufacturer Information Click To View More Complete                                                                         |
| 6.0 Pre-Market Clearance/Pre-Market Approval Click To View More Complete                                                         |
| 7.0 Conformity Assessment Click To View More *Conformity Assessment Dont Need To Be Filled If Device Is For Exportation Complete |
| 8.0 Post-market Surveillance And Vigilence Click To View More                                                                    |
| 9.0 Declaration Of Conformity Click To View More Complete                                                                        |
| 10.0 Attestation Click To View More                                                                                              |
|                                                                                                    |
| Click to submit application                                                                                                    |

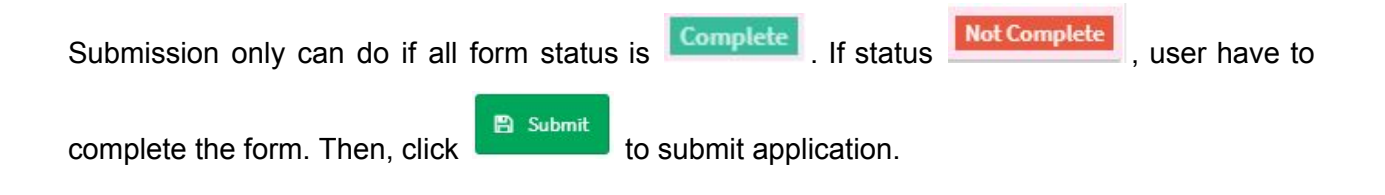

### 4.0 CHANGE OF NOTIFICATION

Click on the 'MEDICAL DEVICE REGISTRATION' at the left menu sidebar and click at the 'Application List' to create new form.

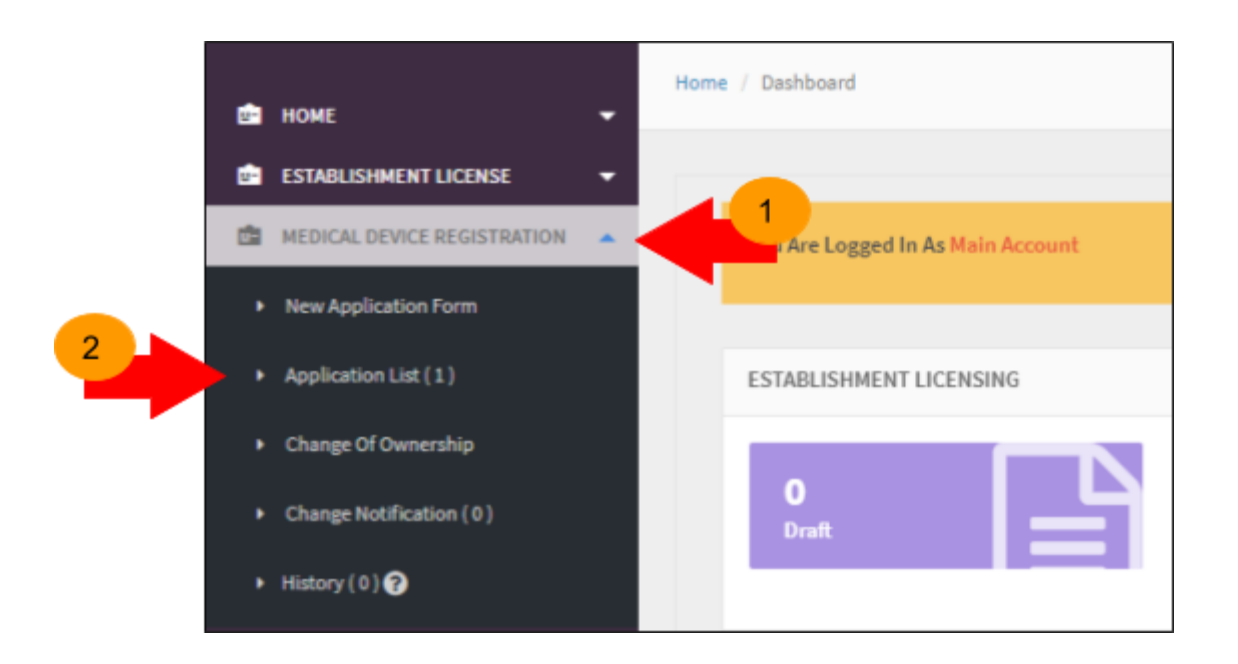

The diagram below show Application List page. Click Change Notification to re-register application.

| =    | Medical Devi             | ce Registration  |                       |                          |                 |                 |                                    |                |                                                                                          |
|------|--------------------------|------------------|-----------------------|--------------------------|-----------------|-----------------|------------------------------------|----------------|------------------------------------------------------------------------------------------|
| FIU  | ER APPLICATION           |                  |                       |                          |                 |                 |                                    |                |                                                                                          |
|      |                          |                  |                       |                          |                 |                 |                                    |                |                                                                                          |
| Show | ng 1-1 of 1 item.        |                  |                       |                          |                 |                 |                                    |                |                                                                                          |
| No   | Submission<br>ID         | Application Type | Date Of<br>Submission | Role Of<br>Establishment | Device<br>Name  | Device<br>Class | Device Risk Type                   | Form<br>Status | Action                                                                                   |
| 1    | MDR-<br>20171116-<br>344 | NEW REGISTRATION | 09-12-2017            | MANUFACTURER             | DEVICE<br>Y IVD | в               | GENERAL<br>MEDICAL DEVICE<br>(GMD) | COMPLETE       | Q View S ReRegister PAdvice & Receipt<br>Withdrawal Certificate<br>C Change Notification |

The diagram below show Change Notification For Registered Medical Device field after user click [Change Notification] button.

| ≡    | Change Notification For Registered Medical Device |
|------|---------------------------------------------------|
| Cate | REDITY TYDE                                       |
|      |                                                   |
|      | CATEGORY 1 CATEGORY 2 CATEGORY 3                  |
|      |                                                   |
|      |                                                   |
|      |                                                   |

1) Category 1, changes of medical devices that affect their safety and performance and require new registration of the medical device.

| =    | Change Notification For Registered Medical Device                                                                                                    |
|------|----------------------------------------------------------------------------------------------------|
| Cale | anny Yuna                                                                                                    |
| Care | ba) illu                                                                                                    |
|      | CATEGORY 1                                                                                                    |
|      | [SELECT TYPE OF CHUNGES]                                                                                                    |
|      | Change to the intended purpose and/or indication of use of a registered medical device;                                                                                                    |
|      | Change to the risk classification of a registered medical device;                                                                                                    |
|      | Change to software that affect safety and performance of the registered medical device;                                                                                                    |
|      | Addition of variant(s) not considered a permissible variant according to the rules of grouping in Second Schedule of MDR2012 and MDA/GD-05 Product Grouping First Edition October 2013;                                                                  |
|      | Change to the type, concentration or drug specifications (DS) of medicinal substance in a medical device that incorporates a medicinal product as an ancillary role; and                                                                                 |
|      | Addition of medical devices with device proprietary names different from the registered devices, into a device listing.                                                                                                    |
|      | Unless the devices with different proprietary names qualify to be listed together under one listing based on MDA guidance documents on grouping criteria for medical devices registration.                                                               |
|      | Category 1 change of medical devices that affect their safety and performance and require new registration of the medical device. Registration holders are required to apply new registration according to Act 737 and Medical Device Registration 2012. |
|      |                                                                                                    |
|      | PROCEED                                                                                                    |
|      |                                                                                                    |
|      |                                                                                                    |

Next, user will go Medical Device Registration Application field. Tick on the 'MANUFACTURER' or 'AUTHORISED REPRESENTATIVE' to create new application and click on the button

Next to proceed. User can make one application at one time. 'Next' button will enable after

user tick applications checkbox.

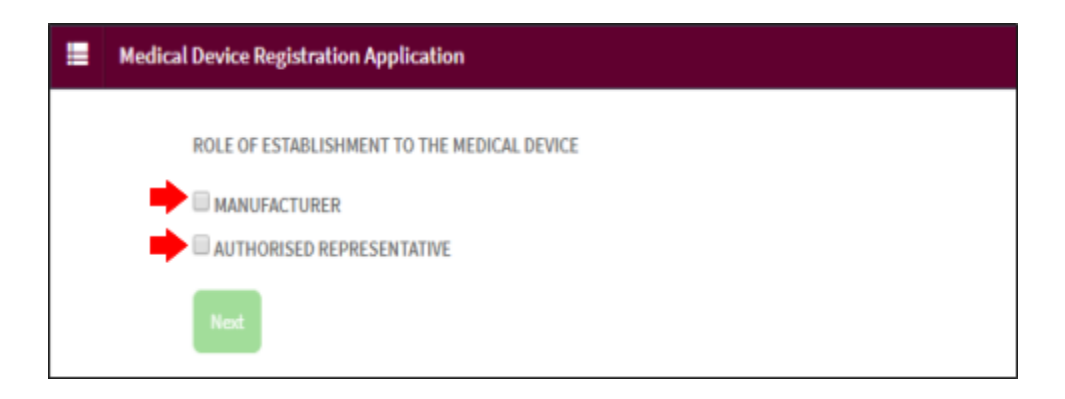

✤ For complete step refer 2.2 FILL IN THE APPLICATION FORMS

2) Category 2, changes that require evaluation and endorsement from the MDA prior to implementation of the changes and before placing the market.

| Change Notification For Registered Medical Device                   |             |
|---------------------------------------------------------------------|-------------|
| ategory Type                                                        |             |
| CATEGORY 1 CATEGORY 2 CATEGORY 3                                    |             |
| [SELECT TYPE OF CHANGES]                                            |             |
| Change in manufacturing facility, process and quality management s  | ystem (QMS) |
| Changes in design or specifications of a registered medical device  |             |
| Changes to materials in a general medical device                    |             |
| Changes to materials in an in-vitro diagnostic (IVD) medical device |             |
| Changes to labelling of medical devices                             |             |
| Changes to registered medical devices registration information      |             |
|                                                                     |             |
|                                                                     |             |
|                                                                     |             |

3) Category 3, changes may be implemented immediately upon receipt of the acknowledgment from the Authority.

| Change Notification For Registered Medical Device                                                                                                    |
|----------------------------------------------------------------------------------------------------|
| Category Type                                                                                                    |
| © CATEGORY1 ◎ CATEGORY2 ⑧ CATEGORY3                                                                                                    |
| [SELECT TYPE OF CHANGES]         Change in manufacturing facility, process and quality management system (QMS)         Changes in design or specifications of a registered medical device         Changes to labelling of medical devices         Changes to registered medical devices registration information |
|                                                                                                    |

#### 5.0 CHANGE OF OWNERSHIP

Click on the 'MEDICAL DEVICE REGISTRATION' at the left menu sidebar and click at the 'Change Of Ownership' to create new form.

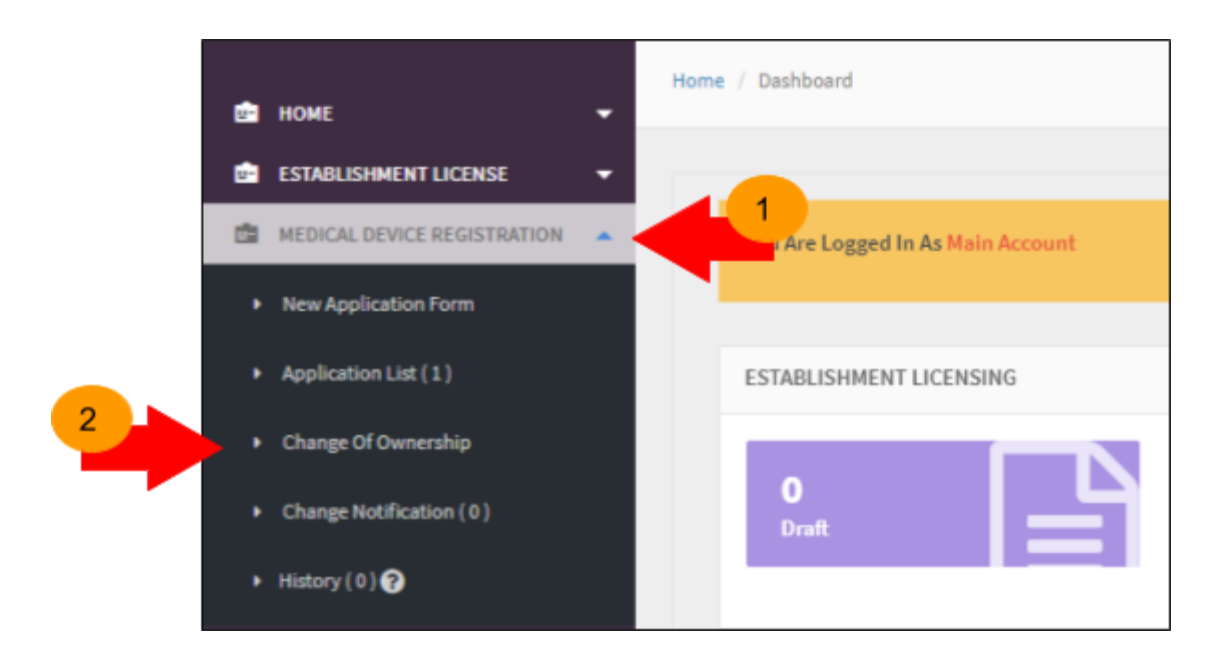

The diagram below show Change of Ownership page.

| Medical Devi     | ice Registration - Change Of G       | wnership           |        |
|------------------|--------------------------------------|--------------------|--------|
| • Search Applic  | ation Change Of Ownership            |                    |        |
| REGISTRATION     | NO:                                  |                    |        |
| *Please Insert F | wll REGISTRATION NO : Example : GA70 | 39017-1            |        |
| Search Applica   | ation                                |                    |        |
| No               | License No                           | Establishment Name | Action |
|                  |                                      |                    |        |

Search Application

to search the

User fill the 'REGISTRATION NO' text boxes and click

registration number. The registration number must be from other establishment user.

| =                                    | Medical                           | Device Registration - Ch        | ange Of Ownership  |                                                                                                 |                                       |  |
|--------------------------------------|-----------------------------------|---------------------------------|--------------------|-------------------------------------------------------------------------------------------------|---------------------------------------|--|
|                                      | Search A                          | pplication Change Of Owners!    | Np                 |                                                                                                 |                                       |  |
|                                      | REGISTRA                          | TION NO :                       |                    |                                                                                                 |                                       |  |
|                                      | *Please Int<br>Search A           | vert Full REGISTRATION NO : Exc | mple : GA7639017-1 |                                                                                                 |                                       |  |
|                                      | No                                | License No                      | Establishment Name | Action                                                                                          |                                       |  |
|                                      | 1                                 | GA6489317-22                    | BAIZURA SYAIFULLAH | Q View 0                                                                                        | Charge Of Ownership                   |  |
| Medical Device Registration - Change | o Of Ownership                    |                                 |                    | Medical Device Registration - Change Of Ownershi                                                | ,                                     |  |
| Section 1 : Medical Device Classif   | lation                            |                                 |                    | FORM CHANGE OF OWNERSHIP                                                                        |                                       |  |
| Medical Device Role Red Classificat  | dian Delada <mark>Cala</mark> r   | West Horn                       | Complete           | Establishment Name                                                                              | <ul> <li>BRIZURA YORFULLAR</li> </ul> |  |
| Establishment Betails COMPLEXE       | ta Note                           |                                 | (any set           | Submission B                                                                                    | 1 M04-20171121-202                    |  |
| Section 2 : Determine if the Prod    | uct A Medical Devi                | 10                              |                    | REMARKS                                                                                         |                                       |  |
| Determine If The Product & Hedica    | al Device <mark>Class So</mark> W | out Mare                        | Computer           |                                                                                                 |                                       |  |
| Section 3 : General Information      |                                   |                                 |                    | Please Upland -<br>1. Letter O'Authorization (LOA)<br>2. Letter Issued By Extablishment License | 🛓 Uplead the<br>Na results found.     |  |
| Medical Device General Information   | Click In View Me                  | 3                               | Computer           | Livit Mila                                                                                      | Record To Groups Of Constraints       |  |
|                                      |                                   |                                 |                    |                                                                                                 | Processo Ye Change Di Demonship       |  |

- Click QView to view the application.
- Click Change Of Ownership to proceed the process change of ownership

1 Upload file

The diagram below appear after user click [Change Of Ownership] button. Click

## to upload file. The file must be pdf format and size not more than 300 MB. Next, click

Proceed To Change Of Ownership to submit.

| Medical Device Registration - Change Of Ownership                                                             |                                           |
|----------------------------------------------------------------------------------------------------|-------------------------------------------|
| FORM CHANGE OF OWNERSHIP                                                                                      |                                           |
| Establishment Name                                                                                            | : BAIZURA SYAIFULLAH                      |
| Submission ID                                                                                                 | : MDR-20171121-262                        |
| REMARKS                                                                                                    | Example                                   |
| Please Upload :-<br>1. Letter Of Authorization (LOA)<br>2. Letter Issued By Establishment License<br>Unit MDA | <b>⊥ Upload file</b><br>No results found. |
|                                                                                                    | Proceed To Change Of Ownership            |

### 6.0 WITHDRAWAL APPLICATION

Click on the 'MEDICAL DEVICE REGISTRATION' at the left menu sidebar and click at the 'Application List' to create new form.

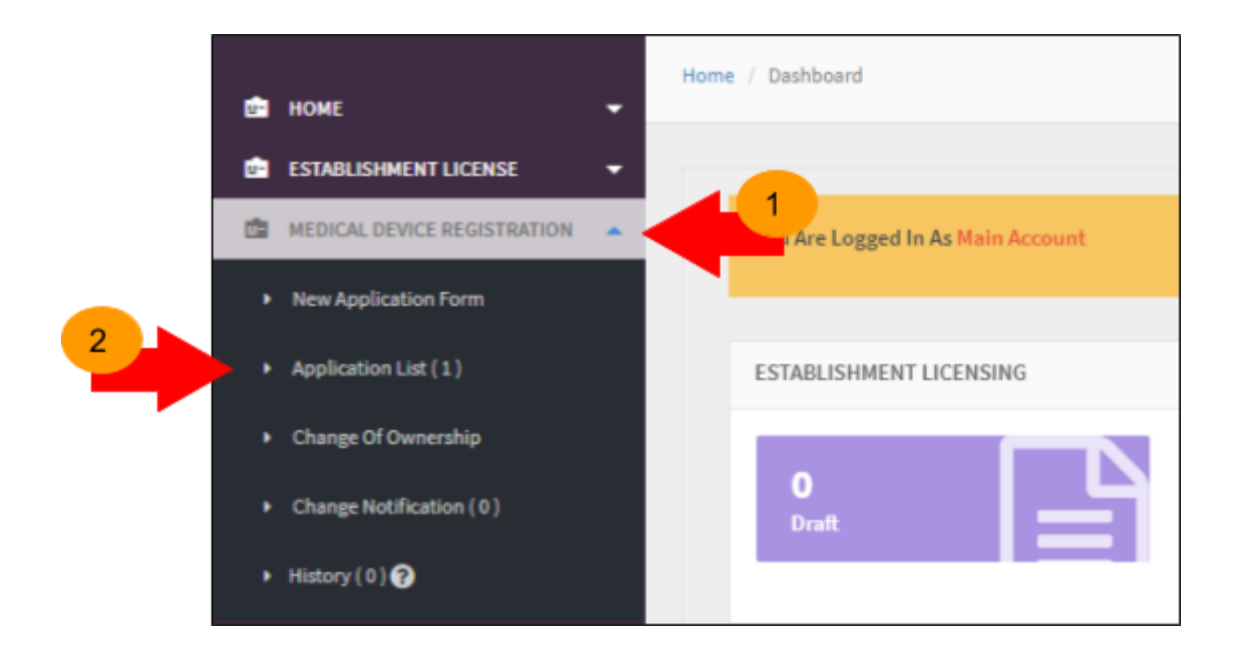

Medical Device Authority, Ministry of Health Malaysia

aysia User Manual Front End User - Module Utama MDR Class B,C & D Medical Device Centralised Online Application System (MeDC@St 2.0)

The diagram below show Application List page. Click **Withdrawal Application** to withdrawal application.

| =     | Medical Devi             | ice Registration |                       |                          |                 |                 |                                                   |                |        |
|-------|--------------------------|------------------|-----------------------|--------------------------|-----------------|-----------------|---------------------------------------------------|----------------|--------|
| FILT  | ER APPLICATION           | 4                |                       |                          |                 |                 |                                                   |                |        |
|       |                          |                  |                       |                          |                 |                 |                                                   |                |        |
| Showi | ing 1-8 of 8 item        | s.               |                       |                          |                 |                 |                                                   |                |        |
| No    | Submission<br>ID         | Application Type | Date Of<br>Submission | Role Of<br>Establishment | Device<br>Name  | Device<br>Class | Device Risk Type                                  | Form<br>Status | Action |
| 1     | MDR-<br>20171120-<br>358 | NEW REGISTRATION | 11-12-2017            | MANUFACTURER             | DEVICE X<br>GMD | в               | IN-VITRO<br>DIAGNOSTIC<br>MEDICAL DEVICE<br>(IVD) | APPROVAL       | Q View |

1 Upload file

The diagram below appear after user click [Withdrawal Application] button. Click

## to upload file. The file must be pdf format and size not more than 300 MB. Next, click

Submit To Withdrawal

| to submit. |  |
|------------|--|
|------------|--|

| thdrawal Application - MDR-20171120-356                                                                                                    |                    |  |
|----------------------------------------------------------------------------------------------------|--------------------|--|
| Medical Device Registration No                                                                                                    | : MDR-20171120-356 |  |
| Medical Device Name                                                                                                    | : DEVICE C         |  |
| Proprietary Name/Brand                                                                                                    | : NAME C           |  |
| Model                                                                                                    | : SYSTEM           |  |
| Description Of Medical Device                                                                                                    | Example            |  |
| Intended Use Of Medical Device                                                                                                    | Example            |  |
| Upload official letter for medical device<br>registration application withdrawal<br>Please upload official letter for medical<br>device registration application withdrawal.<br>Letter must be prepared with company<br>letterhead | LUpload file       |  |
| letterhead                                                                                                    |                    |  |

### 7.0 WITHDRAWAL CERTIFICATION

Click on the 'MEDICAL DEVICE REGISTRATION' at the left menu sidebar and click at the 'Application List' to create new form.

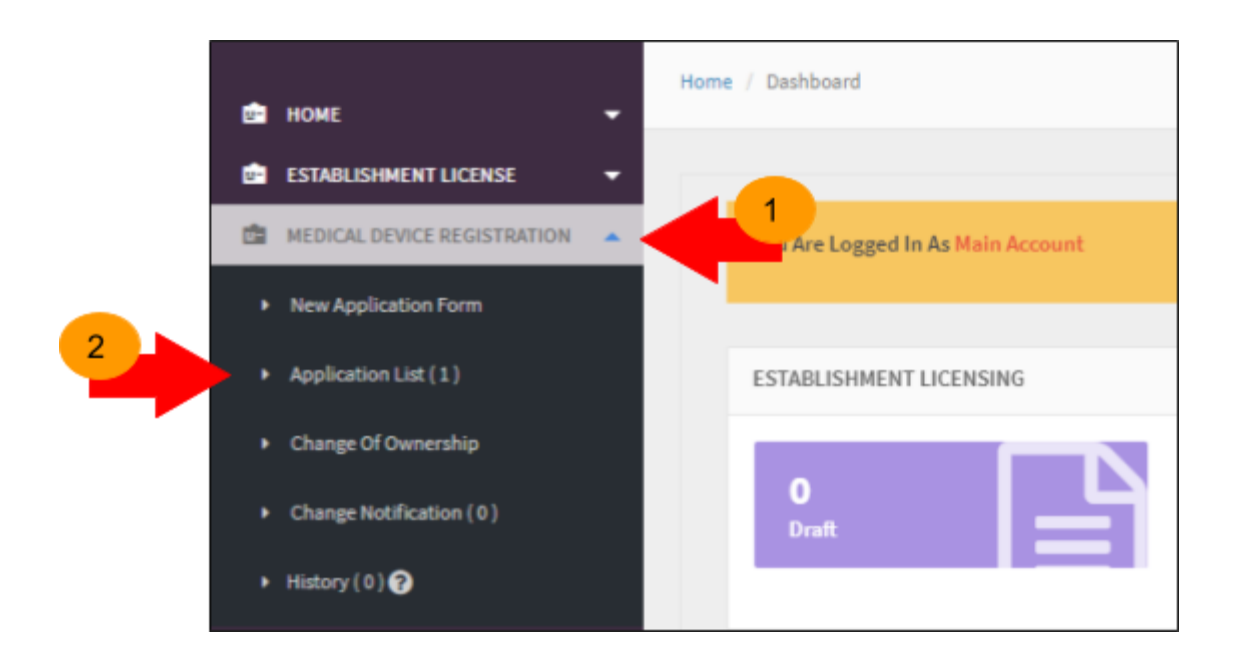

Medical Device Authority, Ministry of Health Malaysia

aysia User Manual Front End User - Module Utama MDR Class B,C & D Medical Device Centralised Online Application System (MeDC@St 2.0)

The diagram below show Application List page. Click Withdrawal Certificate to withdrawal application.

| ≡                      | Medical Devi             | ce Registration  |                       |                          |                 |                 |                                                   |                |                                                                                   |  |  |
|------------------------|--------------------------|------------------|-----------------------|--------------------------|-----------------|-----------------|---------------------------------------------------|----------------|-----------------------------------------------------------------------------------|--|--|
| RU                     | ER APPLICATION           | ¢                |                       |                          |                 |                 |                                                   |                |                                                                                   |  |  |
| Showing 1-1 of 1 item. |                          |                  |                       |                          |                 |                 |                                                   |                |                                                                                   |  |  |
| No                     | Submission<br>ID         | Application Type | Date Of<br>Submission | Role Of<br>Establishment | Device<br>Name  | Device<br>Class | Device Risk Type                                  | Form<br>Status | Action                                                                            |  |  |
| 1                      | MDR-<br>20171120-<br>358 | NEW REGISTRATION | 11-12-2017            | MANUFACTURER             | DEVICE<br>X GMD | в               | IN-VITRO<br>DIAGNOSTIC<br>MEDICAL DEVICE<br>(IVD) | COMPLETE       | Q View C3 ReRegister RAdvice & Receipt Withdrawal Certificate Change Notification |  |  |

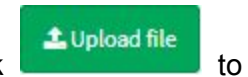

The diagram below appear after user click [Withdrawal] button. Click click

## upload file. The file must be pdf format and size not more than 300 MB. Next, click

Submit To Withdrawal

to submit.

| : MDR-20171120-358                 |                                                                                                    |
|------------------------------------|----------------------------------------------------------------------------------------------------|
| : DEVICE X GMD                     |                                                                                                    |
| : NAME XX                          |                                                                                                    |
| : ND CLUSTER                       |                                                                                                    |
| Example                            |                                                                                                    |
| Example                            |                                                                                                    |
| ▲ Upload file<br>No results found. |                                                                                                    |
|                                    | <ul> <li>MDR 20171120-358</li> <li>DEVICE X GMD</li> <li>NAME XX</li> <li>IND CLUSTER</li> </ul> Example |